# ระบบงานผู้ป่วยใน

# สารบัญ

| -d 9                  | <b>\$</b>                                  |       |
|-----------------------|--------------------------------------------|-------|
| บทท 1 ระบบบรหารง      | าน โรงพยาบาล (E-PHIS )<br>~ .              | 1     |
| 1.1 การเข้าไช้        | โปรแกรม                                    | 1     |
| 1.2 เพิ่มหน่วย        | งานที่ปฏิบัติงานจริง                       | 2     |
| 1.3 การเปลี่ยน        | เรหัสผ่านของผู้ใช้งาน                      |       |
| . 1.4 เปลี่ยนสถา      | านปฏิบัติงาน                               | 4     |
| บทที่ 2 แนะนำการใช้   | งานทั่วไปของโปรแกรม                        | 5     |
| 2.1 องค์ประกา         | อบของหน้าจอ                                | 5     |
| 2.1.1                 | หน้าจอหลักของโปรแกรม                       | 5     |
| 2.1.2                 | ส่วนประกอบหลักของหน้าจอการใช้งาน           | 6-7   |
| 2.2 ເມນູຈະບບ.         |                                            |       |
| 2.3 ความหมา           | ยของช่องใส่ข้อมูล (Field) และวิธีการใช้งาน |       |
| 2.4 วิธีคีย์ข้อมู     | ล ตำบล,อำเภอ,จังหวัด                       |       |
| 2.5 วิธีค้นหาข้       | ้อมูลผู้ป่วย                               |       |
| 2.5.1                 | ค้นหาจากเลขที่บัตรประจำตัวประชาชน          |       |
| 2.5.2                 | ค้นหาจากชื่อ - นามสกุล                     | 15-17 |
| 2.5.3                 | ค้นหาจากเลขประจำตัวผู้ป่วยนอก (HN)         |       |
| 2.5.4                 | ค้นหาจากเลขประจำตัวผู้ป่วยใน (AN)          |       |
| 2.6 ความหมา           | ยและลักษณะการทำงานของปุ่มคำสั่ง (Tool Bar) |       |
| บทที่ 3 ระบบงานผู้ป่ว | วยใน                                       | 21    |
| 3.1 งานผู้ป่วย        | ใน                                         | 21    |
| 3.1.1 6               | ำคับรายชื่อผู้ป่วยที่อยู่ในหอ              | 21    |
| 3.1.2 1               | บันทึกข้อมูลการรับเข้าหอ (รับ-ย้าย)        | 22    |
| 3.1.3 1               | บันทึกสั่งอ <sup>้</sup> าหาร              | 27    |
| 3.1.4 1               | บันทึกหัตถการและค่าใช้จ่ายอื่น             |       |
| 3.1.5 1               | บันทึกเครื่องช่วยหายใจ                     |       |
| 3.1.6 a               | ร่งตรวจคลินิก                              |       |
| 3.1.7 1               | วันทึกแบบจำแนกประเภทผู้ป่วย                |       |
| 3.1.8 1               | วันทึกนัดผู้ป่วย                           | 41    |
| 3.1.9 1               | วันทึกขอตรวจชันสตรโรค                      | 46    |
|                       | ຊມ                                         |       |

# สารบัญ

| 3.1.10 บันทึกผลวินิจฉัย                   | 49 |
|-------------------------------------------|----|
| 3.1.11 บันทึกจำหน่ายผู้ป่วย               | 51 |
| 3.2 งานบันทึก Request                     | 54 |
| 3.2.1 บันทึกแจ้งผู้ป่วยผ่าตัด             | 54 |
| 3.2.2 บันทึกแจ้งขอเลือด/แพ้เลือด/คืนเลือด | 57 |
| 3.2.3 บันทึกขอตรวจชั้นสูตรโรค             | 60 |
| 3.2.4 บันทึกข้อมูลขอตรวจรังสี             | 63 |
| 3.2.5 บันทึกขอตรวจพยาธิวิทยา (ชิ้นเนื้อ)  | 69 |
| 3.3 งานใบรับรองแพทย์                      | 73 |
| 3.3.1 บันทึกใบรับรองแพทย์                 | 73 |
| 3.4 สอบถาม                                | 75 |
| สอบถามข้อมูลผู้ป่วยนอก                    | 75 |
| 3.5 รายงานสถิติผู้ป่วยใน                  | 76 |

# บทที่ 1 การเข้าใช้งานของระบบโดยทั่วไป

ระบบสารสนเทศเพื่อการบริหารจัดการโรงพยาบาล (e-PHIS) จะมีลักษณะการใช้งานที่ กล้ายหรือเหมือนกันในส่วนของการเข้าสู่ระบบงาน การใส่ค่าต่างๆ รวมถึงปุ่มคำสั่งการใช้งาน ซึ่ง ต่อไปจะเป็นการอธิบายการใช้งานของระบบโดยทั่วไป ดังนี้

### 1.1 การเข้าใช้โปรแกรม

ในการเริ่มต้นการใช้งานของระบบสารสนเทศเพื่อการบริหารจัดการโรงพยาบ<mark>าล (e-PHIS)</mark> ผู้ใช้งานจะต้องปฏิบัติตามขั้นตอนดังต่อไปนี้

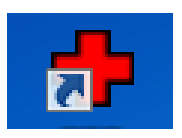

1.1.1 เข้าสู่ระบบการทำงาน Windows แล้วทำการเชื่อมต่อเครือข่าย Internet ก่อนหลัง จากนั้นจึงคลิกที่ Short Cut ของระบบสารสนเทศเพื่อการบริหารจัดการ โรงพยาบาล (e-PHIS) ก็จะ เข้าสู่หน้าจอ Login

| ชื่อผู้ใช้ | : |   |
|------------|---|---|
| รหัสผ่าน   |   | 0 |

1.1.2 การใช้งาน Login

หน้าจอ Login เป็นหน้าจอที่ใช้สำหรับป้องกันความปลอดภัยของข้อมู<mark>ล จากผู้ใช้งาน</mark> ที่ไม่มีสิทธิ์ในการเข้าถึงข้อมูล การเข้าสู่เมนูหลักของระบบงาน ให้ปฏิบัติตามขั้นตอ<mark>นคังนี้</mark>

 $\left(1\right)$ 

คีย์ชื่อผู้ใช้และรหัสผ่าน

2 คลิกที่ปุ่ม 🥑 หรือกด ENTER ที่แป้นพิมพ์ ก็จะเข้าสู่หน้าจอเมนูหลั<mark>กของระบบงาน</mark>

# 1.2 เพิ่มหน่วยงานที่ปฏิบัติงานจริง

ใช้เพิ่มหน่วยงานที่ปฏิบัติงาน ถ้าปฏิบัติงานมากกว่า1หน่วยงาน

| 51) AT HER A                              | สถาน | ปฏิบัติง | านเพิ่มเติม                                        |
|-------------------------------------------|------|----------|----------------------------------------------------|
| ตำแหน่งเลขที่ :                           |      |          | สถานปฏิบัติงานเพิ่มเติม                            |
| เลขประจำตัวประชาชน :                      |      |          | ปฏิบัติงานจริง 🔶                                   |
| ăuâo :                                    |      |          | หอผู้ป่วยพิเศษ 14                                  |
| 2441109                                   |      |          | คลินิกลุปัติเหตุ (E.R.)                            |
| ประเภทบุคลากร : อื่นๆ                     |      |          | งานเวชระเบียนผู้ป่วยใน                             |
| ชื่อ - นามสกล : จนท.แก้บสแตรค คอมพิวเตอร์ |      |          | หอผู้ป่วยอายุรกรรมหญิง                             |
|                                           |      |          | หอผู้ป่วยอายุรกรรมชาย                              |
| ตำแหน่งสายงาน :                           |      |          | หอผู้ป่วยนรึเวชกรรม                                |
| สังกัดหน่วยงาน : คลินิกอดบุหรี่           |      |          | หอผู้ป่วยสูติกรรมหลังคลอด –                        |
|                                           |      |          | ห้องจ่ายยาผู้ป่วยนอก (ชั้น 1)                      |
| สถานปฏบตงานจรง : ตุลนกอดบุหร              |      |          | คลินิกศัลยกรรมทั่วไป                               |
| เลขที่ในประกอบโรค :                       |      |          | คลินิกสังเกตอาการ                                  |
|                                           |      |          | หน่วยระบบทางเดินอาหาร                              |
|                                           |      |          | คลินิกศัลยกรรมกระดูก                               |
|                                           | 6    |          | คลินิตภัณ                                          |
|                                           |      |          | หน่วย /i 🛄 เพิ่มข้อมูล Ctrl+A                      |
|                                           |      |          | NU28 N - UNSOSIDUA Chi+I                           |
|                                           |      |          | จตรับเงิน 🌏 ลบข้อมูล Ctrl+D รู้)                   |
|                                           |      |          | คลินิกตรวจสุขภาพข้าราชการและลกจ้าง โรงพยาเกลตากสิน |
|                                           |      |          | นอยังไปหมือสะ 15                                   |
|                                           |      | -        | NEW PARKING TO                                     |

#### <u>ขั้นตอนการทำงาน</u>

 1.2.1 คลิกที่คำว่า "เกี่ยวกับระบบ" แล้วคลิกเลือกที่เมนู "แก้ไขสถานปฏิบัติงาน" จะ ปรากฏหน้าจอดังภาพด้านบน

1.2.2 คลิกขวาเลือกคำว่า "เพิ่มข้อมูล" เลือกหน่วยงานที่จะปฏิบัติงาน แล้วกค ENTER ที่ แป้นพิม 🐼 วกค

# 1.3 การเปลี่ยนรหัสผ่านของผู้ใช้งาน

| V VA V         |                                       |
|----------------|---------------------------------------|
| / บอมูลผู ใช   |                                       |
| - 📋 🔼 🍣        |                                       |
|                |                                       |
|                |                                       |
|                |                                       |
| รหัสเจ้าหน้าที | 100 เลขที่ในประกอบวิชาชีพทางเวชกรรม : |
| ชื่อ-สกุล :    | จนท.แอ็บสแตรค คอมพิวเตอร์             |
| สังกัด         | คลินิกอดนุหรื่                        |
| ปฏิบัติงานจริง | คลินิกอดบุหรื่                        |
| ตำแหน่ง        |                                       |
| 79.7           |                                       |
| เน่าดีเอ       |                                       |
| ประเภทผู้ใช้   | บุคคล                                 |
| ชื่อผู้ใช้     | abs                                   |
|                |                                       |
|                | เปลี่ยนรหัสผ่าน                       |
|                |                                       |

#### <u>ขั้นตอนการทำงาน</u>

1.3.1 Log in เข้าโปรแกรมด้วย "ชื่อผู้ใช้และรหัสผ่าน" เก่าก่อนเพื่อเข้าสู่ระบบงาน 1.3.2 คลิกที่คำว่า "เกี่ยวกับระบบ" แล้วคลิกเลือกที่เมนู "ข้อมูลผู้ใช้" จะปรากฎหน้าจอ ดังภาพด้านบน ซึ่งจะแสดงข้อมูล ณ. ปัจจุบันของผู้ใช้

1.3.3 คลิกที่ปุ่ม <mark>เปลียนรหัสผ่าน</mark> จะปรากฏส่วนที่ใช้สำหรับบันทึกข้อมูลในการ เปลี่ยนแปลงรหัสผ่านใหม่

|     | ₹                                                      | <b>ଝ</b> | ข้อมูลผู้ |
|-----|--------------------------------------------------------|----------|-----------|
| ใข้ | )<br>ข้อมูลผู้ไข                                       | ٢        |           |
|     |                                                        |          |           |
|     |                                                        |          |           |
|     | รหัสเจ้าหน้าที่ :100 เลขที่ใบประกอบวิชาชีพทางเวชกรรม : |          |           |
|     | ชื่อ-สกุล : จนท.แอ็บสแตรค คอมพิวเตอร์                  |          |           |
|     | สังกัด : คลินิกอดบุหรื่                                |          |           |
|     | ปฏิบัติงานจริง : <mark>คลินิกอดบุหรื่</mark>           |          |           |
|     | ตำแหน่ง :                                              |          |           |
|     | กลุ่มผู้ใช้ : จนท.แอ็บสแตรค                            |          |           |
|     | ประเภทผู้ใช้ : <mark>บุคคล</mark>                      |          |           |
|     | ชื่อผู้ใช้ : abs                                       |          |           |
|     |                                                        |          |           |
| L   | Userib : <b>ADS</b>                                    |          |           |
|     | Old Password :                                         |          |           |
|     | New Password :                                         |          |           |
|     | Confirm Password :                                     |          |           |
|     |                                                        |          |           |

# 1.4 เปลี่ยนสถานปฏิบัติงาน

ใช้เปลี่ยนสถานปฏิติงาน ถ้าปฏิบัติงานมากกว่า1หน่วยงาน

|   | หน่วยงาน                | 4 |
|---|-------------------------|---|
| G | คลินิกศัลยกรรมทั่วไป    |   |
|   | คลินิกอุบัติเหตุ (E.R.) |   |
|   | หอผู้ป่วยพิเศษ 14       |   |
|   | คลินิกสังเกตอาการ       |   |
|   |                         |   |

### <u>ขั้นตอนการทำงาน</u>

1.4.1 คลิกที่คำว่า "เกี่ยวกับระบบ" แล้วคลิกเลือกที่เมนู "เปลี่ยนสถานปฏิบัติงาน" จะปรากฏ หน้าจอคังภาพค้านบน

1.4.2 เลือกหน่วยงานที่จะปฏิบัติงาน แล้วกด 💌 🚥

# บทที่ 2 แนะนำการใช้งานทั่วไปของโปรแกรม

### 2.1 องค์ประกอบของหน้าจอ

#### 2.1.1 หน้าจอหลักของโปรแกรม

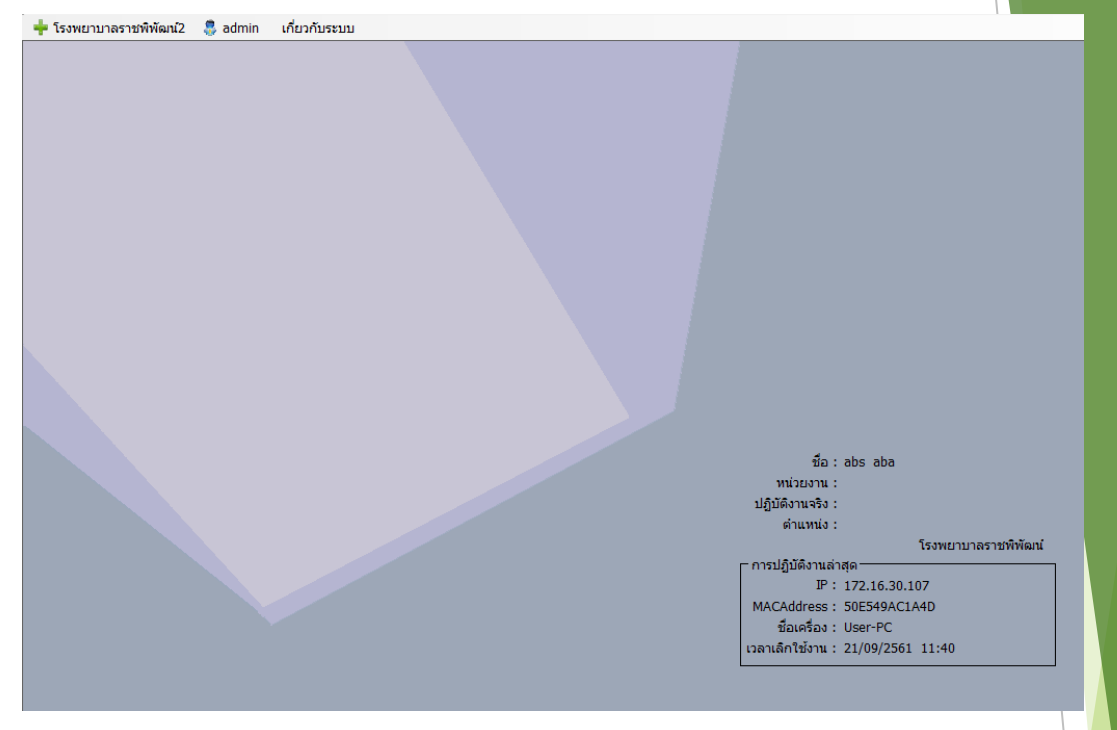

#### หน้าจอหลักของโปรแกรมประกอบด้วย 4 ส่วน คือ

| 1. Menu Bar | ใช้สำหรับเรียกการใช้งานเมนูระบบ การใช้งานเมนูสำหรับ 🗛 | dmin |
|-------------|-------------------------------------------------------|------|
|             | และการใช้งานเมนูเกี่ยวกับโปรแกรม                      |      |

| 2. Information                                             | ใช้สำหรับแสดงข่าวสาร และประกาศต่างๆ ภายในหน่วย                                                                               | งาน               |         |
|------------------------------------------------------------|----------------------------------------------------------------------------------------------------|-------------------|---------|
| 3. ข้อมูลผู้ใช้งาน<br>และการปฏิบัติงาน<br>ล่าสุดของเครื่อง | ใช้สำหรับแสดงรายละเอียดข้อมูลผู้ใช้งานที่ Log in เข้าสู่:<br>ล่าสุด และรายละเอียดการปฏิบัติงานล่าสุดของเครื่อง PC<br>โปรแกรม | ระบบ<br>ที่เข้าใจ | це<br>К |
| 4. Status Bar                                              | ใช้สำหรับแสดงสถานะของการใช้งานหน้าจออยู่ ณ. ปัจจุ<br>ชื่อผู้ใช้งาน,หน่วยงาน และวันเวลาที่ใช้งานอยู่                          | บัน เช่า          | IJ      |

| 2.1.2 ส่วนป                                                              | ระกอบหลักของหน้าจอการใช้งา                                 | น                                                 |
|--------------------------------------------------------------------------|------------------------------------------------------------|---------------------------------------------------|
| (1                                                                       | ) 5                                                        |                                                   |
| e-PHIS BMA [Ratchapiphat H                                               | ospital] (7) (4                                            | 9) (8) <b>**</b> • <b>= • *</b>                   |
| 🕂 🕂 โรงพยาบาลราชพิพัฒน์2 🛛 🜷 adm                                         | n เกียรกิบระบบ                                             |                                                   |
| 🔶 👔 บันทึกทะเบียนผู้ป่วยนอก-บันทึกสู่                                    |                                                            |                                                   |
| 10 นถุบเครื่องมือ                                                        | 🗌 🎪 🗱 🗟 🗞 🔊                                                | บันทึกส่งตรวจรักษา                                |
| WT - HT-<br>BP -<br>HR - RR -                                            | IN & ชื่อ-นามสกุล<br>27497/61 น.ส.ทดสอบ จ้าา<br>จาก<br>มห์ | หญิง ขี]อายุ[ป-ด-ว] 28-0-27<br>ธ์ เงินสด          |
| BMI - TEMP -<br>BSA -                                                    | วันที/ เวลา ส่งตรวจ : 21/09/2561 [11:53:13                 | <ul> <li>€ คันแฟ้ม</li> <li>ใบ่ค้นแฟ้ม</li> </ul> |
| LOS-                                                                     | ห้องตรวจ: ▼                                                | หมายเหต :                                         |
| 1 1 -<br>ארע 119.00 ארע                                                  | สิทธิการรักษา : เงินสด 🗸                                   | สถานะแฟ้ม : คลินิกอายุรกรรม                       |
|                                                                          | สถานะการเข้ามา : มารับบริการเอง 🗸                          | รับจากหน่วยงาน :                                  |
|                                                                          | สาเหตุรับส่งต่อ :                                          |                                                   |
| (12)ส์หธิการรักษา 🥹                                                      | การบาดเจ็บ : ผู้ป่วยทั่วไป                                 | แผนกผู้ป่วย : 🗾 🔽 NO PICTURE                      |
| ดารางระบบ 🤤                                                              | การนำส่ง : เดินมา 👻                                        | มูลนิธิ :                                         |
| ติดศามสอบถามผู้ป่วย - F2                                                 | อาการที่มา :                                               |                                                   |
| 13 อนุมัติสิทธิการรักษา - F3                                             |                                                            |                                                   |
| $\checkmark$                                                             | <ul> <li>บัตรประชาชน/ต่างด้าว/หนังสือเดินทาง</li> </ul>    | ไม่สามารถระบุ 🗖                                   |
|                                                                          | ประเภทบัตร : บัตรประจำตัวประชาชน 👻                         |                                                   |
|                                                                          | เลขทบตร:                                                   | วนออกบิตร :                                       |
|                                                                          | ออกไหณ่:                                                   |                                                   |
| (14)                                                                     | ข้อมูลพินฐาน<br>ชื่อ-สูงอุ คู่สูบรูส :                     | โทรสัพท์ :                                        |
|                                                                          | ชื่อ-ฮกล บิดา :                                            | ที่อ-สุกอ มารดา :                                 |
| 🗳 ตัวเลือก 🤤                                                             | ที่อยู่ปัจจุบัน ไทย                                        | 15                                                |
| พิมพ์ใบสังยา 📔 พิมพ์ใบอนุมัติสิทธิ์<br>📕 Microsoft XPS [ 🜉 Not Available |                                                            | 15                                                |
|                                                                          |                                                            |                                                   |
| 🔲 ใบนำทางแบบเก่า 🔲 แบบใหม่                                               | ลาดบ ชอ-นามสกุล ความสม                                     | มพน <del>ร</del> สถานทดดตอ                        |
| Not Available Not Available                                              |                                                            |                                                   |
| _ ไบคันบัตร Thermal  _ ใบคันแฟ้ม A5                                      |                                                            |                                                   |

| ใช้สำหรับเรียกการใช้งานเมนูระบบ การใช้งานเมนูสำหรับ Admin แ <mark>ละการใ</mark>                                                                                                    |  |  |
|----------------------------------------------------------------------------------------------------|--|--|
| งานเมนูเกี่ยวกับโปรแกรม                                                                                                    |  |  |
| เป็น Icon สำหรับแสดงสัญลักษณ์ให้ทราบว่า ณ ตอนนี้ที่แป้นพิมพ์เป็น                                                                                                    |  |  |
| ภาษาไทย หรือภาษาอังกฤษ                                                                                                    |  |  |
| ใช้สำหรับย่อหน้าจอการใช้งาน                                                                                                    |  |  |
| ใช้สำหรับออกจากโปรแกรม                                                                                                    |  |  |
| เป็น Tab ที่ใช้แสดงชื่อหน้าจอที่เปิดใช้งานอยู่ ซึ่งโปรแกรมสามารถที่จะเปิด<br>หน้าจอการใช้งานได้มากกว่า 1 หน้าจอ ดังนั้นเมื่อมีการเปิดหน้าจอเพิ่มเป็น<br>หน้าจอที่ 2 หรือ 3 ระบบจะแสดงผลเป็นลักษณะของ Tab Sheet ต้องการใช้<br>งานหน้าจอใดก็ใช้เมาส์คลิกที่ Tab หน้าจอที่ต้องการ |  |  |
|                                                                                                    |  |  |

6. บานหน้าต่างงานอื่น ใช้ในกรณีที่มีการเปิดหน้าจอการใช้งานมากกว่า 4 หน้าจอขึ้นไป ซึ่งหน้าจอ ตั้งแต่ที่ 5 🕞 มองไม่เห็นเป็น Tab Sheet เนื่องจากจำกัดด้วยพื้นที่ในการ แสดงผล จึงนำหน้าจอที่เหลือเก็บไว้ในข้อที่ 6 นี้แทน เมื่อใช้เมาล์คลิกที่ จะปรากฏรายชื่อหน้าจอที่เปิดใช้งานไว้ทั้งหมด ต้องการใช้งาน สัญลักษณ์ หน้าจอใดให้คลิกเมาส์ไปที่ชื่อหน้าจอนั้น

|   | บันทึกทะเบียนผู้ป่วยนอก  | Alt+1 |
|---|--------------------------|-------|
| l | บันทึกใบสั่งยาผู้ป่วยนอก | Alt+2 |
| l | บันทึกยกเลิกใบสั่งยา     | Alt+3 |
| • | บันทึกส่งตรวจรักษา       | Alt+4 |

| 7. Tool Bar                                    | เป็นปุ่มคำสั่งที่ใช้ปฏิบัติการร่วมกับหน้าจอนั้นๆ                                                                                                    |
|------------------------------------------------|----------------------------------------------------------------------------------------------------|
| 8. ชื่อหน้าจอ                                  | เป็นการแสดงชื่อของหน้าจอที่กำลังเปิดใช้งานอยู่                                                                                                    |
| 9. พื้นที่แสดงข้อมูล ณ.<br>ปัจจุบันของผู้มารับ | เป็นพื้นที่สำหรับแสดงข้อมูล ณ.ปัจจุบันของผู้มารับบริการ เช่น เลขที่ HN ,ชื่อ-<br>นามสกุล, เพศ, อายุ, เลขที่บัตรประจำตัวประชาชน(ถ้ามี) และสิทธิการรักษา                                                                                                    |
| บริการ                                         |                                                                                                    |
| 10. ข้อมูลจำเพาะผู้ป่วย                        | เป็นพื้นที่ที่ใช้สำหรับแสดงข้อมูลจำเพาะของผู้ป่วย เช่น น้ำหนัก, ส่วนสูง, ค่า<br>BP, ค่า BMI, กรุ๊ปเลือด เมื่อมีการบันทึกข้อมูลที่หน้าจอซักประวัติที่หน้าห้อง<br>ตรวจ และแสดงเลขที่บัตรประชาชน เมื่อมีการบันทึกข้อมูลที่หน้าจอทะเบียน<br>ผู้ป่วย           |
| 11. โรคประจำตัว                                | เป็นพื้นที่ที่ใช้สำหรับแสดงข้อมูลโรคประจำตัว ซึ่งจะปรากฏข้อมูลในส่วนนี้ก็<br>ต่อเมื่อมีการบันทึกข้อมูลที่หน้าจอโรคประจำตัว                                                                                                    |
| 12. สิทธิการรักษา                              | เป็นพื้นที่ที่ใช้สำหรับแสดงข้อมูลสิทธิการรักษาที่สามารถใช้ได้ของผู้มารับ<br>บริการ เมื่อมีการบันทึกข้อมูลที่หน้าจออนุมัติสิทธิ์ให้กับผู้มารับบริการ                                                                                                    |
| 13. ตารางระบบ                                  | เป็นพื้นที่ที่ใช้สำหรับแสดงรายชื่อหน้าจอที่สามารถเรียกใช้ได้เลย โดยไม่ต้องไป<br>เรียกใช้ที่เมนูหลัก ซึ่งรายชื่อหน้าจอที่สามารถเรียกใช้ได้นั้นจะถูกกำหนดไว้ด้วย<br>สิทธิ์ของ "ชื่อผู้ใช้" ที่ Login เข้าระบบ                                               |
| 14. ຕັວເລືອກ                                   | เป็นพื้นที่ที่ใช้สำหรับแสดงรายการที่สามารถเรียกพิมพ์ออกทางเครื่องพิมพ์ได้<br>ซึ่งจะขึ้นอยู่กับแต่ละหน้าจอที่เรียกใช้งาน หมายความว่าถ้าหน้าจอการใช้งานใด<br>ไม่มีรายการที่จะต้องสั่งพิมพ์ก็จะไม่ปรากฏรายการที่สามารถเรียกพิมพ์ได้ ณ.<br>พื้นที่การทำงานนี้ |
| 15.Status Bar                                  | เป็นพื้นที่ที่ใช้สำหรับแสดงสถานะของการใช้งานหน้าจออยู่ ณ. ปัจจุบัน 7                                                                                                    |

#### 2.2 เมนูระบบ

เป็นเมนูสำหรับเรียกใช้งานระบบ เช่น ระบบเวชระเบียน, ระบบห้องตรวจโรคผู้ป่วย นอก,ระบบงานงบประมาณ, ... เป็นต้น ซึ่งเมนูในส่วนนี้จะถูกกำหนดไว้ด้วยสิทธิ์ของ "ชื่อผู้ใช้" ใน หน้า Login ดังนั้นถ้าชื่อผู้ใช้นั้นมีสิทธิ์ในการเข้าถึงระบบเพียงระบบใดระบบหนึ่ง ก็จะเห็นเพียง ระบบเดียว แต่ถ้าชื่อผู้ใช้นั้นมีสิทธิ์ในการเข้าถึงระบบมากกว่า 1 ระบบ เมื่อกลิกที่เมนูนี้ก็จะมีระบบ ตามที่ชื่อผู้ใช้นั้นสามารถใช้งานได้ ดังรูปตัวอย่างด้านล่าง

| + '      | โรงพยาบาลราชพิพัฒน์2 🏾 🌷 admin | เกี่ยวกับระบ |
|----------|--------------------------------|--------------|
| ۲        | ระบบงานเวชระเบียนและสถิติ      | •            |
| 88       | ระบบงานผู้ป่วยนอก              | •            |
| ۲        | ระบบงานห้องตรวจแพทย์           | •            |
| ۲        | ระบบงานเวชศาสตร์ฉุกเฉิน        | •            |
| ۲        | ระบบงานนิติเวช                 | •            |
| ۲        | ระบบงานคลินิกเฉพาะทาง          | •            |
| ۲        | ระบบงานเวชศาสตร์ครอบครัว       | •            |
| <b>W</b> | ระบบงานห้องปฏิบัติการ          | •            |
|          | ระบบงานพยาธิวิทยา              | •            |
| ۲        | ระบบงานรังสีวิทยา              | •            |

#### <u>ขั้นตอนการทำงาน</u>

เมนูระบบจะประกอบด้วย Menu Item และ Submenu

2.2.1 คลิกเมาส์ที่หัวข้อ "โรงพยาบาล" จะปรากฏรายชื่อระบบงานที่สามารถเรียกใช้ได้ 2.2.2 เลื่อนเมาส์มาที่รายชื่อระบบงานจะปรากฏรายชื่อกลุ่มของหน้าจอการใช้งาน หรือ รายชื่อหน้าจอการใช้งาน ซึ่งจะเรียกในส่วนนี้ว่า Menu Item

| 0  | ระบบงานเวชระเบียนและสถิติ | • | 0  | งานเวชระเบียนนอก                           | × |
|----|---------------------------|---|----|--------------------------------------------|---|
| 83 | ระบบงานผู้ป่วยนอก         | , | 0  | จัดการแฟ้มเวชระเบียนใน                     |   |
| 0  | ระบบงานห้องตรวจแพทย์      |   | 0  | จัดการแฟ้มเวชระเบียนนอก                    | * |
| 0  | ระบบงานเวชศาสตร์ฉุกเฉิน   |   | 0  | งานเวชระเบียนใน                            |   |
|    | ระบบงานนิติเวช            | • | 0  | งานเวชระเบียน                              |   |
| 0  | ระบบงานคลินิกเฉพาะหาง     |   | 0  | งานเวชสถิติ                                |   |
| 0  | ระบบงานเวชศาสตร์ครอบครัว  |   | 0  | สอบถามข้อมูลผู้ป่วย                        |   |
|    | ระบบงานห้องปฏิบัติการ     |   | 14 | ประมวลผลและจัดพิมพ์รายงาน                  |   |
| 0  | ระบบงานพยาธิวิทยา         | • | M  | รายงานสถิติ แฟ้มเวชระเบียน                 |   |
| ٠  | ระบบงานรังสีวิทยา         | • | M  | รายงานจำแนกตาม ICD (D2:9018 Report Server) |   |

| 0                         | ระบบงานเวชระเบียนและสถิติ | Þ | 0       | งานเวชระเบียนนอก                           | • |   | บันทึกทะเบียนผู้ป่วยนอก    |
|---------------------------|---------------------------|---|---------|--------------------------------------------|---|---|----------------------------|
| 88                        | ระบบงานผู้ป่วยนอก         | Þ | 0       | จัดการแฟ้มเวชระเบียนใน                     | • |   | บันทึกส่งตรวจรักษา         |
| ۲                         | ระบบงานห้องตรวจแพทย์      | ŀ | 0       | จัดการแฟ้มเวชระเบียนนอก                    | • | 6 | บันทึกอนุมัติสิทธิการรักษา |
| ۰                         | ระบบงานเวชศาสตร์ฉุกเฉิน   | Þ | 0       | งานเวชระเบียนใน                            | • | Ó | บันทึกบัตรสมาชิกโครงการ    |
| ۲                         | ระบบงานนิติเวช            | × | 0       | งานเวชระเบียน                              | • | Ó | บันทึกการออกใบแทน          |
| ۲                         | ระบบงานคลินิกเฉพาะทาง     | × | 0       | งานเวชสถิติ                                | • | Ó | บันทึกรวมเลขผู้ป่วยนอก     |
| ۲                         | ระบบงานเวชศาสตร์ครอบครัว  | ŀ | <b></b> | สอบถามข้อมูลผู้ป่วย                        |   |   |                            |
| <b>*</b>                  | ระบบงานห้องปฏิบัติการ     | × | 14      | ประมวลผลและจัดพิมพ์รายงาน                  |   |   |                            |
| ۲                         | ระบบงานพยาธิวิทยา         | • | Z       | รายงานสถิติ แฟ้มเวชระเบียน                 |   |   |                            |
| ٠                         | ระบบงานรังสีวิทยา         | • | Z       | รายงานจำแนกตาม ICD (D2:9018 Report Server) |   |   |                            |
| $\mathbf{R}_{\mathbf{X}}$ | ระบบงานเภสัชกรรม          | • | Z       | รายงานสถิติ ประจำเดือน                     |   |   |                            |
| ۲                         | ระบบห้องรับเงินผู้ป่วย    | • | Z       | รายงานโรคติดต่อ รง.506 (Export Data)       |   |   |                            |
| -                         | <b>T II 0</b>             |   | -       |                                            | _ | 1 |                            |

#### แบบรายชื่อกลุ่มของหน้าจอ

#### แบบรายชื่อหน้าจอ

2.2.3 กรณีที่ Menu Item เป็นลักษณะของรายชื่อกลุ่มของหน้าจอ ซึ่งจะมีสัญลักษ อยู่ ด้านท้ายของชื่อกลุ่ม เมื่อเลื่อนเมาส์มาที่รายชื่อกลุ่มจะปรากฏรายชื่อหน้าจอการใช้งาน ซึ่งเรียกใน ส่วนนี้ว่า Submenu ต้องการใช้งานหน้าจอให้คลิกเมาส์ที่ชื่อหน้าจอที่ต้องการ ก็จะเข้าสู่หน้าจอการ ทำงานที่คลิกเลือกไว้

การใส่ข้อมูลต่างๆ ในหน้าจอการใช้งาน จะมีประเภทของช่องข้อมูลหรือพื้นที่ที่จะให้ใส่ แตกต่างกันไป ซึ่งช่องหรือพื้นที่ที่ให้ใส่ข้อมูลนั้นจะถูกเรียกว่า "Field" ซึ่งแบ่งออกได้หลาย ประเภทและมีวิธีการใส่ข้อมูลที่แตกต่างกันออกไป ดังต่อไปนี้

### 2.3 ความหมายของช่องใส่ข้อมูล (Field) และวิธีการใช้งาน

| 1. | ٩ | ระเภทข้อมลที่เป็น      | "Text | Box" |
|----|---|------------------------|-------|------|
| 1. |   | 3200111 UUM 61110 D 16 | IUAL  | DUA  |

ชื่อ [ไทย] :

เป็นลักษณะของ Field ที่ให้ใส่ข้อมูลเป็นแบบ "ข้อความ" ซึ่งสามารถที่จะคีย์ตัวอักษรหรือตัวเลขลงไปได้ ขึ้นอยู่กับ ประเภทของข้อมูลที่จะใส่ โดยคลิกเมาส์ลงไปที่ช่อง สำหรับใส่ข้อมูล แล้วจึงทำการคีย์รายละเอียดข้อมูลที่ ต้องการจะใส่ เช่น ชื่อ-นามสกุล, เลขที่/อาคาร, หมายเหตุ เป็นต้น

| <ol> <li>วิธีคีย์ประเภทข้อมูลที่เป็น</li> <li>"Date"</li> <li>วันทํยึม : 21/01/2557</li> </ol> | ลักษณะของ Field เหมือน Field ของ Text Box แต่รูปแบบการคีย์<br>ของข้อมูลจะ ไม่เหมือนกัน และข้อมูลที่แสดงจะมีรูปแบบของ<br>วันที่คือ "วันที่/เดือน/ปี พ.ศ." ซึ่งมีวิธีการ                                                                                                    |
|------------------------------------------------------------------------------------------------|----------------------------------------------------------------------------------------------------|
|                                                                                                | 2.1 คีย์หลายแบบ คังนี้ (ตัวอย่างข้อมูล 21 มกราคม 2557)                                                                                                    |
|                                                                                                | 2.2 คีย์แบบ "วันเคือนปี" จากตัวอย่างสามารถคีย์ตามแบบนี้ คือ<br>210157                                                                                                    |
|                                                                                                | 2.3 คีย์แบบ "วัน/เดือน/ปี" จากตัวอย่างสามารถคีย์ตามแบบนี้ คือ<br>21/01/57                                                                                                    |
|                                                                                                | 2.4 คีย์วันที่ปัจจุบันด้วยการคีย์เลข 0                                                                                                    |
|                                                                                                | 2.5 ก็ย์วันที่ย้อนหลังด้วยการก็ย์เกรื่องหมายลบ(-) แล้วตามด้วย<br>จำนวนวัน ที่ต้องการจะย้อนหลัง จากตัวอย่างวันที่ 21/01/2557 ให้<br>เป็นวันที่ปัจจุบัน ต้องการก็ย์ย้อนหลัง 6 วันจากวันที่ปัจจุบัน<br>สามารถก็ย์ตามแบบนี้กือ -6 เมื่อกดปุ่ม Enter ที่กีย์บอร์ด ผลที่ได้<br>กือวันที่ 15/01/2557    |
|                                                                                                | 2.6 คีย์วันที่ล่วงหน้าด้วยการคีย์เครื่องหมายบวก(+)แล้วตามด้วย<br>จำนวนวัน ที่ต้องการจะคีย์ล่วงหน้า จากตัวอย่างวันที่ 21/01/2557<br>ให้เป็นวันที่ปัจจุบัน ต้องการคีย์ล่วงหน้า 3 วันจากวันที่ปัจจุบัน<br>สามารถคีย์ตามแบบนี้คือ +3 เมื่อกดปุ่ม Enter ที่คีย์บอร์ด ผลที่ได้<br>คือวันที่ 24/01/2557 |
|                                                                                                | 2.7 ดับเบิ้ลคลิกที่ช่องใส่ข้อมูล จะปรากฏปฏิทิน ซึ่งจะแสดงวัน<br>เดือนปี ณ. ปัจจุบัน                                                                                                    |
|                                                                                                |                                                                                                    |
| คลิกเลือกเดือนก่อนหน้า                                                                         | ประเภทสิทธิ: 23/06/2557 เมื่อง<br>ประเภทสิทธิ: 1 มิฤนายน 2557 เมื่อ คลิกเลือกเดือนถัดไป                                                                                                    |

โครงการพิเศษ :

อ. พ. พฤ. ศ. ส. อา.

ผู้มาขึ้นบัตร: 26 27 28 29 30 31 1 ٦.

รียกเก็บต้นสังกัด: 2 3 4 5 6 7 8 9 10 11 12 13 14 15 เลขที่สิทธิบัตร: 2 3 4 5 6 7 8 9 10 11 12 13 14 15 16 17 18 19 20 21 22 5พ. คู่สัญญา: 23 24 25 26 27 28 29 30 1 2 3 4 5 6

บริษัท : 🔁 วันนี้: 13/6/2557

2

คลิกเลือกวันที่ที่ต้องการ

แสดงวันที่ปัจจุบัน

| <ul> <li>3. ประเภทข้อมูลที่เป็น "Time"</li> <li>ฉักษณะของ Field เหมือน Field ของ Text Box แต่รูปแบบของเวล<br/>ก็ย์ของข้อมูลจะไม่เหมือนกัน โดยจะต้องคีย์ในรูปแบบของเวล<br/>กือ "ชั่วโมง: นาที: วินาที" ตัวอย่างเช่น เวลา 01:01:00 วิธีการกึ<br/>ข้อมูลคือ 0101 แล้วกดปุ่ม Enter ถ้าไม่ทราบวินาทีกีคีย์เพียง<br/>ชั่วโมง กับนาที ผลลัพธ์ที่ได้ในส่วนของวินาทีกีจะเป็น 00</li> <li>4. ประเภทข้อมูลที่เป็นตัวเลือก<br/>มีด้วยกันดังนี้</li> <li>4.1 ประเภทข้อมูลที่เป็น "Drop Down List" หรือ ที่เรียกอีกชื่<br/>หนึ่งว่า "Look up"</li> <li>เป็นลักษณะของ Field ที่ให้ใส่ข้อมูลเป็นแบบ "เลือกข้อมูล"<br/>ซึ่งหมายถึง การเรียกใช้ข้อมูลที่เป็น "Check Box"</li> </ul> |
|----------------------------------------------------------------------------------------------------|
| 4. ประเภทข้อมูลที่เป็นตัวเลือก       4.1 ประเภทข้อมูลที่เป็น "Drop Down List" หรือ ที่เรียกอีกชื่         มีด้วยกันดังนี้       4.1 ประเภทข้อมูลที่เป็น "Drop Down List" หรือ ที่เรียกอีกชื่         หนึ่งว่า "Look up"       •         เป็นลักษณะของ Field ที่ให้ใส่ข้อมูลเป็นแบบ "เลือกข้อมูล"         ซึ่งหมายถึง การเรียกใช้ข้อมูลที่มีอยู่จากฐานข้อมูลในระบบ มี         4.2 ประเภทข้อมูลที่เป็น "Check Box"                                                                                                    |
| 4.2 ประเภทข้อมูลที่เป็น "Check Box"                                                                                                    |
| 🦳 พิมพ์ใบน้ำทาง 🥅 พิมพ์ใบสังยา                                                                                                    |
| เป็นลักษณะของ Field ที่ใช้สำหรับให้เลือกข้อมูล โดยให้<br>คลิกเมาส์ในช่องสี่เหลี่ยมหน้าข้อมูลนั้น ก็จะปรากฏเครื่องหมา<br>ถูกในช่องสี่เหลี่ยม เมื่อคลิกเมาส์ซ้ำอีกครั้งเครื่องหมายถูกจะ<br>หายไป ลักษณะของ Field ประเภทนี้จะสามารถเลือกข้อมูลได้<br>มากกว่า 1 รายการ                                                                                                    |
| พิมพ์ใบนำทาง พิมพ์ใบสั่งยา พิมพ์ใบคนแฟม พิมพ์ Sticker 4.3 ประเภทข้อมูลที่เป็น "Radio Box"                                                                                                    |
| <b>ิไม่คันแฟ้ม</b><br>เป็นลักษณะของ Field ที่ใช้สำหรับให้เลือกข้อมูล แต่<br>สามารถเลือกได้เพียงข้อมูลเดียว โดยคลิกเมาส์ในช่องวงกลม<br>หน้าข้อมูลนั้น                                                                                                    |
| <sup>(°</sup> ดันแฟ้ม                                                                                                    |
|                                                                                                    |

#### 5. ประเภทข้อมูลที่เป็น "Display only"

ตัวอย่างเช่น ข้อมูล เป็นตัวเลือกชนิดหนึ่งที่จะแสดงข้อมูลในลักษณะของหน้าต่าง ข้อมูล จะมีด้วยกัน 2 แบบคือ เป็น Field Text Box ซึ่งจะต้องคีย์ข้อความที่ต้องการลงไปใน ช่องใส่ข้อมูลก่อน แล้วกค Enter ที่แป้นพิมพ์ ก็จะปรากฏ หน้าต่างแสดงข้อมูลขึ้นมาให้เลือกเป็นปุ่มปฏิบัติการ เมื่อ กลิกที่ปุ่มนี้ก็จะปรากฏหน้าต่างแสดงข้อมูล ซึ่งมีทั้งแน ที่ เลือกใช้ข้อมูล แบบแสดงข้อมูลให้ดูเพียงอย่างเดียว และแบบ ให้คีย์ข้อมูล

ตำบล/อำเภอ/จังหวัด :

# 2.4 วิธีคีย์ข้อมูล ตำบล,อำเภอ,จังหวัด

มีวิธีการคีย์ข้อมูล 2 แบบ ดังนี้

คีย์จากชื่อตำบล หรืออำเภอ หรือจังหวัด ที่ต้องการในช่องใส่ข้อมูลอย่างน้อย 3 ตัวอักษรขึ้นไป ตัวอย่างเช่น คีย์แขวง "วังใหม่" ดังรูป

ตำบล/อำเภอ/จังหวัด : <mark>วังใหม่</mark>

แล้วกค Enter หรือ Tab ที่แป้นพิมพ์ จะปรากฎหน้าต่างแสคงข้อมูล ตำบล,อำเภอ ,จังหวัค ของแขวง/ตำบล "วังใหม่" คังรูป

| คันหา : [วังใหม่ |          |                    |           |               |             |              |  |  |  |  |  |
|------------------|----------|--------------------|-----------|---------------|-------------|--------------|--|--|--|--|--|
| ชื่อต่าบล        | รหัสตำบล | ชื่ออำเภอ          | รหัสอำเภอ | ชื่อจังหวัด   | รหัสจังหวัด | รหัสไปรษณีย์ |  |  |  |  |  |
| 🕝 วังใหม่        | 100702   | ปทุมวัน            | 1007      | กรุงเทพมหานคร | 10          | 10330        |  |  |  |  |  |
| วังใหม่          | 220906   | นายายอาม           | 2209      | จันทบุรี      | 22          | 22160        |  |  |  |  |  |
| วังใหม่          | 270902   | กึ่งอำเภอวังสมบูรถ | 2709      | สระแก้ว       | 27          | 27210        |  |  |  |  |  |
| วังใหม่          | 440615   | บรบือ              | 4406      | มหาสารคาม     | 44          | 44130        |  |  |  |  |  |
| วังใหม่          | 860111   | เมืองชุมพร         | 8601      | ชุมพร         | 86          | 86190        |  |  |  |  |  |
| วังใหม่          | 930806   | ป้าบอน             | 9308      | พัทลุง        | 93          | 93170        |  |  |  |  |  |
| ลือกทั้งหมด      |          | ]                  |           |               | 🗸 ตุกล      | ເຈັ 💥 ຍກແ    |  |  |  |  |  |

ซึ่งแขวงหรือตำบล "วังใหม่" นั้นมีอยู่ด้วยกันหลาย เขต/อำเภอ และหลายจังหว<sup>ั</sup>ค ดังนั้น โปรแกรมจะแสดงข้อมูลขึ้นมาให้ทั้งหมดที่มี ต้องการข้อมูลใดคลิกเมาส์ไปที่ข้อมูลนั้<mark>นแล้วดับเบิ้ล</mark> คลิก หรือคลิกที่ปุ่ม "ตกลง" ข้อมูลที่คลิกเลือกไว้จะปรากฏให้ดังรูป

ตำบล/อำเภอ/จังหวัด : 100702 แขวงวังใหม่ เขตปทุมวัน จ.กรุงเทพมหานคร

กรณีที่ไม่ต้องการให้แสดงผลของข้อมูล แขวง/ตำบล หรือข้อมูล เขต/อำเภ<mark>อ หรือทั้ง แขวง/</mark> ตำบล และเขต/อำเภอ ให้คลิกที่ตัวเลือกค้านล่างของตารางแสดงข้อมูล ตำบล,อำเ<mark>ภอ,จังหวัด คังรูป</mark>

|                      |                       |          |                    |           | ด้นหา: วังใหม่ |             | 3            |
|----------------------|-----------------------|----------|--------------------|-----------|----------------|-------------|--------------|
|                      | ชื่อตำบล              | รหัสตำบล | ชื่ออ่าเภอ         | รหัสอำเภอ | ชื่อจังหวัด    | รหัสจังหวัด | รหัสไปรษณีย์ |
| 🕝 วังใ               | илі                   | 100702   | ปทุมวัน            | 1007      | กรุงเทพมหานคร  | 10          | 10330        |
| วังใ                 | илі                   | 220906   | นายายอาม           | 2209      | จันทบุรี       | 22          | 22160        |
| วังใ                 | илі                   | 270902   | กึ่งอำเภอวังสมบูรถ | 2709      | สระแก้ว        | 27          | 27210        |
| วังใ                 | изі                   | 440615   | บรบือ              | 4406      | มหาสารคาม      | 44          | 44130        |
| วังใ                 | изі                   | 860111   | เมืองชุมพร         | 8601      | ชุมพร          | 86          | 86190        |
| วังใ                 | илі                   | 930806   | ป้าบอน             | 9308      | พัทลุง         | 93          | 93170        |
| ลือกทั้ง<br>ลือกทั้ง | <del>หมด</del><br>หมด | •        |                    |           |                | พุกล        | เง 🎗 ยกเลิก  |

ตัวอย่างเช่น ต้องการให้ระบบไม่แสดงชื่ออำเภอ จึงคลิกเลือกแบบ "ไม่เลือกอำเภอ" การ แสดงผลของข้อมูลก็จะได้ ดังรูป

ตำบล/อำเภอ/จังหวัด : 100702 แขวงวังใหม่ จ.กรุงเทพมหานคร

คีย์จาก รหัสจังหวัด หรือรหัสอำเภอ หรือรหัสตำบล ซึ่งถ้ำคีย์จาก <mark>รหัสตำบล</mark> หน้าต่างที่ แสดงข้อมูลการค้นหาตำบล,อำเภอ,จังหวัด ที่ได้จะมีเพียงรายการเดียว เพราะรหัสตำบลจะไม่มีซ้ำ กัน

| 📈 แถบเครองมอ |                                                                                                   | บันทึกส่งตรวจ                                                                                                    |
|--------------|---------------------------------------------------------------------------------------------------|----------------------------------------------------------------------------------------------------|
|              | ค้นหา HN , ชือ-สกุล, CID :                                                                        | <u>\</u>                                                                                                    |
|              | วันที∕ เวลา ส่งตรวจ :<br>ห้องตรวจ :                                                               | ศ้านแนน<br>- คันหา ชื่อ หรือ +นามสกุล หรือ ชื่อ+นาม<br>สกุล เช่น พลสอบ หรือ +ระบบ หรือ<br>พลสอบ+ระบบ<br>- คันหา เสนตร์ชั่ว มันตาอจ เช่น |
|              | สิทธิการรักษา :รั สถ<br>สถานะการเข้ามา :รับจากหน่วย<br>สาเหตุรับส่งคือ :                          | - คณฑา เลขประวัตตั้งประกัน เช่น                                                                                                    |
|              | คีย์ HN,ชื่อ-สกุล,เลขที่บัตรประชา                                                                 | vu<br>vu                                                                                                    |
|              |                                                                                                   |                                                                                                    |
|              | _ บัตรประชาชน/ต่างต้าว/หนังสือเดินทาง —                                                           |                                                                                                    |
|              | บัตรประชาชน/ต่างตัาว/หนังสือเดินหาง —<br>ประมาทบัตร :                                             | วันหมดอายุ :                                                                                                    |
|              | บัตรประชาชน/ต่างด้าว/หนังสือเดินหาง<br>ประมาทบัตร :<br>เลขที่บัตร :วันออกบัตร :<br>ออกให้ ณ :<br> | วันหมดอายุ :                                                                                                    |
|              | - นัตรประชาชม/ต่างต้าว/หนังสือเดินทาง                                                             | าันหมดอาบุ :                                                                                                    |
|              | บัตรประชาชน/ต่างด้าว/หนังสือเดินหาง<br>ประมาทบัตร :                                               | ้าันหมดอายุ :                                                                                                    |

#### 2.5.1 ค้นหาจากเลขที่บัตรประจำตัวประชาชน

เป็นการคีย์ "เลขที่บัตรประจำตัวประชาชน" 13 หลัก ถ้ามีการบันทึกเลขที่บัตรประจำตัว ประชาชนที่หน้าจอทะเบียนผู้ป่วย เมื่อคีย์เลขบัตรประจำตัวประชาชน 13 หลัก ในช่องสำหรับ ค้นหา แล้วกด Enter ที่แป้นพิมพ์ โปรแกรมจะทำการดึงข้อมูล HN, ชื่อ-นามสกุล, เพศ, อายุ และ สิทธิการรักษา ขึ้นมาให้ แต่ถ้าไม่ได้มีการบันทึกข้อมูลเลขบัตรประจำตัวประชาชนไว้ก็จะไม่ สามารถค้นหาด้วยวิธีนี้ได้

#### 2.5.2 ค้นหาจากชื่อ-นามสกุล

การค้นหาข้อมูลผู้ป่วยจากชื่อหรือนามสกุลนั้น จะมีเครื่องหมายที่ใช้ร่วมในการช่วยค้นหา คือ เครื่องหมายบวก (+) วิธีการใช้งานมีดังนี้ 2.5.2.1 ก้นหาจากชื่อ -นามสกุล ให้กีย์ชื่อ+นามสกุล ในช่องก้นหา แล้วกค Enter ที่ แป้นพิมพ์ ถ้าชื่อที่กีย์มีอยู่ในฐานข้อมูลของระบบ ก็จะปรากฏหน้าจอก้นหาข้อมูลขึ้นมาแสดง จาก ตัวอย่างใช้ชื่อ "ทค+ทค" ในการก้นหา ดังรูป

|   |                                 |                                              | 1              |                       | คนหา HN , ช       | อ-สกุล                | , CID : мө | +иа            | ้ค้นเฟ้ม 🤇       | ิไม่ค้นแฟ้ม  😣 | Smart   |  |
|---|---------------------------------|----------------------------------------------|----------------|-----------------------|-------------------|-----------------------|------------|----------------|------------------|----------------|---------|--|
|   | សត                              | <b>ລັ</b> พท์                                | ที่ได้         |                       | )                 |                       |            |                |                  |                |         |  |
|   | ตำบล/อำเ<br>วันที่รับ<br>หน่วยง | กอ/จังหวัด :<br>มการรักษา :<br>เานที่รักษา : |                |                       |                   |                       | 🔍 ค้นเ     | n              | ✓ ผู้ป่วยในยกเลื | in             |         |  |
|   | HN                              | ดำนำหน้า                                     | ชื่อ           | นามสกุล               | เลข ปชช. / อื่นๆ  | เหต่                  | วันเกิด    | อายุ           | ชื่อบิดา         | ชื่อมารดา      | ที่อยู่ |  |
| 3 | 29970/55                        | นาย                                          | ทดสอบ          | 1108                  |                   | ชาย                   | 01/01/2519 | 40-9-10        |                  |                |         |  |
|   | 200001/48                       | ษาย                                          | พดสอบ          | พดสอบ                 |                   | <del>ຮ່າຍ</del>       |            | <del>116</del> |                  |                |         |  |
|   | 29972/55                        | นาย                                          | ทดสอบ          | หดสอบ10               |                   | ชาย                   |            | 24             |                  |                |         |  |
|   | 29965/55                        | นาย                                          | ทดสอบ          | หเดสอบ5               | 3-6206-00578-65-7 | ซาย                   | 28/01/2540 | 19-8-13        |                  |                |         |  |
|   | 29966/55                        | นาย                                          | ทดสอบ          | หตุสอบ6               | 3-6206-00578-65-7 | ชาย                   | 28/05/2524 | 35-4-13        |                  |                |         |  |
|   | 29971/55                        | นาย                                          | ทดสอบ          | พดสอบ9                |                   | ชาย                   | 01/01/2505 | 54-9-10        |                  |                |         |  |
|   | 29962/55                        | <del>นาย</del><br>นาย                        | พดสอบ<br>พดสอบ | พดสอบเพล<br>พดสอบเพล? | 3-6206-00578-65-7 | <del>ชาย</del><br>ชาย | 28/05/2526 | 29-4-13        |                  |                |         |  |
|   |                                 |                                              |                |                       |                   |                       |            |                |                  | 💙 ตกลง 🕽       | ເປັດ    |  |

 ผลลัพธ์ ที่ได้จากคีย์ชื่อ-นามสกุลในการค้นหา ซึ่งข้อมูลที่แสดงขึ้นมานั้นอาจจะมีเพียงรายการ เดียว หรือมีมากกว่า 1 รายการ ขึ้นอยู่กับว่าชื่อที่คีย์นั้นมีซ้ำอยู่ใน ระบบหรือไม่ แต่ถ้าชื่อที่คีย์นั้นยัง ไม่มีในระบบก็จะไม่ปรากฏข้อมูลขึ้นมา

2.5.2.2 ค้นหาจากชื่อ ให้คีย์ชื่อ+ ในช่องค้นหา แล้วกค Enter ที่แป้นพิมพ์ ถ้าชื่อที่คีย์มีอยู่ใน ฐานข้อมูลของระบบ ก็จะปรากฎหน้าจอค้นหาข้อมูลขึ้นมาแสคงที่มีชื่อประกอบค้วยคำว่าทด ทั้งหมดที่มีอยู่ในระบบ

|     | ເພດ<br>ເພດ<br>ເພດ<br>ເພດ<br>ເພດ<br>ເພດ<br>ເພດ<br>ເພດ<br>ເພດ<br>ເພດ | รัพท์<br>ม∕างคือ<br>การรักษา<br>นที่รักษา : | ที่ได้<br>    |            | ອັນหา H       | N , ชื่อ-สกุล,<br>กทเอกสาร : [ | CID : Ma   | +                  | - ตัวเลือกเพิ่มเดิม<br>🗹 ผู้ป่วยนอกยกเ<br>🗹 ผู้ป่วยในยกเลิ | <br>ລີກ<br>ກ | <u>ک</u>  |     |
|-----|--------------------------------------------------------------------|---------------------------------------------|---------------|------------|---------------|--------------------------------|------------|--------------------|------------------------------------------------------------|--------------|-----------|-----|
|     | HN                                                                 | สำนำหลบ้า                                   |               | บานสอล     | เอาเปอรอร / : | อื่นเว เมสต                    | ້າມຄິດ     |                    | ชื่อบิดา                                                   | ารีสามารถ    | จา พื่อย่ |     |
| -00 | 10001/58                                                           | 11.21                                       | 100           |            | 00100516068   | 328 หกิง                       | 02/07/2539 | 20-3-10            | "hisen                                                     | ใบระบ        |           |     |
|     | 30985/38                                                           | นาย                                         | ทด            | คงกระเรียน |               | ชาย                            | 01/01/2510 | 49-9-11            | นายนกร                                                     |              |           | ill |
|     | 20631/36                                                           | นาย                                         | 1/10          | ตากระเรียน |               | ชาย                            | 14/05/2510 | 49-4-28            |                                                            |              |           | 1   |
|     | 44665/38                                                           | นาย                                         | หต            | ไชยลังกา   |               | ชาย                            | 14/06/2514 | 45-3-28            | สม                                                         |              |           | i P |
|     | 45989/58                                                           | น.ส.                                        | ทด            | กา         | 0-0100-51304- | -83-0 หญิง                     | 04/04/2538 | 21-6-8             |                                                            |              |           | іЬ  |
|     | 29180/51                                                           | นาย                                         | ทด            | มณี        | 0-5610-50015- | -23-9 ชาย                      | 01/01/2513 | 46-9-11            | "ไม่แ จ้ง                                                  | ใม่แ จัง     |           |     |
|     | 28402/50                                                           | นาย                                         | ทด            | ศรีมงคล    | 5-3308-00033- | -75-1 ชาย                      | 27/10/2510 | 48-11-15           | "ไม่แ จัง                                                  | ໃນມີແ ຈ້ວ    |           |     |
|     | 23381/50                                                           | 899                                         | 1961          | สอบ        | 5-3301-00001- | 41-4 หญิง                      | 23/12/2526 | 32-9-19            | <del>ରାକ II</del>                                          | <del></del>  |           | j Ľ |
|     | 23373/50                                                           | นาง                                         | <del>ия</del> | สอบ        | 5-3301-00001- | -41-4 หญิง                     | 23/12/2526 | <del>32-9-19</del> | <del>ala II</del>                                          | <del></del>  |           |     |
|     |                                                                    |                                             |               |            |               |                                |            |                    |                                                            | 👽 ตกลง       | 🗙 Đạ      | 4   |
|     |                                                                    |                                             |               |            |               |                                |            |                    |                                                            |              |           |     |
|     |                                                                    |                                             |               |            |               |                                | -          |                    |                                                            |              |           |     |
|     |                                                                    |                                             | สาคบ          | ขอ-นามสกุล | I F           | าวามสมพบธ                      |            |                    | สถานทดิดดิอ                                                |              |           |     |

2.5.2.3 ค้นหาจากนามสกุล ให้คีย์เครื่องหมายบวกก่อน แล้วจึงตามด้วยนามสกุล ตัวอย่างเช่น นามสกุล "ทด" ก็จะต้องคีย์เป็น "+ทด" แล้วกด Enter ที่แป้นพิมพ์ ถ้านามสกุลที่คีย์ นั้นมีอยู่ในฐานข้อมูลของระบบจะปรากฏหน้าจอค้นหาข้อมูล

| แถบเครื่องมี | a           |                   |                  | ¢ 🛛 🗞 .                          | é 🙀          | ٢          |           |                 |          |                                       | บันทึกส่งต      | າຣວຈະ   | រ៍ការ |
|--------------|-------------|-------------------|------------------|----------------------------------|--------------|------------|-----------|-----------------|----------|---------------------------------------|-----------------|---------|-------|
|              |             |                   |                  | ค้มหา HN , ชื่อ∹สกุล, CID : ่+หด |              |            |           |                 | 48       |                                       |                 |         |       |
| ค้าหาย       | ้อมูล       |                   |                  |                                  |              |            |           |                 |          |                                       |                 |         |       |
| _ Piu        | หาข้อมูล —  | ค้นหา :           |                  |                                  | 1            | ไระเภทเอก  | สาร:      |                 | -        | - ตัวเลือกเพิ่มเติม<br>🗹 ผู้ประนอกยอน | ზი              |         | ך     |
|              | ທ່ານລ/ວ່າເຄ | าอ/จังหวัด :      |                  |                                  |              |            |           |                 | - 1      | 🗹 ผู้ป่วยในยกเลิก                     | <br>1           |         |       |
|              | วันที่รับ   | เการรักษา :       |                  |                                  |              |            |           |                 |          | ÷                                     |                 |         |       |
|              | หน่วยง      | านที่รักษา :      |                  | -                                |              |            | /         |                 |          |                                       |                 |         |       |
|              |             |                   | ۱<br>۱           | _                                | · ·          |            |           | vius            |          |                                       | ( J             |         | 4     |
|              | HN          | คำนำหน้า          | ชื่อ             | นามสกุล                          | เลข ปชข      | 1. / อินๆ  | IMPI      | วันเกิด         | อายุ     | ชื่อบิดา                              | ชื่อมารดา       | ที่อยู่ |       |
| 13           | 24768/58    | นาย               | คง               | <i>เ</i><br>เ                    | 0-0100-51    | 211-74-2   | ชาย       | 21/03/2535      | 24-6-21  |                                       |                 |         |       |
|              | 23336/50    | นาย               | คอมพวเตอร        | ทดสอบ                            | 1-2345-67    | 891-23-4   | ชาย       | 25/11/2525      | 33-10-17 | ทดสอบ ทดสอบ                           | ทดสอบ ทดสอบ     |         |       |
|              | 1200/43     | տ. դյ.            | จรนหรพร          | 1/0/015                          | 0.4400.00    | 151.07.4   | ицо       | 01/01/2535      | 24-9-11  | สมบด                                  |                 |         |       |
|              | 28566/50    | นาง               | จาบ              | ทดนาท                            | 3-4402-00    | 151-97-6   | หญง       | 01/02/2495      | 64-8-11  | นายเพธ                                | MU              |         |       |
|              | 20529/5/    | นาง               | จนตนา            | หดแหนคุณ                         | 3-1206-00    | 482-84-1   | หญง       | 29/10/2501      | 5/-11-13 | บว อกนนทรตนกุล                        | งบราณ อรนนหารตน |         |       |
|              | 36449/55    | ດ.ດູ.             | ชฎาพร            | หตุกลาง                          | 1-1008-01    | /39-38-9   | หญง       | 06/12/2555      | 3-10-6   | สรายุทธ                               | ຫານ<br>         |         |       |
|              | 44459/48    | <del>11.71.</del> | ณชากกร           | NUMINI                           |              |            | หญง       | 19/07/2507      | 52-2-23  | <del>น.ท.ชุมพล</del>                  | าแต             |         |       |
|              | 3126/53     | น.ส.              | ณชาภพร           | ทดแทน                            | 3-1020-01    | 158-93-2   | หญง       | 19/07/2507      | 52-2-23  | น.ท.ชุมพล ทดแท                        | าวนด บวศกด      |         |       |
|              | 43441/58    | นาย               | ดารา             | หต                               | 0-02/0-61    | 146-29-0   | ชาย       | 15/12/2522      | 36-9-27  |                                       |                 |         |       |
|              |             |                   |                  |                                  |              |            |           |                 |          |                                       |                 |         | 4     |
|              |             |                   |                  |                                  |              |            |           |                 |          |                                       | 💙 ตกลง  💥       | ปิด     |       |
|              |             |                   | 1                |                                  |              |            |           |                 |          |                                       |                 |         |       |
|              |             |                   | เ สวาบที่ต้องว่า |                                  |              |            |           |                 |          |                                       |                 |         |       |
|              |             |                   |                  |                                  |              |            |           |                 |          |                                       |                 |         |       |
|              |             |                   |                  |                                  |              |            |           |                 |          |                                       |                 |         |       |
|              |             |                   |                  |                                  |              |            |           |                 |          |                                       |                 |         |       |
|              |             |                   | L                |                                  |              |            |           |                 |          |                                       |                 |         |       |
|              |             |                   |                  | ຢູ່ໃช້ : ແລ້ນສ                   | แตรค คอมพิวเ | ตอร์ หน่วย | งาน : หน่ | ้วยทันตกรรม 🕻 🕻 | omp Info | - IP : 10.10.10.                      | 102 12/10/2559  | 10:45   | j:14  |

2.5.3 ค้นหาจากเลขประจำตัวผู้ป่วยนอก (HN) การค้นหาจากเลขประจำตัวผู้ป่วยนอก (HN) นั้นสามารถค้นหาได้ 3 รูปแบบคังนี้

แบบที่ 1 ค้นหาเฉพาะเลขลำคับของผู้ป่วย ซึ่งสามารถทำได้เฉพาะในกรณีที่เลข HN ของ ผู้ป่วยนั้นเป็น HN ของปีปัจจุบัน ตัวอย่างเช่น ปีปัจจุบันคือปี 2559 เลข HN ที่ต้องการค้นหาคือ เลข 2037/59 ดังนั้นการคีย์คือคีย์เลข 2037 แล้วกด Enter บนแป้นพิมพ์

แบบที่ 2 ค้นหาจากรูปแบบเลขลำคับของผู้ป่วยทับปีพ.ศ. ซึ่งสามารถทำได้กับเลข HN ของปี ปัจจุบัน และของปีย้อนหลัง ตัวอย่างเช่น HN 104351/54 และ HN 32526/52

แบบที่ 3 ค้นหาจากรูปแบบเลข 8 หลัก ซึ่งสามารถทำได้กับเลข HN ของปีปัจจุบัน และของ ปีย้อนหลัง โดยสามารถกีย์เลขลำดับของผู้ป่วยแล้วตามด้วยปี พ.ศ. โดยไม่ต้องใส่เครื่องหมายทับ ตัวอย่างเช่น HN 97734/56 สามารถกีย์ในรูปแบบกือ 560097734

2.5.4 ก้นหาจากเลขประจำตัวผู้ป่วยใน (AN) การก้นหาจากเลขประจำตัวผู้ป่วยใน (AN) นั้นจะต้องใช้เครื่องหมายขีดกลาง full ยัติภังก์ ( - ) มาใช้ร่วมด้วย สามารถค้นหาดังนี้ <u>วิธีการก้นหา</u>ตัวอย่างเลขAN เป็นเลข AN 456 ปี 59 วิธีการกีย์ 456-59 แล้วกด Enter บน แป้นพิมพ์ จะได้สืบก้นข้อมูลของ AN 456-59

# 2.6 ความหมายและลักษณะการทำงานของปุ่มคำสั่ง (Tool Bar)

| สัญลักษณ์ | ความหมาย     | คำอธิบาย                                                                                                    |  |  |  |
|-----------|--------------|----------------------------------------------------------------------------------------------------|--|--|--|
|           | ข้อมูลใหม่   | ใช้สำหรับเริ่มต้นการทำงานของหน้าจอใหม่ โดยที่ไม่ต้อง<br>ออกจากหน้าจอนั้น ซึ่งเมื่อคลิกที่ปุ่มคำสั่งนี้ ระบบจะทำการ<br>Clear หน้าจอให้พร้อมใช้งานใหม่อีกครั้ง จะใช้ได้กับบาง<br>หน้าจอเท่านั้น                                                  |  |  |  |
| <b>\$</b> | บันทึกข้อมูล | ใช้สำหรับจัดเก็บข้อมูล (Save) เมื่อกลิกที่ปุ่มกำสั่งนี้ ระบบจะ<br>ทำการจัดเก็บข้อมูลลงฐานข้อมูลของระบบงาน                                                                                                    |  |  |  |
|           | aບບັนทึก     | ใช้สำหรับยกเลิกข้อมูล เมื่อคลิกที่ปุ่มคำสั่งนี้ ระบบจะแสดง<br>ข้อความให้ยืนยันคำสั่งอีกครั้ง ดังรูป<br>โรงพยาบาลๆฟ้าลงกรณ์ สภากาชาดไทย<br>ต้องการยกเลิกหรือลบข้อมูลรายการนี้ ไข่หรือไม่<br>Yes No<br>ปุ่มคำสั่งนี้จะใช้ได้กับบางหน้าจอเท่านั้น |  |  |  |
|           | ภาพก่อนพิมพ์ | ใช้สำหรับดูตัวอย่างก่อนจะสั่งพิมพ์เป็นเอกสารออกมา                                                                                                    |  |  |  |
| <u> </u>  | พิมพ์        | ใช้สำหรับสั่งพิมพ์ใบรายงานหรือตัวเลือกรายการพิมพ์ต่างๆ<br>ของระบบงาน                                                                                                    |  |  |  |
| é         | ค้นหาข้อมูล  | ใช้สำหรับค้นหาข้อมูลตามเงื่อนไข เมื่อคลิกที่ปุ่มคำสั่งนี้<br>ระบบจะค้นหาข้อมูลที่มีอยู่ในฐานข้อมูลของระบบงาน ตาม<br>เงื่อนไขที่กำหนดไว้ปุ่มคำสั่งนี้จะใช้ได้กับบางหน้าจอเท่านั้น                                                               |  |  |  |
| 5         | ปิดหน้าจอ    | ้<br>ใช้สำหรับปิดหน้าจอหรือออกจากหน้าจอการใช้งาน ณ<br>ปัจจุบัน                                                                                                    |  |  |  |
| *         | นำข้อมูลออก  | ้<br>ใช้ในกรณีที่ต้องการ Save ข้อมูลรายงานออกเป็นไฟล์ เพื่อ<br>นำไปใช้ในรูปแบบอื่น (จะปรากฏในหน้าจอรายงาน)                                                                                                    |  |  |  |

| สัญลักษณ์ | ความหมาย      | คำอธิบาย                                                                                                    |  |  |
|-----------|---------------|----------------------------------------------------------------------------------------------------|--|--|
|           | เกี่ยวกับระบบ | ใช้สำหรับแสดงรายละเอียดเกี่ยวกับระบบงานที่ใช้อยู่ เช่น<br>Version ของ โปรแกรมที่ใช้อยู่เป็น Version อะไร เป็นต้น เมื่อ<br>คลิกที่ปุ่มคำสั่งนี้จะปรากฏหน้าต่างแสดงรายละเอียด ดังรูป<br>เป็นกละเราะกินา<br>เป็นกละเราะกินา<br>เป็นกละเราะกินา<br>เป็นกละเราะกินา<br>เป็นกละเราะกินา<br>เป็นกละเราะกินา<br>เป็นกละเราะกินา<br>เป็นกละเราะกินา<br>เป็นกละเราะกินา<br>เป็นกละเราะกินา<br>เป็นกละเราะกินา<br>เป็นกละเราะกินา<br>เป็นกละเราะกินา<br>เป็นการเราะกินา<br>เป็นการเราะกินา<br>เป็นการเราะกินา<br>เป็นการเราะกินา<br>เป็นการเราะกินา<br>เป็นการเราะกินา<br>เป็นการเราะกินา<br>เป็นการเราะกินา<br>เป็นการเราะกินา<br>เป็นการเราะกิน<br>เป็นการเราะกินา<br>เป็นการเราะกินา<br>เรื่อยาเป็นเราะกินา<br>เรื่อยาเป็นเราะกินา<br>เรื่อยาเน็นระ |  |  |
|           | หน้าสุดท้าย   | ใช้สำหรับหน้าจอตัวอย่างก่อนพิมพ์ ในกรณีที่ข้อมูลที่แสคงมี<br>เป็นจำนวนมาก และต้องการไปยังหน้าสุคท้ายของข้อมูลก็จะ<br>ใช้ปุ่มกำสั่งนี้ (จะปรากฏในหน้าจอรายงาน)                                                                                                    |  |  |
| •         | หน้าก่อนหน้า  | ใช้สำหรับหน้าจอตัวอย่างก่อนพิมพ์ ในกรณีที่ข้อมูลมีมากกว่า<br>1 หน้าเมื่อต้องการไปยังหน้าก่อนหน้าปัจจุบันก็จะใช้ปุ่มกำสั่ง<br>นี้ (จะปรากฏในหน้าจอรายงาน)                                                                                                    |  |  |
|           | หน้าต่อไป     | ใช้สำหรับหน้าจอตัวอย่างก่อนพิมพ์ ในกรณีที่ข้อมูลมีมากกว่า<br>1 หน้าเมื่อต้องการไปยังหน้าถัดไปก็จะใช้ปุ่มกำสั่งนี้ (จะ<br>ปรากฏในหน้าจอรายงาน)                                                                                                    |  |  |
| <b>e</b>  | ายาย          | บรากฏ เนหนาจอรายงาน)<br>ใช้สำหรับหน้าจอตัวอย่างก่อนพิมพ์ ในกรณีที่ต้องการขยาย<br>หน้าแสดงข้อมูลให้ใหญ่ขึ้น ซึ่งจะขยายขึ้นทีละ 25% จากขนาง<br>ปกติ 100% (จะปรากฏในหน้าจอรายงาน)                                                                                                    |  |  |

| สัญลักษณ์   | ความหมาย  | คำอธิบาย                                                                                                    |
|-------------|-----------|----------------------------------------------------------------------------------------------------|
| <u></u>     | ย่อ       | ใช้สำหรับหน้าจอตัวอย่างก่อนพิมพ์ ในกรณีที่ต้องการย่อหน้า<br>แสดงข้อมูลให้เล็กลง ซึ่งจะลดลงทีละ 25% จากขนาดปกติ<br>100% (จะปรากฏในหน้าจอรายงาน)                                              |
| 100%        | ย่อ/ขยาย  | ใช้สำหรับหน้าจอตัวอย่างก่อนพิมพ์ ในกรณีที่ต้องการย่อหรือ<br>งยายแบบกำหนด % ในการย่องยายด้วยตัวเอง โดยคีย์กำหนด<br>% ในการย่องยายในช่องแล้วกด Enter ที่แป้นพิมพ์ (จะปรากฎ<br>ในหน้าจอรายงาน) |
| <b>*</b> ,] | แนวกระดาษ | ใช้สำหรับหน้าจอตัวอย่างก่อนพิมพ์ ในกรณีที่ต้องการปรับ<br>รูปแบบรายงานจากแนวตั้งเป็นแนวนอน (จะปรากฏในหน้าจอ<br>รายงาน)                                                                       |
|             | ไม้บรรทัด | ใช้สำหรับหน้าจอตัวอย่างก่อนพิมพ์ เมื่อต้องการแสดงขอบ<br>ซ้าย ขอบขวา และการตั้งย่อหน้าของกระดาษ (จะปรากฏใน<br>หน้าจอรายงาน)                                                                  |

# ระบบงานผู้ป่วยใน

# 3.1.1ถำดับรายชื่อผู้ป่วยที่อยู่ในหอ

เป็นหน้าจอสำหรับแสดงรายชื่อผู้ป่วยที่อยู่ในหอ <u>ขั้นตอนการทำงาน</u>

1. ให้ User เลือกวันที่ และหอผู้ป่วย แล้วคลิก 🔊 ระบบจะแสดงข้อมูลผู้ป่วยที่เราเลือก

#### ด้นหา

| 🖉 สำดับรายชื่อผู้ป่วยที่อยู่ใ      | 🕥 บันทึกลงทะเบียนผู้ป่วย                                                              | ใน                  |                        |                 | เลือกวั                     | ันที/                   |            | Ŧ                  |
|------------------------------------|---------------------------------------------------------------------------------------|---------------------|------------------------|-----------------|-----------------------------|-------------------------|------------|--------------------|
| 🕺 แถบเครื่องมือ                    | 🔲 🗟 🗞 🔊 🥵 ท่อผู้ป่วย                                                                  |                     |                        |                 |                             |                         |            |                    |
| 🖄 ระบบงานที่เกี่ยวข้อง 🛛 😑 🐴       |                                                                                       | · · · ·             |                        |                 |                             |                         |            |                    |
| 🧐 รับ-ย้ายผู้ป่วยใน - F2           | วันที่: 12/09/2561                                                                    | หอผู้ป่วย : ทอผู้ป่ | วยสามัญชาย             |                 | <ul> <li>*มิผู้ป</li> </ul> | วยใหม่ยังไม่รับเข้าหอ * |            | -                  |
| 🮯 บันทึกสั่งอาหาร - F3             | <u>พ้อง / 1</u>                                                                       | โระเอทเดียง :       |                        |                 |                             |                         |            |                    |
| 🧐 ส่งตรวจคลินิก - F4               | 10071                                                                                 |                     |                        |                 |                             |                         |            |                    |
| 🗇 บันทึกหัตถการและค่าใช้จ่ายอื่น - | แพท                                                                                   | ย์เจ้าของไข้ :      |                        |                 | 👻 แผนก                      | าผู้ป่วย :              |            | <u> </u>           |
| 😵 บันทึกขอตรวจรังสี - F6           | รายชื่อผู้ป่วยที่พักอยู่ในเ                                                           | หอ รายชื่อผู้ป่ว    | บที่ยังไม่ได้รับเข้าหอ | รายชื่อผู้ป่วยท | ที่มีการจองเตีย             | ยง รายชื่อผู้ป่วยที่มีก | าารจำหน่าย | L                  |
| 😱 บันทึกแจ้งขอเลือด - F7 🛛 🗉       | พิมพ์สติ๊กเกอร์                                                                       |                     |                        |                 |                             |                         |            | <b>Q</b>           |
| 🔆 บันทึกขอตรวจขึ้นเนื้อ - F8       | 🗧 ห้อง - เตียง                                                                        | AN H                | N ชื่อ - สกุล          | า ครั้งที       | อายุ(ป-ด-ว)                 | แพทย์เจ้าของไข้         | สถานะ      | สิทธิ์การรักษา 📤   |
| 🗼 บันทึกขอตรวจชั้นสูตรโรค - F9     | 🍞 🗆 หนัก - 01                                                                         | 6628-61 16554       | /53 นายศักดิ์สิทธิ์ โท | เธิ์สคู 2       | 54-9-9                      | พญ.อรวรรณ เธียรไฝ่      | อยู่ที่หอ  | ประกันสุขภาพ (ผู้เ |
| 🔰 บันทึกจำหน่ายผู้ป่วย - F10       | 🗖 หนัก - 04                                                                           | 6552-61 22323       | /53 นายธรรมเกียรติ     | กันอริ 15       | 71-2-11                     | พญ.อรวรรณ เธียรไฝ่เ     | อยู่ที่หอ  | ประกันสุขภาพ (ผู้เ |
| 🤘 บันทึกนัด - F11                  | 🗆 อช - 03                                                                             | 5938-61 12/49       | นายเล็ก แจ้งหล่า       | 11              | 64-5-28                     | พญ.ธนัชชล นิ่มปุญญ      | อยู่ที่หอ  | บัตรทอง            |
| 🕓 -บันทึกใบรับรองแพทย์ - F12       | 🗆 อช - 06                                                                             | 6426-61 6203/       | 51 นายโพธิ์ กมลรัม     | ย์ 10           | 75-1-2                      | พญ.ธนัชชล นิ่มปุญญ      | อยู่ที่หอ  | ต้นสังกัดกทม.เบิก  |
| 闷 บันทึกกิจกรรมพยาบาล              | 🗆 อช - 07                                                                             | 6655-61 7791/       | 57 นายประเสริฐ เตร     | ชจริยานนา 2     | 70-7-15                     | พญ.อรวรรณ เธียรไฝ่      | อยู่ที่หอ  | บัตรทอง            |
| 🤱 บันทึกแจ้งผ่าตัด                 | 🗆 อช - 09                                                                             | 6755-61 14123       | /50 นายบุญสม เอี่ยม    | เส่าอางค์ 1     | 73-5-11                     | พญ.อรวรรณ เธียรไฝ่เ     | อยู่ที่หอ  | บัตรทอง            |
| 🔰 บันทึกหลอดเลือดสมอง              | 🗖 อช - 10                                                                             | 6591-61 2003/       | 50 นายพนัส สรวิสูต     | s 8             | 48-5-10                     | พญ.อรวรรณ เธียรไฝ่      | อยู่ที่หอ  | บัตรทอง            |
| i บันทึกผู้ป่วยสูติกรรมหลังคลอด 🚽  | 🗆 อช - 12                                                                             | 6689-61 4497/       | 45 นางละออ ชุ่มสิงา    | и́ 8            | 85-8-11                     | พญ.อรวรรณ เธียรไฝ่      | อยู่ที่หอ  | เงินสด             |
| 🦉 ตัวเลือก 🤤                       | 🗆 อช - 13                                                                             | 6728-61 1756        | )/53 นายทนง รัศมิทัต   | 3               | 78-5-3                      | พญ.อรวรรณ เธียรไฝ่      | อยู่ที่หอ  | บัตรทอง            |
| ตัวเลือกการพิมพ์                   | 🗆 อช - 14                                                                             | 6701-61 1396        | /58 นายบุญชู โชคตร     | ะกูลไพศ 2       | 81-8-11                     | พญ.อรวรรณ เธียรไฝ่      | อยู่ที่หอ  | บัตรทอง            |
| 🔽 สติ๊กเกอร์ผู้ป่วยใน              | 🗆 อช - 15                                                                             | 6735-61 22612       | //54 นายเอียด ช้วนล่   | נים 2           | 54-7-15                     | พญ.อรวรรณ เธียรไฝ่      | อยู่ที่หอ  | บัตรทอง            |
| Samsung ML-371x Series PCL 6       | 🗆 อช - 16                                                                             | 6698-61 22009       | )/61 นายชูกิจ รัตนโพ   | ธิ์ขจร 2        | 66-9-0                      | พญ.อรวรรณ เธียรไฝ่เ     | อยู่ที่หอ  | ประกันสุขภาพ (ผู้เ |
|                                    |                                                                                       |                     | i                      |                 |                             |                         |            |                    |
|                                    | จำนวน 1/21                                                                            |                     |                        |                 |                             |                         | •          |                    |
|                                    | จำนวนเดียงทั้งหมดที่                                                                  | อยู่ในหอ :          | 37 เดียง จำนวนเด่      | โยงว่าง :       | 16 เตียง                    | รอจำหน่าย :             | 1          | เตียง              |
|                                    | เริ่มนอนที่หอ : หอผู้ป่วยสามัญชาย วันที่ : 07/09/2561 ระยะเวลาที่นอนจนถึงปัจจุบัน : 6 |                     |                        |                 |                             | 6 วัน                   |            |                    |

ไปที่ Tab รายชื่อผู้ป่วยที่ยังไม่ได้รับเข้าหอ User สามารถ กดติ๊กช่องสีเหลี่ยน
 หรือ แก้ไขห้อง / เตียง และใส่แพทย์เข้าของไข้ แล้วกด
 บันทึกรับเข้าหอผู้ป่วย
 เพื่อส่ง
 รายชื่อผู้ป่วยเข้าสู้ Tab รายชื่อผู้ป่วยที่พักอยู่ในหอ

| 🖉 สำดับรายชื่อผู้ป่วยที่อยู่ใ                        | L |                                                         |                                                                  | ₹                             |
|------------------------------------------------------|---|---------------------------------------------------------|------------------------------------------------------------------|-------------------------------|
| 💢 แถบเครื่องมือ                                      |   |                                                         | ลำดับราย                                                         | ขึ้อผู้ป่วยที่อยู่ในหอ        |
| 🗟 ระบบงานที่เกี่ยวข้อง 🛛 😑 🖆                         | • |                                                         |                                                                  | 221/22122/2010                |
| 🜍 รับ-ย้ายผู้ป่วยใน - F2                             |   | วันที่: 12/09/2561 หอผู้ป่วย: ทอผู้ป่วยสามัญชา          | <u>าย</u>                                                        |                               |
| 🜍 บันทึกสั่งอาหาร - F3                               |   | ม้อง / ประเอทเดียง :                                    |                                                                  |                               |
| 🜍 ส่งตรวจคลินิก - F4                                 |   |                                                         |                                                                  |                               |
| 🗇 บันทึกหัตถการและค่าใช้จ่ายอื่น -                   |   | แพทย์เจ้าของไข้ :                                       | 🚽 แผนกผู้ป่วย :                                                  | •                             |
| 😵 บันทึกขอตรวจรังสี - F6                             |   | รายชื่อผู้ป่วยที่พักอยู่ในหอ รายชื่อผู้ป่วยที่ยังไม่ได้ | รับเข้าหอ รายชื่อผู้ป่วยที่มีการจองเดียง รายชื่อผู้ป่วยที่มีการจ | งำหน่าย                       |
| 😱 บันทึกแจ้งขอเลือด - F7 💡                           | Ξ | ุ่⊓ ห้อง - เดียง AN HN                                  | ชื่อ-สกุล ครั้งที่อายุ(ป-ด-ว) แพหย์เจ้าของไข่                    | ส์ หธิ์การรักษา               |
| 💥 บันทึกขอตรวจชิ้นเนื้อ - F8                         |   |                                                         | กดสอบ แลป 1 26-9-0                                               | เงินสด                        |
| 🚣 บันทึกขอตรวจชันสูตรโรค - F9                        |   |                                                         |                                                                  |                               |
| 🜍 บันทึกจำหน่ายผู้ป่วย - F10                         |   |                                                         |                                                                  |                               |
| 🜍 บันทึกนัด - F11                                    |   |                                                         |                                                                  |                               |
| 🔘 -บันทึกใบรับรองแพทย์ - F12                         |   |                                                         |                                                                  |                               |
| 🜍 บันทึกกิจกรรมพยาบาล                                |   |                                                         |                                                                  |                               |
| 🤱 บันทึกแจ้งผ่าตัด                                   |   |                                                         |                                                                  |                               |
| 🜍 บันทึกหลอดเลือดสมอง                                |   |                                                         |                                                                  |                               |
| 🜍 บันทึกผู้ป่วยสูติกรรมหลังคลอด ,                    | Ŧ |                                                         |                                                                  |                               |
| 🧳 ตัวเลือก 🤤                                         | ) |                                                         | คลิกเพื่อส่งรายชื่อคนใข้เข้าใปอยู่ในห                            | Ð                             |
| ตัวเลือกการพิมพ์                                     |   |                                                         |                                                                  | -                             |
| ✓ สดิ๊กเกอร์ผู้ป่วยใน ▲ Samsung ML-371x Series PCL 6 |   |                                                         |                                                                  |                               |
|                                                      |   |                                                         | i                                                                | <u>มันทึกรับเข้าหอผู้ป่วย</u> |
|                                                      |   | จำน                                                     | วน 1/1                                                           |                               |
|                                                      | - | จำนวนเดียงทั้งหมดที่อยู่ในหอ : 37 เดียง                 | จำนวนเดียงว่าง : 16 เดียง                                        |                               |

3. ใน Tab รายชื่อผู้ป่วยที่พักอยู่ในหอ User สามารถดับเบิ้ลคลิกที่ชื่อผู้ป่วยเพื่อ เข้าสู้หน้า รับ – ย้าย ผู้ป่วยได้

4. User สามารถสั่งพิมพ์สติ๊กเกอร์ผู้ป่วย ด้วยการเลือกพิมพ์สติ๊กเกอร์ด้านส่าง ซ้ายของหน้าจอ  3. ใน Tab รายชื่อผู้ป่วยที่พักอยู่ในหอ User สามารถดับเบิ้ลคลิกที่ชื่อผู้ป่วยเพื่อเข้าสู้หน้า รับ – ย้าย ผู้ป่วยได้

4. User สามารถสั่งพิมพ์สติ๊กเกอร์ผู้ป่วย ด้วยการเลือกพิมพ์สติ๊กเกอร์ด้านถ่างซ้ายของหน้าจอ

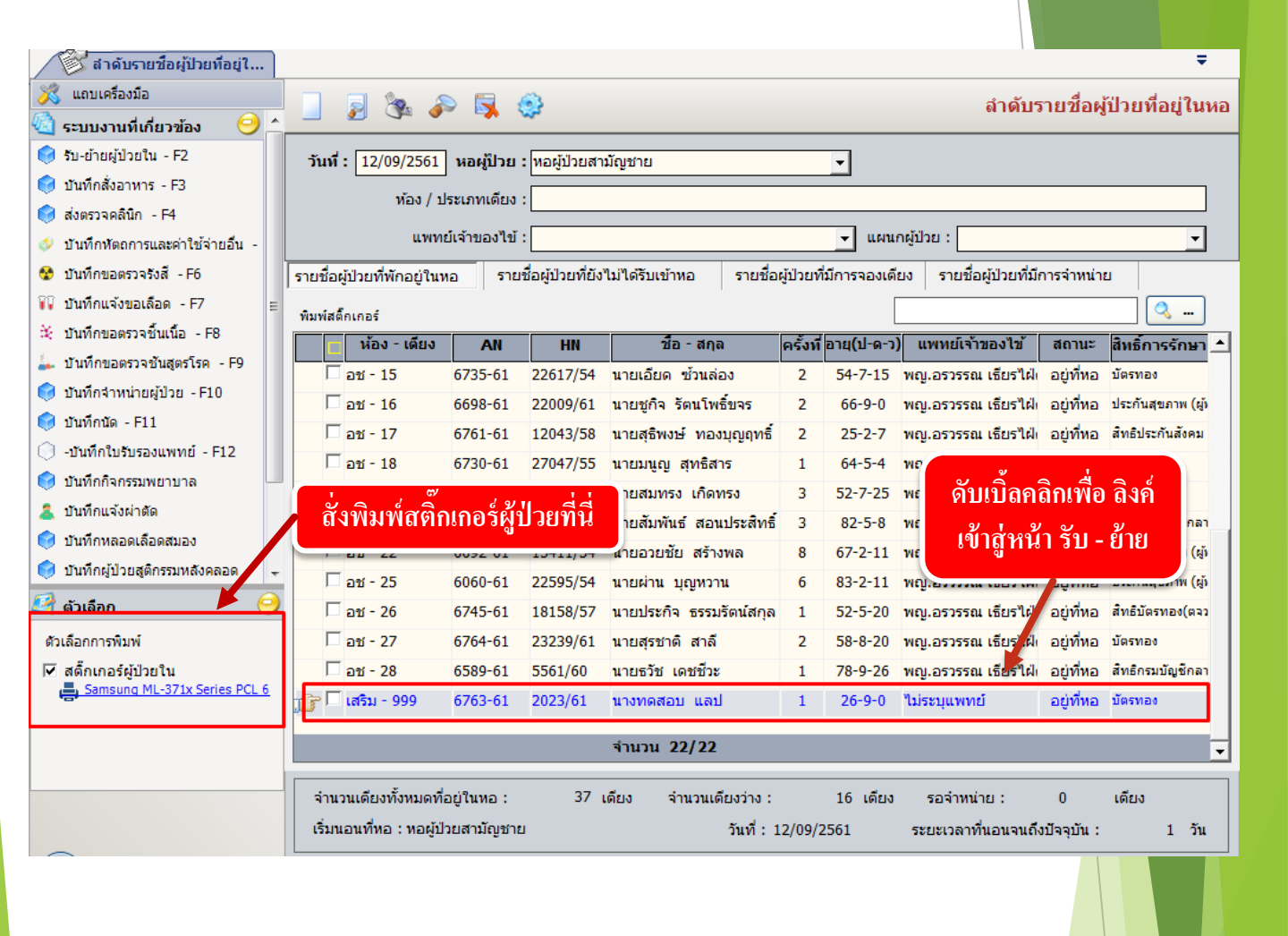

# 3.1.2 บันทึกข้อมูลการรับเข้าหอ (รับ-ย้าย)

เป็นหน้าจอแสดงรายละเอียดการนอนรักษาตัวในหอต่างๆ ของผู้ป่วย

### <u>ขั้นตอนการทำงาน</u>

| 🖗 สำดับรายชื่อผู้ป่วยที่อยู่ใ 🤇  | บันทึกข้อมูลการรับเข้าหอ(รับ- | ย้าย)                  |                  |                |                   | Ŧ                             |
|----------------------------------|-------------------------------|------------------------|------------------|----------------|-------------------|-------------------------------|
| 🕺 แถบเครื่องมือ<br>🔄 ตารางระบบ 🤗 |                               | 🍇 🔊 🗟 🥸                |                  |                | บันทึกข้อมูลเ     | การรับเข้าหอ(รับ-ย้าย)        |
| 🧐 บันทึกสั่งอาหาร - F2           |                               | ค้นหา HN               | , ชื่อ-สกุล, CID | :              |                   | 3                             |
| จัทตถการและค่าใช้จ่ายอื่นๆ - F3  | ว้าน - เวลวเข้วพัด            | มะอะเมืองเ             | ประเภทร้อง       | าร้อง แหนดย์   | ้เจ้าขอ ไข้ ว่    | มัน - มาลาลลก                 |
| 🧐 บันทึกจำหน่ายผู้ป่วย - F4      |                               | นยพุธาย                | перелиния        | 105 UN12       |                   | 14 14 - Cia 10011             |
| 🜍 บันทึกนัด - F5                 |                               |                        |                  |                |                   |                               |
| 🧇 สอบถามข้อมูลผู้ป่วย - F6       |                               |                        |                  |                |                   |                               |
|                                  |                               |                        |                  | คีย์ AN ข      | องผู้ป่วยที่เรา   | ต้องการ                       |
|                                  |                               |                        |                  |                |                   |                               |
|                                  |                               |                        |                  |                |                   |                               |
|                                  |                               |                        |                  |                |                   |                               |
|                                  | ย้ายหอ ย้ายห้อง/เดียง         | สรุปค่าใช้จ่าย ตรวจสอะ | ปด่าห้องด่าอาหาร | ลากลับบ้าน     | วันที่ลงทะเบียน : |                               |
|                                  |                               |                        |                  |                |                   |                               |
|                                  | สิทธิการรักษา :               | ž.                     | <u> </u>         | ผู้บันทึกราย   | การ :             |                               |
|                                  | วันที-เวลาเข้ารักษา :         | าน ที่อ                | เอก:             | หอผู่ไ         | : שכו             | -                             |
|                                  | ประเภทห้อง / เดียง :          |                        |                  |                |                   |                               |
|                                  | น้ำหนักแรกเข้า :              | กก. ส่วนสูง:           | ชม.              |                | านะ :             |                               |
|                                  | ค่าห้อง :                     | เบิกได้ :              |                  | ลดหย่อน:       |                   | ่วนเกิน : <u>0.00</u>         |
| 🗳 ตัวเลือก 📀                     | แพทย์เจ้าของไข้ :             |                        | ວັນາ             | ที่จะจำหน่าย : | ด่าบริการพ        | ยาบาล :                       |
| ด้วเลือกการพิมพ์                 | สาขา:                         |                        |                  |                | Ctrl              | +F9 คำช่วย Ctrl+F10 ชุดคำช่วย |
| 🔲 สติ๊กเกอร์                     | แพทยเวร :                     | Ctrl+F9 ศาช่วย Ctrl+F1 | 0 ชุดคำช่วย      | progressnote   | :                 |                               |
| Samsung ML-371x Series PCL 6     | การวินิจฉัยเบื้องต้น :        |                        |                  |                |                   |                               |
|                                  |                               |                        |                  |                |                   |                               |

เมื่อเข้าสู่ เมนูบันทึกข้อมูลการรับเข้าหอ (รับ-ย้าย) ให้ User ใส่ AN ของผู้ป่วยที่ต้องการ ดูรายละเอียด แล้วกด Enter

้จะมี 2 กรณีคือ มีการรับผู้ป่วยเข้าหอแล้ว และ ยังไม่มีการรับผู้ป่วยเข้าหอ

# 1.กรณีที่ยังไม่มีการรับผู้ป่วยเข้าหอ จะปรากฏหน้าจอดังภาพ

| 🕺 แถบเครื่องมือ                                                                                                    | 📃 🎪 🙀 🛃 🗞 🖉 🐺 🥸                                                                       | บันทึกข้อมูลการรับเข้าหอ(รับ-ย้าย)                                     |
|----------------------------------------------------------------------------------------------------|---------------------------------------------------------------------------------------|------------------------------------------------------------------------|
| พт - нт -                                                                                                    | 🕅 HN AN 🥵 ชื่อ-นามสกุล 🍳 เพศ หยั                                                      | jึง                                                                    |
| BP -<br>HR - RR -                                                                                                    | 2023/61 6763/61 นางทดสอบ แลป 🕥 สิทธิ์ บัต                                             | รทอง - สสจ.นราธิวาส_สสจ.ระยอง                                          |
| BMI - TEMP -<br>BSA -                                                                                                    | 10 - 110 100 1001 100 US-000000 100                                                   |                                                                        |
| LOS -                                                                                                    |                                                                                       |                                                                        |
| ด้างชำระ 30,096.75 บาท                                                                                                    |                                                                                       |                                                                        |
| CID                                                                                                    |                                                                                       |                                                                        |
|                                                                                                    | กรอกรายละเอียดผู้ป่ว                                                                  | er en en en en en en en en en en en en en                              |
| 🖄 สิทธิการรักษา 🔮                                                                                                    |                                                                                       |                                                                        |
| 🕙 ตารางระบบ 😏                                                                                                    |                                                                                       |                                                                        |
| 🍑 บนทกลงอาหาร - F2<br>📣 พัตถุการและต่าใช้จ่ายอื่นๆ - F3                                                                                                    | ย้ายหอ ย้ายห้อง/เดียง สรุปค่าใช้จ่าย ดรวจสอบค่าห้องค่น้ำหาร ลากลั                     | ับบ้าน วันที่ลงทะเบียน : 12/09/2561 13:51:03                           |
| 📦 บันทึกจำหน่วยผู้ป่วย - F4                                                                                                    |                                                                                       |                                                                        |
| 💛 บันทึกนัด - F5                                                                                                    | สีหธิการรักษา : บัตรทอง                                                               | ผู้บันทึกรายการ :                                                      |
| 😳 สอบถามข้อมูลผู้ป่วย - F6                                                                                                    | วันที-เวลาเข้ารักษา : 12/09/2561 15:53:12 ที่ออก :                                    | หอผู้ป่วย : พอผู้ป่วยสามัญชาย 🚽                                        |
|                                                                                                    | ประเภทห้อง / เดียง : เสริม - 99 : เลขทิเดียง 999                                      |                                                                        |
| 🗳 ตัวเลือก 😑                                                                                                    | นาหนกแรกเขา: กก. สวนสูง: ชม.                                                          | สถานะ : อยู่ทหอ                                                        |
| ตัวเลือกการพิมพ์                                                                                                    | ดาทอง: 0.00 เอกเด: 0.00 สดทออน:                                                       |                                                                        |
| 🔲 สตี้กเกอร์                                                                                                    |                                                                                       |                                                                        |
| Samsung ML-371x Series PCL 6                                                                                                    | uwneitos :                                                                            | Ctrl+F9 ศาช่วย Ctrl+F10 ชุดศาช่วย                                      |
|                                                                                                    |                                                                                       | rogressnote :                                                          |
|                                                                                                    | การวนจฉยเบองตน: ESSENTIAL (PRIMART) HYPERTENSION                                      |                                                                        |
|                                                                                                    |                                                                                       |                                                                        |
| ให้กครายล<br>ครบ และกค                                                                                                    | ะเอียคการเข้าหอให้เรียบร้อย โคยหัวข้อสีคำ<br>💓 เพื่อบันทึกข้อมูล จะปรากฏหน้าจอ คัง:   | หนาต้องการรายละเอียดให้<br>ภาพ                                         |
| 🕺 แถบเครื่องมือ                                                                                                    | 📃 🍛 🞇 🧕 🎭 🖗 🏵                                                                         | บันทึกข้อมูลการรับเข้าหอ(รับ-ย้าย)                                     |
|                                                                                                    | 🕅 HN AN 🧶 ชื่อ-นามสกุล 🍳 เพศ หรื                                                      | ญึง <i>≷</i> ] อายุ [ป-ต-ว] 26-9-0                                     |
| BP -<br>HR - RR -<br>BML TEMP -                                                                                                    | 2023/61 6/63/61 นางทดสอบแลป 😪 สีหริบัต<br>วัน - เวลาเข้าพัก หอผู้ป่วย ประเภทห้อง ห้อง | เรทอง - สสจ.นราธิวาส_สสจ.ระยอง<br>แพทย์เจ้าของไข้  วัน   วัน - เวลาออก |
| BSA -<br>LOS 1 (days)                                                                                                    | 🕝 12/09/2561 - 15:53:12 สามัญชาย เสริม เสริม                                          | ไม่ระบุแพทย์                                                           |
| <ul> <li>-</li> <li>-</li></ul> |                                                                                       |                                                                        |
| w 102 192 30,090.75 2 11                                                                                                    |                                                                                       |                                                                        |
|                                                                                                    |                                                                                       |                                                                        |
| 🖄 สิทธิการรักษา 👶                                                                                                    |                                                                                       |                                                                        |
| 😋 ตารางระบบ 💛                                                                                                    |                                                                                       |                                                                        |
| 🗇 หัตถการและค่าใช้จ่ายอื่นๆ - F3                                                                                                    | ย้ายหอ ย้ายห้อง/เตียง สรุปค่าใช้จ่าย ตรวจสอบค่าห้องค่าอาหาร ลากล้                     | งับบ้าน วันที่ลงทะเบียน : <u>12/09/2561 13:51:03</u>                   |
| 🧐 บันทึกจำหน่ายผู้ป่วย - F4                                                                                                    | สิทธิการรักษา : บัตรทอง                                                               | ผู้บันทึกรายการ : abs aba                                              |
| 🤘 บันทกนิด - F5<br>💬 สอบถามข้อมลผ้ป่วย - F6                                                                                                    | วันที่-เวลาเข้ารักษา : 12/09/2561 15:53:12 วัน-เวลา<br>ที่ออก :                       | หอผู้ป่วย : พอผู้ป่วยสามัญชาย 🗲                                        |
|                                                                                                    | ประเภทห้อง / เดียง : เสริม : เลขทีเดียง 999                                           | สถามะ : อย่าวีนอ                                                       |
| 🖾 ตัวเลือก 😕                                                                                                    | ค่าท้อง: 0.00 เม็กได้: 0.00 ลดหย่อน:                                                  | . <u>0.00</u> ส่วนเกิน : <u>0.00</u>                                   |
| ด้วเลือกการพิมพ์                                                                                                    | แพทย์เจ้าของไข้ : ไม่ระบุแพทย์ 💽 วันที่จะจำหน่                                        | าย : ค่าบริการพยาบาล :300.00                                           |
| 🔲 สตกเกอร<br>📑 Samsung ML-371x Series PCL 6                                                                                                    | สาขา: อายุรกรรม                                                                       | Ctrl+E9 สำหรับก Ctrl+E10 พ.ศ.สำหรับก                                   |
|                                                                                                    | แพทยเวร : p                                                                           | rogressnote :                                                          |
|                                                                                                    | การวินิจฉัยเบื้องต้น : ESSENTIAL (PRIMARY) HYPERTENSION                               |                                                                        |
|                                                                                                    |                                                                                       |                                                                        |

หมายเหตุ : กรณีที่ผู้ป่วยเป็นเด็ก เจ้าหน้าที่จะต้องใส่ข้อมูลในส่วนของ "น้ำหนักแรกเข้า" ด้วยจึงจะสามารถทำการ Save ข้อมูลลงฐานข้อมูลของระบบได้ ซึ่งถ้าเจ้าหน้าที่ไม่ได้ทำการ ลงข้อมูลของน้ำหนักแรกเข้า เมื่อกดปุ่ม Save โปรแกรมจะปรากฏข้อความแจ้งเตือนให้ทำ การลงน้ำหนักแรกเข้า

2.กรณีที่มีการรับผู้ป่วยเข้าหอแล้ว จะปรากฏหน้าจอดังภาพ

| 🞉 แถบเครื่องมือ<br>🕑 ข้อมูลจำเพาะผู้ป่วย 🤤                 |                                 | Sa 🔊 🗟 🥸                            | รายละเอี         | ยดการเจ้                           | ข้า - ออกหอขอ                                | งผู้ป่วย             | ยที่อยู่ในหอ  |
|------------------------------------------------------------|---------------------------------|-------------------------------------|------------------|------------------------------------|----------------------------------------------|----------------------|---------------|
| WT - HT -<br>BP -                                          | <sup>2</sup> HN AN 2023/61 6418 | ี่ 45 ชื่อ-นามสกุล<br>/61 นางทดสอบเ | เลป 🚳 สำ         | งศ หญง<br>หธิ์ บัตรทอ <sub>ง</sub> | 🔍 อายุ [ป-ด-ว] 🛛 20-<br>ง - สสอ.บางบาล_สสจ.ร |                      |               |
| HR - RR -<br>BMI - TEMP C                                  | าับ - เวลวเข้าพัด               | าะอะเว็ประเ                         | ประเภทข้อง       | าะ้อง                              | แพทย์เจ้าของไข้                              | วับ วับ-เ            | פההרהר        |
| LOS 1 (days)                                               | 13/09/2561 - 09:46:2            | 7 สามัญชาย                          | เสริม            | เสริม ไม่ร                         | ระบุแพทย์                                    |                      |               |
| -<br>ด้างชำระ 26,766.75 บาท                                |                                 |                                     |                  |                                    |                                              |                      |               |
| CID                                                        |                                 |                                     |                  |                                    |                                              |                      |               |
| 🔕 สิทธิการรักษา 🤨                                          |                                 |                                     |                  |                                    |                                              |                      |               |
| 🔄 ตารางระบบ 🤤                                              |                                 |                                     |                  |                                    |                                              |                      |               |
| 📢 บันทึกสั่งอาหาร - F2<br>🛷 หัตถการและค่าใช้จ่ายอื่นๆ - F3 | ย้ายหอ ย้ายห้อง/เดีย            | เง สรุปค่าใช้จ่าย ตรวจสอบ           | เค่าห้องค่าอาหาร | ลากลับบ้า                          | น วันที่ลงทะเบียน                            | : 13/09/2561         | 09:43:13      |
| 🮯 บันทึกจำหน่ายผู้ป่วย - F4                                | สิทธิการรักษา : บัต             | รทอง                                | •                | សូ័ប័                              | มันทึกรายการ : abs aba                       |                      |               |
| 🔰 บันทึกนัด - F5                                           | วันที่-เวลาเข้ารักษา : 13       | /09/2561 09:46:27 วัน-<br>ที่อ      | เวลา             |                                    | หอผู้ป่วย : <mark>หอผู้ป่วย</mark>           | สามัญชาย             | •             |
| 🗸 พยายเทรอชิพฟ์กาย - Lo                                    | ประเภทห้อง / เดียง : เสริ       | ม - เสริม : เลขที่เตียง 999         |                  |                                    |                                              |                      |               |
|                                                            | น้ำหนักแรกเข้า :                | กก. ส่วนสูง :                       | ชม.              |                                    | สถานะ : <mark>อยู่ที่หอ</mark>               |                      |               |
| 7                                                          | ค่าห้อง:                        | 0.00 เบิกได้:                       | 0.00 ac          | ดหย่อน:                            | 0.00                                         | ส่วนเกิน :           | 0.00          |
| 🥰 ตัวเลือก 😔                                               | แพทยเจาของใข : "เมร             | ระบุแพทย                            | วนท              | จะจาหนาย :                         | คาบรกา                                       | เรพยาบาล :           | 300.00        |
| ตัวเลือกการพิมพ์                                           | แพทย์เวร:                       | עננווני                             |                  |                                    |                                              | Ctrl+F9 ศาช่วย Ctrl+ | F10 ชุดคำช่วย |
| 🗌 สดี๊กเกอร์                                               |                                 | Ctrl+F9 ศาชวย Ctrl+F1               | ) ชุดคำช่วย      | progre                             | essnote :                                    |                      |               |
| Samsung ML-371x Series PCL 6                               | การวินิจฉัยเบืองต้น : ESS       | SENTIAL (PRIMARY) HYPERTI           | INSION           |                                    |                                              |                      |               |
|                                                            |                                 |                                     |                  |                                    |                                              |                      |               |

#### การบันทึกข้อมูลย้ายห้องเตียงภายในหอ

ในหน้าจอบันทึกข้อมูลการรับเข้าหอ(รับ-ย้าย) จะมีปุ่มคำสั่งสำหรับย้ายห้องหรือเตียง ภายในหอ เมื่อผู้ป่วยหรือญาติ หรือเจ้าหน้าที่มีความประสงค์จะย้ายห้องหรือเตียงของผู้ป่วยที่ ได้มีการบันทึกข้อมูลรับเข้าหอมาแล้ว ให้ผู้ใช้งานคลิกที่ปุ่ม อานางเห็น จะปรากฏหน้าจอให้ กรอกรายละเอียด ดังภาพ

| ย้ายหอ ย้ายห้อง/       | /เดียง สรุปค่าใช้จ่าย ตรวจสอบค่าห้องค่าอ                              | าหาร ลากลับบ้าน วันที่ลงทะเบียน : <u>13/09/2561 09:43:13</u> |
|------------------------|-----------------------------------------------------------------------|--------------------------------------------------------------|
| สิทธิการรักษา :        | บัตรทอง 💌                                                             | ผู้บันทึกรายการ : abs aba                                    |
| วันที่-เวลาเข้ารักษา : | 13/09/2561 10:17:38 วัน-เวลา<br>ที่ออก :                              | หอผู้ป่วย : หอผู้ป่วยสามัญชาย                                |
| ประเภทห้อง / เดียง :   |                                                                       |                                                              |
| น้ำหนักแรกเข้า :       | กก. ส่วนสูง: ชม.                                                      | สถานะ : อยู่ที่หอ                                            |
| ค่าห้อง :              | เบิกได้ :                                                             | ลดหย่อน : 0.00 ส่วนเกิน : 0.00                               |
| แพทย์เจ้าของไข้ :      | ใม่ระบุแพทย์ 🗾                                                        | วันที่จะจำหน่าย : ด่าบริการพยาบาล :                          |
| สาขา:                  | อายุรกรรม 🔽                                                           |                                                              |
| แพทย์เวร :             |                                                                       | <u>Ctrl+F9 คำช่วย Ctrl+F10 ชุดคำช่วย</u><br>progressnote :   |
| การวินิจฉัยเบื้องต้น : | Ctrl+F9 ศาช่วย Ctrl+F10 ชุดศาช่วย<br>ESSENTIAL (PRIMARY) HYPERTENSION |                                                              |

โปรแกรมจะทำการสรุปค่าใช้จ่ายและวันนอนของห้องเดิมให้อัตโนมัติ พร้อมกับเปิดช่อง สำหรับใส่ข้อมูล "ประเภทห้อง/เตียง" ให้สามารถใส่ห้องหรือเตียงใหม่ที่ต้องการย้ายไป แล้ว จึงทำการกด 📦 เพื่อบันทึกข้อมูล วิธีใส่ข้อมูลประเภทห้อง/เตียง

คีย์ประเภทห้อง หรือเลขที่ห้อง หรือเลขที่เตียง ในช่องใส่ข้อมูล <mark>"ประเภทห้อง/เตียง"</mark> แล้วกดปุ่ม Enter ที่แป้นพิมพ์ ถ้าคีย์เป็นประเภทห้อง เช่น สามัญ หรือพิเศษ จะปรากฏผังห้อง ดังภาพ

|                     | ค้นหา :                                                             |  |  |
|---------------------|---------------------------------------------------------------------|--|--|
| 😑 หอผู้ป่วย         | C.C.U.                                                              |  |  |
| <b>110</b>          | )0 - CCU - ค่าอาหารสามัญ - 200 บ ค่าบริการพยาบาลทั่วไป ICU - 700 บ. |  |  |
|                     | 01 - AN 590015680 น.ส.มณี ช่วงชัยพันธุ์ เพศ : หญิง                  |  |  |
|                     | 02 - AN 590016097 นายสรายุทธ์ ไวทยานนท์(ขาดหลักฐาน) เพศ : ชาย       |  |  |
|                     | 03                                                                  |  |  |
|                     | 04 - AN 590016005 นางสุวิสา สวัสดิมงคล เพศ : หญิง                   |  |  |
|                     | 05 - AN 590015635 นางสมบุญ ศักดิ์สงวน เพศ : หญิง                    |  |  |
|                     | 06 - AN 590016066 นางอรทัย แสนท่านา เพศ : หญิง                      |  |  |
|                     | 07 - AN 590016038 นางรู้ตินันท์ ชูก้าน เพศ : หญิง                   |  |  |
|                     | เสริม                                                               |  |  |
| กดเลือกเตียงที่ว่าง |                                                                     |  |  |
|                     | กดเพื่อยันยัน 🗸 ตกลง 🗶 ยกเลิก                                       |  |  |
|                     |                                                                     |  |  |
|                     | อดเพื่อยอเลี                                                        |  |  |

จะ ได้รายละเอียดของห้องหรือเตียงที่เลือกไว้ปรากฏในช่อง **"ประเภทห้อง/เตียง"** แต่ถ้าคีย์เลขห้องหรือเลขเตียง โปรแกรมจะคึงรายละเอียดของเลขห้องหรือเลขเตียงที่คีย์ระบุ ไว้ขึ้นมาในช่อง **"ประเภทห้อง/เตียง"** ให้อัตโนมัติ

### การย้ายหอของผู้ป่วย

้สามารถทำได้ 2 กรณีคือ การย้ายหอโดยใช้เวลาปัจจุบัน และ การย้ายหอโดยคีย์เวลา ได้เลย แต่<mark>ถ้าต้องการย้าย</mark> ย้อนหลัง การย้ายหอโดยใช้เวลาปัจจุบัน สามารถกด ยำยหอ หอโดยคีย์เวลาย้อนหลัง จะต้องทำการคีย์วัน-เวลาที่ออก ก่อนการกด ย้ายหอ ดังภาพ

| สิทธิการรักษา :        | บัตรทอง                                                                      | ผู้บันที่กรายการ : abs aba                             |
|------------------------|------------------------------------------------------------------------------|--------------------------------------------------------|
| วันที่-เวลาเข้ารักษา : | 13/09/2561 09:46:27 วัน-เวลา<br>ที่ออก:                                      | หอผู้ป่วย : หอผู้ป่วยสามัญชาย                          |
| ประเภทห้อง / เตียง :   | เสริม - เสริม : เลขที่เตียง 999                                              |                                                        |
| น้ำหนักแรกเข้า :       | กก. ส่วนสูง: ชม.                                                             | สถานะ : อยู่ที่หอ                                      |
| ค่าห้อง :              | 0.00 เบิกได้ : 0.00                                                          | ลดหย่อน : 0.00 ส่วนเกิน : 0                            |
| แพทย์เจ้าของไข้ :      | ไม่ระบุแพทย์ 🔽                                                               | วันที่จะจำหน่าย : ค่าบริการพยาบาล : 300                |
| สาขา:                  | อายุรกรรม 🔽                                                                  |                                                        |
| แพทย์เวร :             | <b>_</b>                                                                     | <u>Ctrl+F9 ดำช่วย Ctrl+F10 ชุดดำ</u><br>progresspote : |
| การวินิจฉัยเบื้องต้น : | <u>Cttl+F9 คำช่วย Cttl+F10 ชุดคำช่วย</u><br>ESSENTIAL (PRIMARY) HYPERTENSION | F · - 9 · · · ·                                        |
|                        |                                                                              |                                                        |

เมื่อกด ี แล้ว หน้าจอจะให้กรอกรายละเอียคของหอใหม่ที่เราทำการ<mark>ย้า</mark>ย ดังภาพ ย้ายหอ

| 💥 แถบเครื่องมือ                                                                                                    |                                                                                                    | 🏂 🔊 😽 🤤                                                                                                    |                                                                                              |                                                                                                    | ลำดับรา                                        | ยชื่อผู้ป่วยที่อยู่ในหอ |
|----------------------------------------------------------------------------------------------------|----------------------------------------------------------------------------------------------------|----------------------------------------------------------------------------------------------------|----------------------------------------------------------------------------------------------|----------------------------------------------------------------------------------------------------|------------------------------------------------|-------------------------|
| WT - HT -<br>ВР -                                                                                                    | Inn AN 2023/61 6418/0                                                                                                    | 🚨 ชื่อ-นามสกุล<br>61 นางทดสอบ                                                                                                    | ♀เพ<br>แลป 🖏 สำ                                                                              | เศ หญิง 🔍 อายุ[บ<br>ทธิ์ บัตรทอง-สสอ.บ                                                              | l-ด-ว] 26-9-1<br>เงบาล_สสจ.ระยอง               | 1                       |
| HR - RR -<br>BMI - TEMP C                                                                                                    | วัน - เวลาเข้าพัก                                                                                                    | หอผู้ป่วย                                                                                                    | ประเภทห้อง                                                                                   | ห้อง แพทย์เจ้                                                                                       | ้าของไข้ วัน                                   | วัน - เวลาออก           |
| BSA -<br>LOS 1 (days)                                                                                                    | <u>í</u>                                                                                                    |                                                                                                    |                                                                                              |                                                                                                    |                                                |                         |
| • -                                                                                                    | 13/09/2561 - 09:46:27                                                                                                    | สามัญชาย                                                                                                    | เสริม                                                                                        | เสริม ใม่ระบุแพทย์                                                                                  | 0                                              | 13/09/2561 - 11:13:47   |
| ต้างชำระ 26,766.75 บาท                                                                                                    |                                                                                                    |                                                                                                    | a                                                                                            | a y                                                                                                 |                                                |                         |
| CID                                                                                                    |                                                                                                    | 1961                                                                                                    | าว เยตะเอยเ                                                                                  | านอมกรถเถ                                                                                           |                                                |                         |
| 🔊 interstant 🙆                                                                                                    |                                                                                                    |                                                                                                    |                                                                                              |                                                                                                    |                                                |                         |
| 🔄 สทธา เรราษา 🕑                                                                                                    |                                                                                                    |                                                                                                    |                                                                                              |                                                                                                    |                                                |                         |
| <ul> <li>ปันทึกสั่งอาหาร - F2</li> <li>ทัดถการและค่าใช้จ่ายอื่นๆ - F3</li> <li>ปันทึกจำหน่ายผู้ป่วย - F4</li> <li>ปันทึกนัด - F5</li> <li>สอบถามข้อมูลผู้ป่วย - F6</li> <li>ด้วเลือก</li> <li>ด้วเลือกกรพิมพ์</li> <li>สด็กเกอร์</li> <li>Samsung ML-371x Series PCL 6</li> </ul> | ย้ายหอ ย้ายห้อง/เดียง<br>สิทธิการรักษา : ป้ตรห<br>วันที-เวลาเข้ารักษา : 13/0<br>ประเภทห้อง / เดียง :<br>น้ำหนักแรกเข้า :<br>ต่าห้อง :<br>แพทย์เจ้าของไข้ : ใน่ระ<br>สาขา : อายุร<br>แพทย์เวร : | สรุปค่าใช้จ่าย ดรวจสอ<br>เอง<br>19/2561 11:13:47 ที่<br>กก. ส่วนสูง :<br>เบ็กได้ :<br>มุแพทย์<br>กรรม<br>Cbi+F9 สาช่วย Cbi+F<br>ENTIAL (PRIMARY) HYPER | บต่าห้องค่าอาหาร<br>เวลา<br>ออก:<br>บบม.<br>จ<br>จ<br>วันที่<br>→<br>10 ชุดสำชังธ<br>TENSION | ลากลับบ้าน วัน<br>ผู้บันทึกรายกา<br>หอยู่ปัว<br>สถาบ<br>จหย่อน : 0<br>จะจำหน่าย :<br>progressnote : | ที่ลงทะเบียน : [13,<br>is : abs aba<br>ย :<br> | /09/2561 09:43:13       |
|                                                                                                    |                                                                                                    |                                                                                                    |                                                                                              |                                                                                                    |                                                |                         |

เมื่อกรอกรายละเอียดเรียบร้อยแล้ว ให้กด 🞑 เพื่อบันทึกข้อมูล

#### การบันทึกสรุปค่าใช้จ่าย

ปุ่มคำสั่งสำหรับให้สรุปค่าใช้จ่าย ให้ผู้ใช้งานคลิกที่ปุ่ม การสรุปวันนอนพร้อมกับสรุปค่าอาหารให้ จากนั้นกดปุ่ม

### 3.1.3 บันทึกสั่งอาหาร

เป็นหน้าจอที่ใช้สำหรับบันทึกข้อมูลในการสั่งอาหารให้กับผู้ป่วยที่พักอยู่ในหอ

สรุปค่าใช้จ่าย โปรแกรมจะทำ

เพื่อบันทึกข้อมูล

### <u>ขั้นตอนการทำงาน</u>

เมื่อเข้ามาในหน้าจอให้ User ใส่ AN ของผู้ป่วยแล้วกด Enter

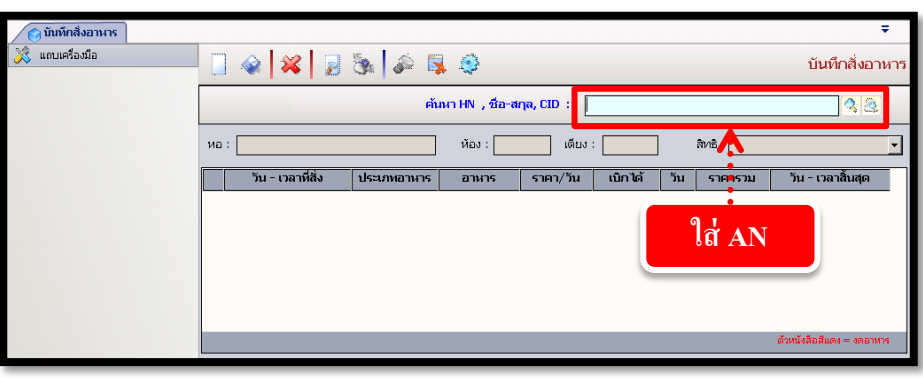

สำหรับหน้านี้จะเป็นการใส่ข้อมูลเกี่ยวกับมื้ออาหารในแต่ละมื้อว่าควรจัดอาหารให้กับผู้ป่วย ประเภทใหน

ถ้าต้องการเปลี่ยนอาหารจากสามัญเป็นพิเศษให้กดที่ **โ**ที่ช่อง อาหาร ซึ่งโปรแกรมจะปรับเปลี่ยน ราคาอาหารให้อัตโนมัติตามอาหารที่เลือก

ข้อมูล **ประเภทอาหาร** โปรแกรมจะ Default เป็น **อาหารธรรมดา** มาให้ เมื่อต้องการเปลี่ยนให้กด เลือกที่ **▼** 

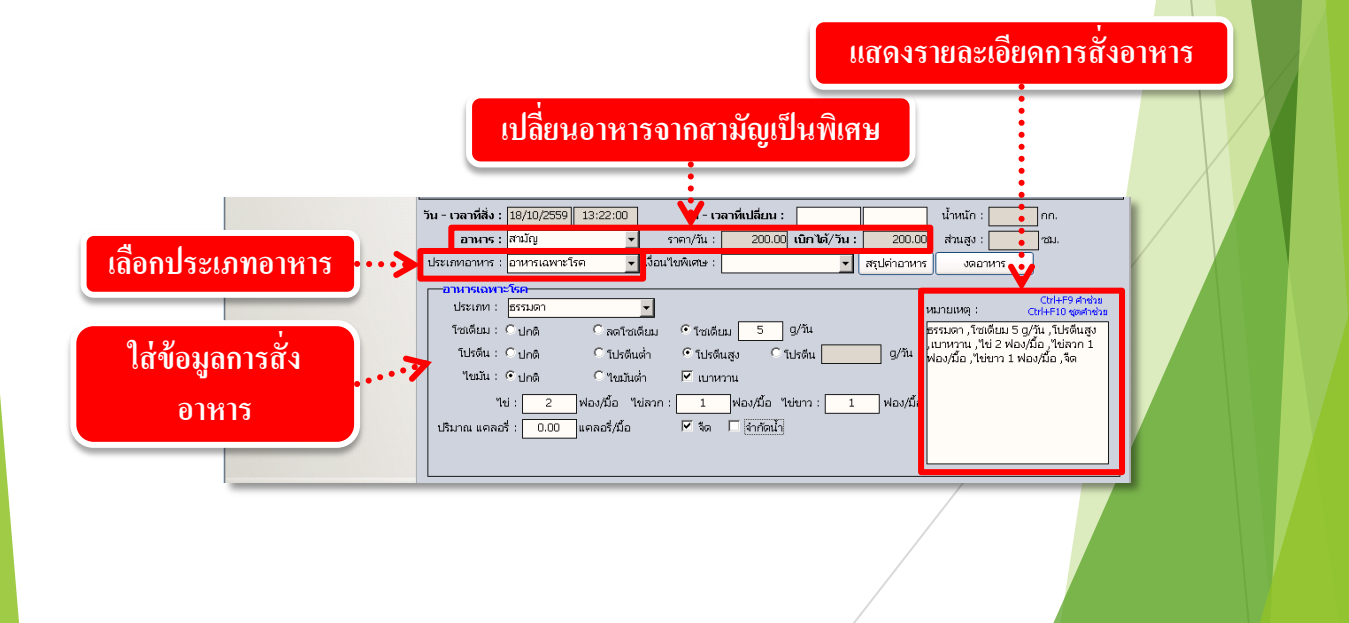

ในกรณีที่ต้องการงดอาหาร ให้กดที่ปุ่ม **งดอาหาร** เพื่อทำการใส่ข้อมูลการงด อาหาร เป็นการบันทึกข้อมูลการงดอาหารของผู้ป่วย เมื่อผู้ใช้งานบันทึกรับผู้ป่วยเข้าหอ<mark>เป็นที่</mark> เรียบร้อยแล้ว จะปรากฏหน้าต่างสำหรับกำหนดวันเวลาที่ต้องการงดอาหาร

เมื่อกดปุ่ม ✔ ๓๛ จึงสุลตั้งต้นในการสั่งอาหารก็จะเปลี่ยนเป็น **สีแด**ง แล้วทำการ บันทึกข้อมูลโดยกดที่ปุ่ม 🗼

| วันทึ่งดอาหาร           |                     |
|-------------------------|---------------------|
| วันที่งดอาหาร : 13/09/2 | 561 เวลา : 15:54:17 |
| กดเพื่องดอาหาร —>[      | ✔ ตกลง 🔀 ยกเลิก     |

แต่ถ้าไม่ใช่กรณีแรกเข้าหอที่ต้องงดสั่งอาหาร เมื่อผู้ใช้งานเปิดหน้าจอ **บันทึกสั่งอาหาร** ของผู้ป่วยรายที่ต้องการงดอาหารแล้ว ให้ผู้ใช้งานกดที่ปุ่ม <del>สรุปค่าอาหาร</del> ก่อนแล้วถึงกดที่ปุ่ม เมื่อต้องการสั่งอาหารให้กับผู้ป่วยที่ได้ทำการบันทึกงดอาหารไปเมื่อเข้าสู่หน้าจอบันทึก

สั่งอาหารของผู้ป่วยรายนั้น ให้กดที่ปุ่ม **เมือาหาร** จะปรากฏแถวข้อมูลของการสั่ง อาหารแถวใหม่ขึ้นมา เมื่อใส่ข้อมูลอาหารเรียบร้อยแล้วให้กดปุ่ม 耐 เพื่อทำการบันทึก ข้อมูลการสั่งอาหาร

| 🕺 แถบเครื่องมือ                                           | 🔲 🎯 🙀 🔊 🖏 🚱                                                                                                    | 5 |
|-----------------------------------------------------------|----------------------------------------------------------------------------------------------------|---|
| ข้อมูลจำเพาะผู้ป่วย<br>WT - HT -<br>BP -<br>BP -<br>-<br> | <ul> <li>๕ HN AN ๕ ชื่อ-นามสกุล</li> <li>๕ เพศ หญิง ๕ อานุ[ป-ด-ว] 26-9-1</li> <li>2023/61 6418/61 นางทดสอบ แลป</li> <li>ฐ สิทธ์ บัตรทอง - สสอ.บางบาล_สสจ.ระยอง</li> </ul> | _ |
| HR - RR -<br>BMI - TEMP -<br>BSA -                        | หอ : <mark>หอผู้ป่วยสามัญชาย</mark> ห้อง : <mark>เสริม</mark> เดียง : <mark>999</mark> สิทธิ : <mark>บัตรทอง</mark> ◄                                                     | ] |
| • -                                                       | <u> </u>                                                                                                    |   |
| CID                                                       |                                                                                                    |   |
| 划 สิทธิการรักษา 🤣                                         |                                                                                                    |   |
|                                                           |                                                                                                    |   |
|                                                           | จ้านวน 1/1 ตัวหนังสือสันดง = งดอาหาร                                                                                                    |   |
|                                                           | วัน - เวลาที่สั่ง : <mark>13/09/2561 09:46:27</mark> วัน - เวลาที่เปลี่ยน : น้ำหนัก :กก.                                                                                  |   |
|                                                           | อาหาร : <mark>สามัญ ร</mark> าคา/วัน : <u>0.00</u> เปิกได้/วัน : <u>0.00</u> ส่วนสูง : <u></u> ชม.                                                                        |   |
|                                                           | ประเภทอาหาร : อาหารธรรมดา 🔽 เงื่อนไขพิเศษ : 🔽 สรุปค่าอาหาร เริ่มกินอาหารใหม่ ยกเลิกงดอาหาร                                                                                | J |
|                                                           | มื้อเข้า :โอเข้า :โอเข้า :โอเข้า :โอเข้า :โอเข้า :โอเข้า :โอเข้า :โอเข้า :โอเข้า :โอเข้า :โอเข้า :โอเข้า :โอเข้า :โอเข้า :โอเข้า :โอเข้า :โอเข้า :โอเข้า :โอเข้า :        |   |
|                                                           | Ctrl+F9 สาช่วย , Ctrl+F10 ชุดสาช่วย         หมายเหตุ :         Ctrl+F9 สาช่วย ,Ctrl+F10 ชุดสาช่วย           มื้อกลางวัน :         ธรรมดา ,อาหารธรรมดา                     |   |
|                                                           |                                                                                                    |   |
|                                                           |                                                                                                    |   |

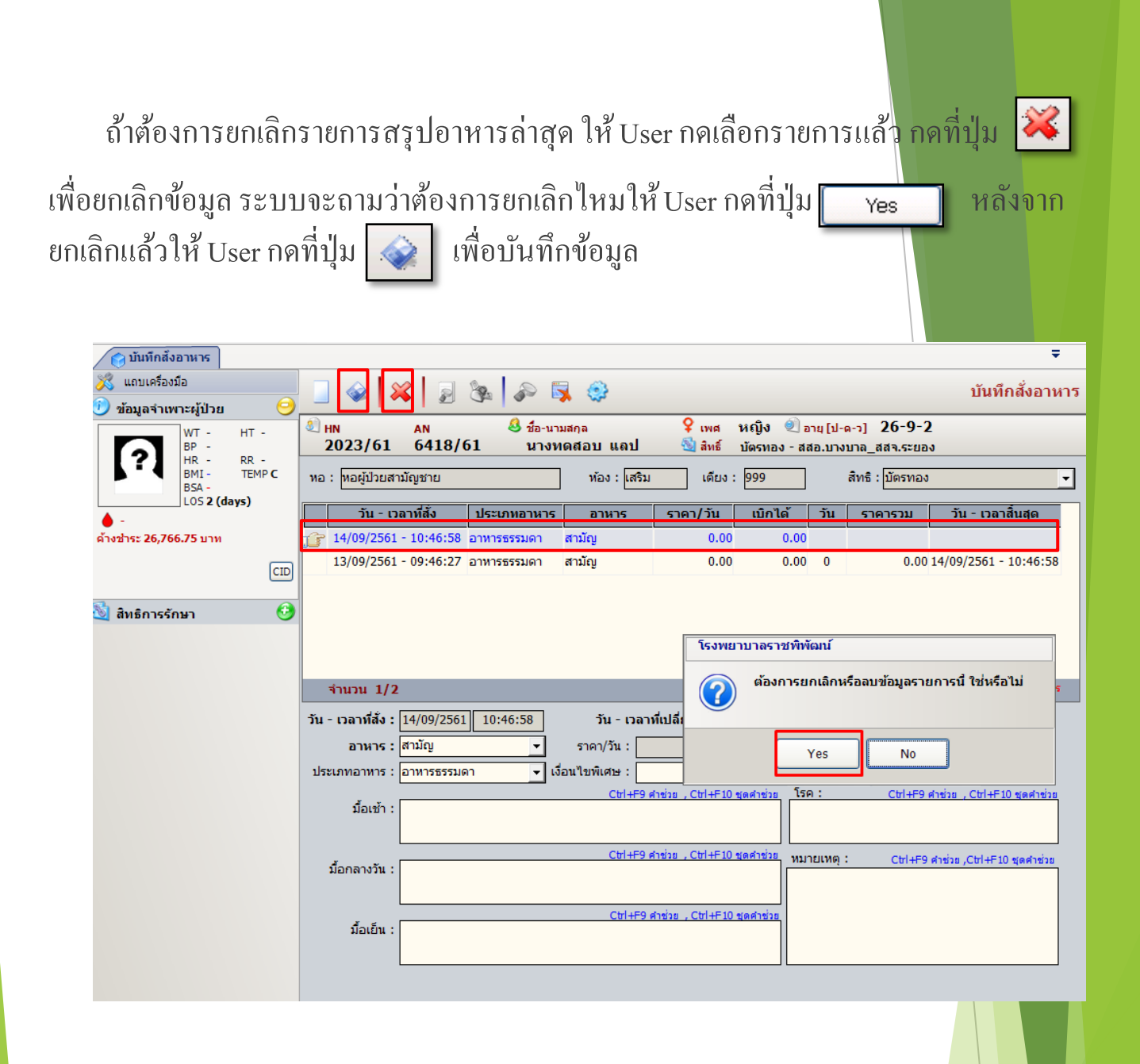

# 3.1.4 บันทึกหัตถการและค่าใช้จ่ายอื่น

ใช้สำหรับทำการบันทึกหัตถการและค่าใช้จ่ายอื่น เช่น ค่าฉีดยาหรือค่าทำแผล เป็นต้น <u>ขั้นตอนการใช้งาน</u>

1. คีย์ HN ผู้ป่วย

 3. ในกรณีที่คนไข้มีสิทธิ์การรักษามากกว่า 1 สิทธิ์และต้องการเลือกสิทธิ์ที่ไม่ใช่สิทธิ์ หลักให้กด ... ข้างช่องสิทธิ์การรักษา หลังจากนั้นกด

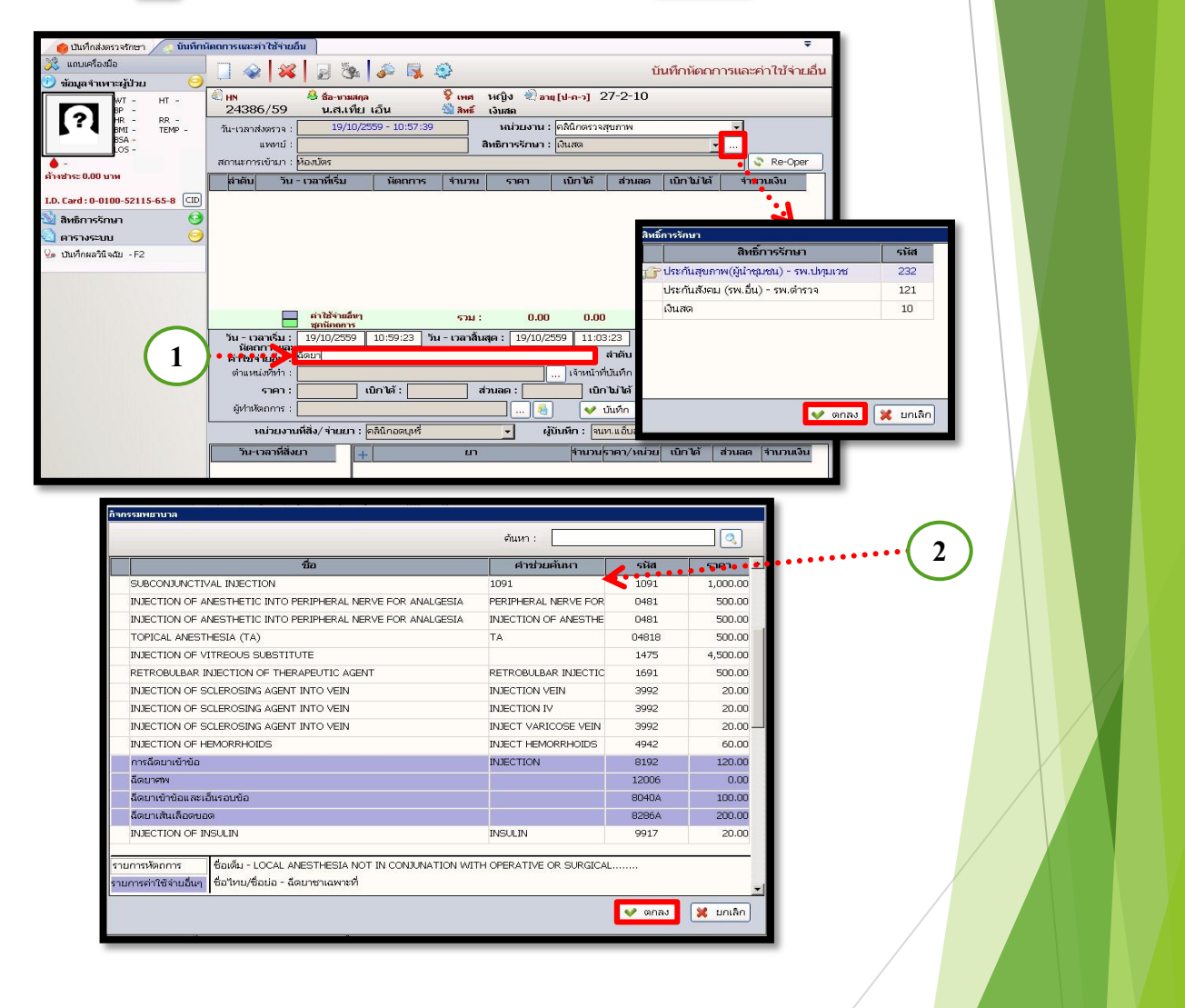

หมายเหตุ : ช่องสีขาวจะเป็นรายการของ ICD9cm ช่องสีม่วงจะเป็นรายการค่าใช้ จ่ายอื่นๆ

| เมื่อกด 🛩 <sub>ตกลง</sub> ) แล้ว                                                                                                    | ข้อมูลก็จะขึ้นมาดังรูป                                                                                                    |                                   |
|----------------------------------------------------------------------------------------------------|----------------------------------------------------------------------------------------------------|-----------------------------------|
| 🕜 ເປັນທີ່ກລັບສາຈະຄາຍາ 🥢 ນັນນົກ<br>🕃 ແກບເຮລິລານິລ<br>🕐 ກ່ວນເສ ສາມນາລະມີໄວບ                                                                                                    | Naonisuzentatinuau<br>  🔐 😪   🞉 🏂 🍇 🍰 🖳 🏟                                                                                                    | ∓<br>บันทึกหัตถการและค่าใช้จ่ายส่ |
| И на станование и на станование и на станование и на станование и на станование и на станование и на станование на станование на<br>Станование на станование на станование на станование на станование на станование на станование на станование на | <ul> <li>         IN Sample for the second second</li></ul> | 0                                 |

ວັນ - ເວລາເຣິ່ນ :

ค่าใช้จ่ายอื่น : <sup>[NJI</sup> ลำแหน่งที่ทำ

ราคา

19/10/2

400.00 เบิกได้:

.D. Card : 0-0100-52115-65-8 CID สิทธิการรักษา ตารางระบบ

ปันทึกผลวินิจฉัย - F2

ผู้ทำหัตถการ 👽 บันทึก 💥 ยกเลิก 🥒 แก้ไข 🛛 🔶 เพื่ม หน่วยงานที่สิ่ง/ จ่ายยา : <mark>คลินิกอดบุห</mark> ผู้บันทึก : จนท.แอ็บสแตรค คอมพิวเตอร์ • -ที่น-เวลาที่สิ่งยา วนราคา/หน่วย เบิกได้ ส่วนลด จำนวนเงิน 4. สำหรับปุ่ม 🔄 Re-Oper ้จะเป็นปุ่มแสดงรายการหัตถการที่ผู้ป่วยได้เคยมีประวัติว่าเคยมาทำแล้ว ซึ่งสามารถเลือกรายการหัตถการจากตรงนี้ก็ได้เช่นกัน คังรูป

รวม :

400.00 ส่วนลด :

เลือกข้อมูลเสร็จแล้วให้กด 🔜 🛍 👘

0.00

สำตับ : Main Condit ▼ จำนวน : เจ้าหน้าที่บันทึก : จนท.แอ็บสแตรค คอมพิวเด

0.00

.00 จำนวนเงิน :

0.00

) 0.00 เป็นได้ :

0.00

559 10:59:23 **วัน-เวลาสิ้นสุด:** 19/10/2559 11:03:∎3 ราม: 4 ICD9CM

ข้จ่ายอื่น

0.00

| Re-O | Re-Oper               |                              |                |      |             |                        |       |          |          |          |
|------|-----------------------|------------------------------|----------------|------|-------------|------------------------|-------|----------|----------|----------|
|      | วัน - เวลาส่งตรวจ     | หน่วยงาน                     |                |      | หัตถการ     | ICD9CM                 | จำนวน | ราคา     | เบิกได้  | ส่วนลด   |
| T    | 14/04/2556 - 18:19:09 | ห้องคลอด                     | G              |      | 71650       |                        | 1     | 1,000.00 | 1,000.00 | 0.00     |
|      | 14/04/2556 - 18:19:09 | หอผู้ป่วยสูติกรรมหลังคลอด    |                |      | 52610       |                        | 1     | 200.00   | 200.00   | 0.00     |
|      | 27/03/2556 - 15:45:24 | หน่วยExtend Opd อัลตร้าชาวด์ |                |      | 52910       |                        | 1     | 180.00   | 180.00   | 0.00     |
|      | 27/03/2556 - 07:06:57 | คลินิกฝากครรภ์               |                |      | 55620       | 8926                   | 4     | 100.00   | 100.00   | 0.00     |
|      |                       |                              |                |      |             | - Star with the second |       |          |          |          |
|      |                       |                              |                | 10   |             |                        |       |          |          |          |
|      |                       |                              | มูขาวพุตธการ : |      |             |                        |       |          |          |          |
|      |                       |                              | ທຳເ            | เหน่ | ไงที่เท่า : |                        |       |          | 💙 ตกลง   | 🔀 ยกเลิก |

5. ข้อมูลตรง **"ลำดับ"** ระบบจะกำหนดมาให้เอง แต่สามารถแก้ไขได้

6.ให้ระบุ "ตำแหน่งที่ทำ" หัตถการพยาบาลดังกล่าว เพื่อว่าได้ทำหัตถการที่ตำแหน่งไห<mark>นของร่างกา</mark>ย โดยคลิกที่ปุ่ม 🛄 แล้วจะได้ popup แสดงตำแหน่งที่ทำ

| ศาแหน่งที่ฟา            |                     |
|-------------------------|---------------------|
|                         |                     |
| ่ ⊟_ขา▲                 | ตำแหน่งที่ทำกิจกรรม |
| ข้อเท้าขวา              | เมื่อเหล้างการ      |
| ข้อเท้าซ้าย             |                     |
| เข่าขวา                 |                     |
| - เข่าซ้าย              |                     |
| - เท้าขวา               |                     |
| สันเท้าขวา              |                     |
| สันเท้าซ้าย             |                     |
| - เท้าซ้าย              |                     |
| - ตาตุ่มขวา             |                     |
| ตาตุ่มซ้าย              |                     |
| หลังเท้าขวา             |                     |
| - หลังเท้าซ้าย          |                     |
| ฝ่าเท้าขวา              |                     |
| ฝ่าเท้าซ้าย             |                     |
| - ด้านข้างเท้าขวา       |                     |
| - ด้านข้างเท้าซ้าย      |                     |
| - ข้อเท้าขวา (ด้านนอก)  |                     |
| ข้อเท้าซ้าย (ด้านนอก)   | 👽 ตกลง 🛛 💥 ยกเลิก   |
| - เข่าขวา (ด้านนอก) 🗾 🗾 |                     |
|                         |                     |
7.เมื่อใส่ข้อมูลหัตถการเรียบร้อยแล้ว ให้กดปุ่ม <mark>✔ บันท์ก</mark> แล้วข้อมูลตรงส่วนนี้จะดึงไป แสดงในตารางด้านบน ดังรูป

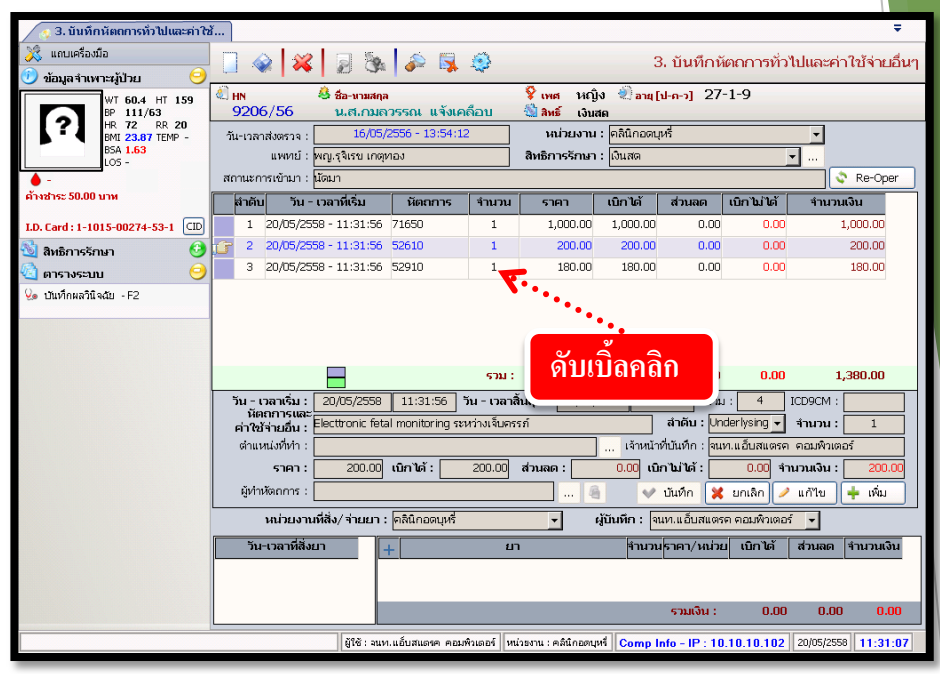

# การยกเลิกหัตถการและแก้ไข <u>ขั้นตอนการดำเนินการ</u>

 ในกรณีที่ต้องการแก้ไขรายการหัตถการที่คีย์ไปแล้วนั้นทำได้โดยคลิกที่รายการ หัตถการในตาราง แล้วปุ่มต่างๆข้างล่างจะแสดงการใช้งานขึ้น

|   | สำดับ          | วัน - เวลาที่เริ่ม                            | หัตถการ          | จำนวน        | ราคา                         | เบิกได้       | ส่วนลด                       | ເບົກ ໄມ່ ໄດ້ | จำนวนเงิน                      |
|---|----------------|-----------------------------------------------|------------------|--------------|------------------------------|---------------|------------------------------|--------------|--------------------------------|
|   | 1              | 20/05/2558 - 11:31:56                         | 71650            | 1            | 1,000.00                     | 1,000.00      | 0.00                         | 0.00         | 1,000.00                       |
| G | 2              | 20/05/2558 - 11:31:56                         | 52610            | 1            | 200.00                       | 200.00        | 0.00                         | 0.00         | 200.00                         |
|   | з              | 20/05/2558 - 11:31:56                         | 52910            | 1            | 180.00                       | 180.00        | 0.00                         | 0.00         | 180.00                         |
|   |                |                                               |                  | ราม :        | 1,380.00                     | 1,380.00      | 0.00                         | 0.00         | 1,380.00                       |
|   | วัน - เ<br>นัต | วลาเริ่ม : <mark>20/05/2558</mark><br>ถการและ | 11:31:56         | มน - เวลาสื่ | iuสุด : <mark>20/05</mark> , | /2558 11:3    | <mark>35:56</mark> ราม       | 1: 4         | ICD9CM :                       |
|   | ค่าใช้         | ้จ่ายอื่น : <sup>Electtronic feta</sup>       | l monitoring ระเ | งว่างเจ็บตระ | รภ์                          |               | สำดับ : <mark>Un</mark>      | derlysing 🚽  | จำนวน : 1                      |
|   | ตำแห           | หน่งที่ทำ :                                   |                  |              |                              | ] เจ้าหน้า    | เที่บันทึก : <mark>จน</mark> | ท.แอ็บสแตรศ  | เ คอมพิวเตอร์                  |
|   |                | ราคา : 200.00                                 | เบิกได้ :        | 200.00       | ส่วนลด :                     | 0.00 เบิ      | ករីឃ់តែ៍ : 🗌                 | 0.00 4       | านวนเงิน : <mark>200.00</mark> |
|   | ผู้ห่าน        | สัตถการ :                                     |                  |              | 4                            | à 🗸 🗸         | บันทึก 💥                     | ຍກເລີກ 🥖     | 'แก้ไข 🛉 เพิ่ม                 |
|   |                | หน่วยงานที่สิ่ง/ จ่ายยา :                     | คลินิกอดบุหรื่   |              | •                            | ผู้บันทึก : 🖣 | นท.แอ็บสแตร                  | เค คอมพิวเตอ | <b>₹ ▼</b>                     |

 ให้เลือกว่าต้องการแก้ไขหรือเพิ่มข้อมูลรายการหัตถการเช่นถ้าต้องการแก้ไขรายการ หัตถการให้คลิกที่ปุ่ม 🥒 แก้ขอ ถ้าไม่ต้องการแก้ไขหรือเพิ่มเติมข้อมูลอะไรแล้ว ให้คลิกที่ปุ่ม 🔀 อกเลิก

3. เมื่อคีย์ข้อมูลบันทึกหัตถการและค่าใช้จ่ายอื่นเรียบร้อยแล้ว ให้คลิกที่ปุ่ม 💚

 ถ้าต้องการยกเลิกหัตถการ เลือกรายการหัตการที่จะยกเลิก แล้วกด มอนลิกจะขึ้น หน้าจอขึ้นมา ดังรูป ให้กด wes เพื่อยืนยันการลบหัตถการ เสร็จแล้วให้กด initial เพื่อ บันทึกผล

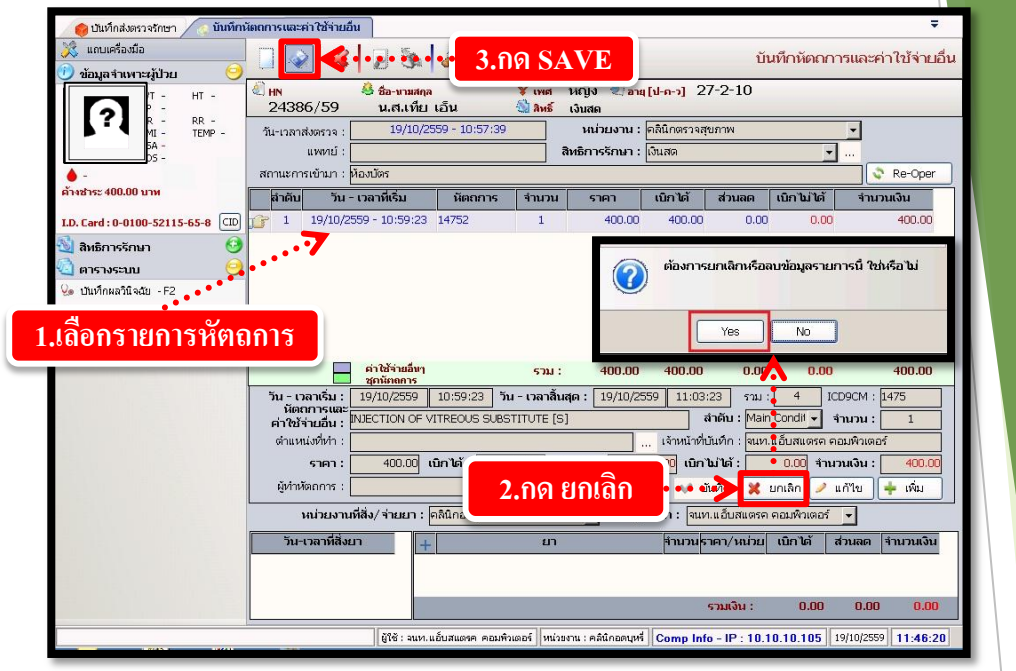

หมายเหตุ : ผู้ที่ยกเลิกจะต้องเป็นคนเดียวกันกับคนบันทึก ถ้าชำระเงินและ ปิดบัญชีแล้ว จะไม่สามารถยกเลิกได้

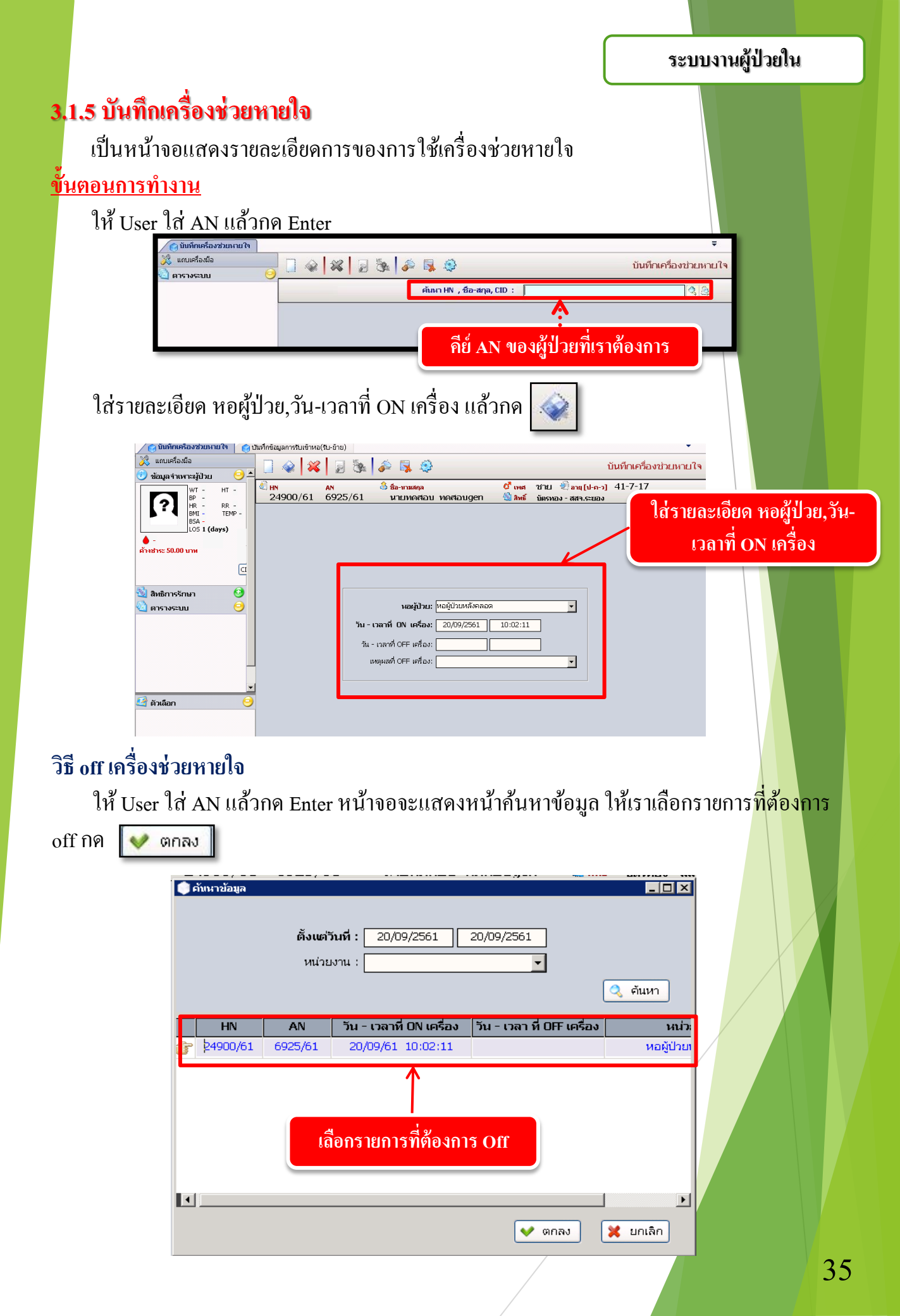

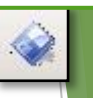

💙 ตกลง

ใส่รายละเอียด หอผู้ป่วย,วัน-เวลาที่ off เครื่อง,สาเหตุที่ off เครื่อง แล้วกด 🗔

| 🍘 บันทึกเครื่องช่วยหาย ใจ                                                                                                    |                                                                                                    | ₹                                                                                |
|----------------------------------------------------------------------------------------------------|----------------------------------------------------------------------------------------------------|----------------------------------------------------------------------------------|
| 💥 แถบเครื่องมือ<br>🕖 ข้อมูลจำเพาะผู้ป่วย 🤤 🔺                                                                                                    | 🗋 🐟 🚧 🛛 🗞 🌬 🐺 🍣                                                                                                    | บันทึกเครื่องช่วยหายใ                                                            |
| WT - HT -           BP           HR - RR -           BMA           BMA           ESA -           LOS 1 (days)           ▲ -           ▲ -           ▲ - | (1) AN 3 ข้อ-มามสกุล<br>24900/61 6925/61 นายเทคสอบ ทคสอบgen                                                                                           | <mark>ยั้งหล</mark> ัชาย ขี้อายุไง-ค-ว] 41-7-17<br>ชี้มิสหรี บัตรหอง - สสร.ระยอง |
| 🔌 ຄີກອີກາຣຈັກນາ 🧿<br>🔌 ຄາຣານຣະນນ 🥥                                                                                                    | หอผู้ป่วย: ไขอผู้ป่วยหลังคลอด<br>วัน - เวลาที่ ON เครื่อง: 20/09/2561<br>วัน - เวลาที่ OFF เครื่อง: 20/09/2561<br>เหตุผลที่ OFF เครื่อง: [กาบใจได้เอง | ▼<br>10:02:11<br>17:30:00<br>▼                                                   |
| 🛃 ตัวเลือก 😑                                                                                                    | ใส่รายละเอียด หอผู้ป่วย,วัน-เวลาที่                                                                                                    | Off เครื่อง, สาเหตุที่ Off                                                       |

### ີວີ້ສີຍຄເລີກ

ให้ User ใส่ AN แล้วกด Enter

จะขึ้นหน้าจอค้นหาข้อมูล ให้เลือกรายการที่จะยกเลิก กด

| 🌒 គាំ | ับหาข้อมูล | <b>ตั้งแต่วั</b><br>หน่วย⊾ | <b>นที่ :</b> 20/09/2561 2<br>ทน : [ | 20/09/2561                 | _ 🗆 🗙<br>จุ ค้นหา |
|-------|------------|----------------------------|--------------------------------------|----------------------------|-------------------|
|       | HN         | AN                         | วัน - เวลาที่ ON เครื่อง             | วัน - เวลา ที่ OFF เครื่อง | หม่า              |
| JJ    | 24900/61   | 6925/61                    | 20/09/61 10:02:11                    | 20/09/61 17:30:00          | หอผูบวย           |
|       |            |                            | เลือกรายการที่ต้องก                  | າງຍຸກເລີກ                  |                   |
| •     |            |                            |                                      |                            |                   |
|       |            |                            |                                      | 💙 ຫກລນ                     | 🔀 ยกเลิก          |

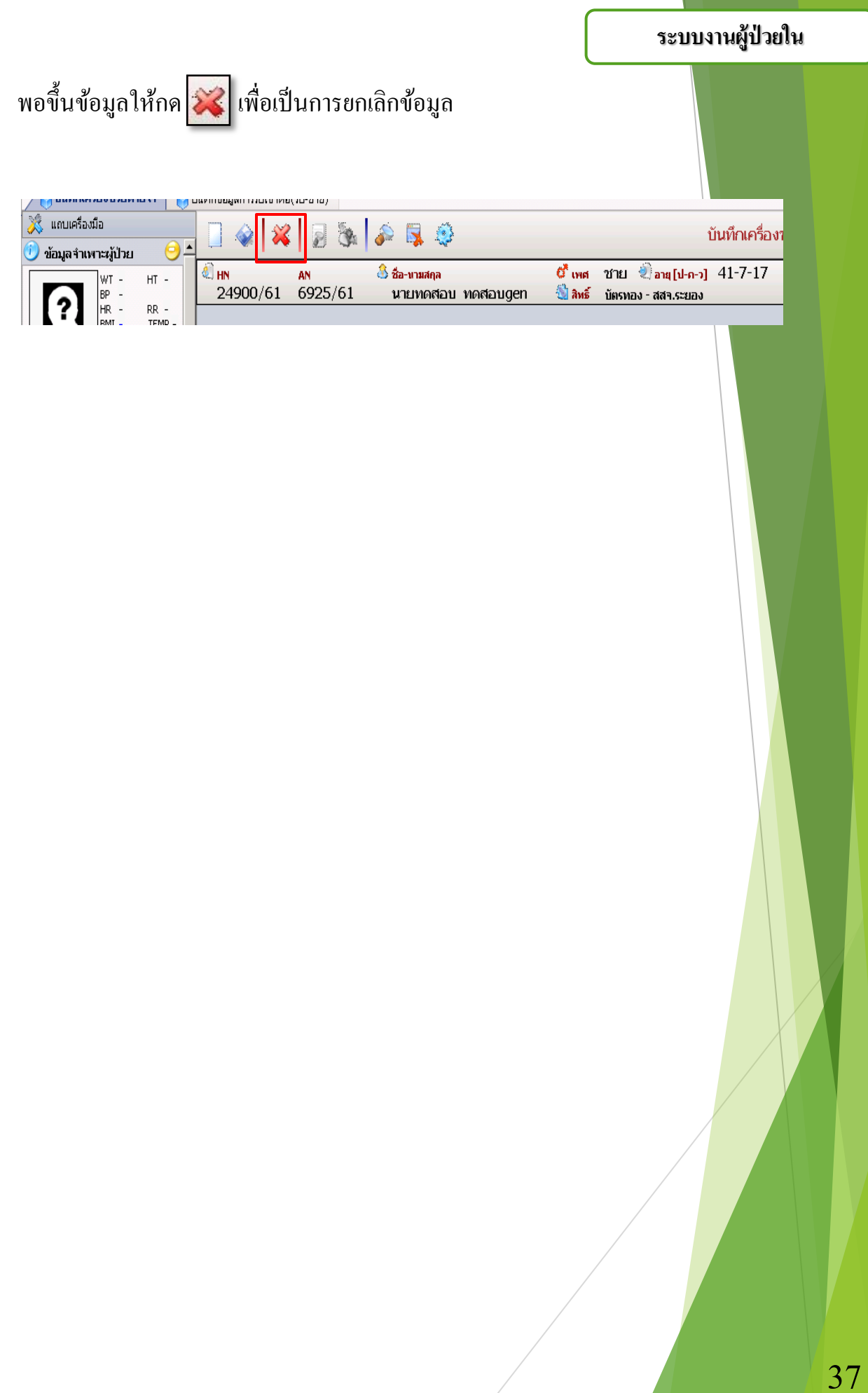

#### 3.1.6 ส่งตรวจคลินิก เป็นหน้าจอสำหรับการบันทึกส่งตรวจคลินิกให้คนไข้ <u>ขั้นตอนการทำงาน</u> 1. กรอกข้อมูล วันที่ / เวลาส่งตรวจ , ห้องตรวจ และข้อมูลอื่นๆ ให้ครบ 2. คลิก 🔝 เพื่อบันทึกการส่งตรวจ ส่งตรวาคลินิก แถบเครื่องมือ X 2 3 4 คลิกเพื่อบันทึก ส่งตรวจคลินิก ข้อมูลจำเพาะผู้ป่วย -7-17 10 100/61 AN 6925/61 👶 ชื่อ-นามสกุล HT ωт -BP -HR - RR BMI - TEI BSA -LOS **1 (days)** นายทดสอบ ทดสอบgen ? rr -Temp C <sup>•</sup>นที/ เวลา ส่งตรวจ : |20/09/2561 11:07:07 🗖 ใบแจ้งความ น้องตรวจ : หมายเหตุ 🍐 -ด้างชำระ 50.00 บาห สิทธิการรักษา : บัตรทอง สถานะแฟ้ม : .... เถานะการเข้ามา : หอผู้ป่วย รับจากหน่วยงาน : หอผู้ป่วยหลังคลอด CID สาเหตุรับส่งต่อ : การบาดเจ็บ : ผู้ป่วยทั่วไป แผนกผู้ป่วย : NO PICTURE 0 -🖄 สิทธิการรักษา . การนำส่ง : เดินมา มูลนิธิ • • กรอกข้อมูล อาการที่มา : คนไข้ บัตรประชาชน/ต่างด้าว/หนังสือเดินทาง ประเภทบัตร : • เลขที่บัตร : วันออกบัตร : วันหมดอายุ : ออกให้ ณ : ข้อมูลพื้นฐาน -ชื่อ-สกุล คู่สมรส : โทรศัพท์ ชื่อ-สกุล บิดา : ชื่อ-สกุล มารดา 🥂 ตัวเลือก ที่อยู่ปัจจุบัน <mark>ไทย</mark> 🦳 พิมพ์ใบสั่งยา 🦳 พิมพ์ใบอนุมัติสิทธิ์ 🌉 PDFCreator, 1 g 🌉 PDFCreator, 1 g สถานที่ติดต่อ ชื่อ-นามสกุล สำดับ ความสัมพันธ์ 🗌 ใบนำหางแบบเก่า 🗌 แบบใหม่ **–\_\_\_\_Not** Available – – ,Not Ava Tuňuúns Thermal Tuňuúns Thermal Not Available Not Available Not Available Not Available

## 3.1.7 บันทึกแบบจำแนกประเภทผู้ป่วย

เป็นหน้าจอที่ใช้สำหรับบันทึกเปรียบเทียบลักษณะที่เป็นจริงของผู้ป่วยกับคำอ<sup>ุ</sup>ธิบายลักษณะ ของผู้ป่วยตามคู่มือจำแนกประเภทผู้ป่วย

### <u>ขั้นตอนการทำงาน</u>

เมื่อเข้ามาในหน้าจอให้ User ใส่ หอผู้ป่วย,วันที่,เวลา ในการประเมินผู้ป่วยโดยกดเลือกจาก 🔽 ว่าเป็นเวรใดที่ทำการบันทึกประเมิน แล้วกดที่ปุ่ม 🔍 ศันหา

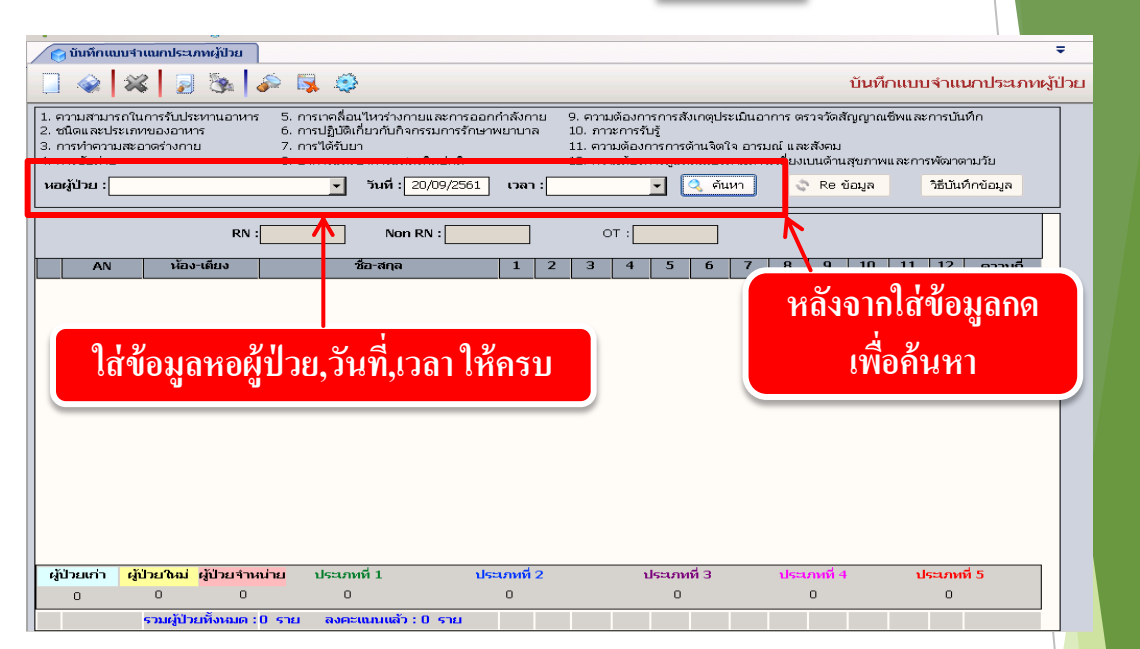

โปรแกรมจะทำการดึงรายชื่อผู้ป่วยที่มีสถานะเป็น **อยู่ที่หอ** ของหอนั้นขึ้นมาให้ทั้งห<mark>มด ดังรูป</mark>

| i                                                      | ในทึกแบบจำแนด                                                                                     | กประเภทผู้ป่วย                                   |                                                                                      |                                                                                   |                         |           |                                                 |                                           |                                           |                                        |                                                 |                                         |                                     |                             |                         |                                | ,                      |     |
|--------------------------------------------------------|---------------------------------------------------------------------------------------------------|--------------------------------------------------|--------------------------------------------------------------------------------------|-----------------------------------------------------------------------------------|-------------------------|-----------|-------------------------------------------------|-------------------------------------------|-------------------------------------------|----------------------------------------|-------------------------------------------------|-----------------------------------------|-------------------------------------|-----------------------------|-------------------------|--------------------------------|------------------------|-----|
|                                                        | 💸 😵                                                                                               | 2 3                                              | ې چې 🗟 🍕                                                                             |                                                                                   |                         |           |                                                 |                                           |                                           |                                        |                                                 |                                         |                                     | บันทึ                       | ດແນນ                    | เจ่าแเ                         | มกประเภทผู้ป่          | ไวย |
| 1. ควา<br>2. ชนิง<br>3. การ<br>4. การ<br><b>หอผู้เ</b> | มสามารถในการ<br>ดและประเภทขอ<br>ทำความสะอาดร<br>ขับถ่าย<br>ป้ <b>วย : <mark>หอผู้ป่วย</mark>เ</b> | รรับประหานอาหา<br>เงอาหาร<br>ร่างกาย<br>หลังคลอด | ร 5. การเาคลื่อนไห<br>6. การปฏิบัติเกี่ยว<br>7. การได้รับยา<br>8. อาการและอาก<br>รับ | าร่างกายและการออกเ<br>เก็บกิจกรรมการรักษาท<br>การแสดงผิดปกติ<br>นที่ : 20/09/2561 | ຳາລັงก<br>•ຍານາ<br>ເງລ- | าย '<br>จ | 9. ความ<br>10. การ<br>11. ควา<br>12. ควา<br>ช้า | เต้องกา<br>เะการรับ<br>เมต้องก<br>เมต้องก | รการสั<br>ปรู้<br>เารการเ<br>เารดูแล<br>💌 | มเกตุปร<br>ล้านจิต1<br>ตนเองเ<br>🤍 ค้น | ะเมินอา<br>ใจ อารม<br>ตามกาา<br><mark>หา</mark> | าการ ตร<br>มณ์ และ<br>มะเบียงเ<br>รูรูร | รวจวัดส้<br>ะสังคม<br>บนด้าน<br>Rei | รัญญาณ<br>เสุขภาพ<br>ข้อมูล | .ซีพและ<br>และกา<br>] [ | ะการบัน<br>รพัฒาต<br>วิธีบันห์ | ทึก<br>ามวัย<br>กำบัญล |     |
|                                                        |                                                                                                   | RN                                               | 3.00                                                                                 | Non RN :                                                                          | 1.00                    | -         | c                                               | т: <u></u>                                | -                                         | 3.00                                   | -                                               |                                         |                                     | 10                          |                         | 1.2                            |                        |     |
|                                                        | AN                                                                                                | หอง-เดยง                                         | 782-                                                                                 | สกุล                                                                              | 1                       | 2         | 3                                               | 4                                         | 5                                         | D                                      |                                                 | 8                                       | 9                                   | 10                          | 11                      | 12                             | ความถ                  |     |
| 15                                                     | 6857/61 Wp                                                                                        | ip-02                                            | น.ส.มณฑา จงสกุล                                                                      |                                                                                   | 1                       | 3         | 3                                               | 3                                         | 4                                         | 4                                      | 5                                               | 4                                       | 4                                   | 1                           | 2                       | 3                              | 4                      |     |
|                                                        | 6070/61/Wp                                                                                        | ip-03                                            | นางเสาวลกษณ อรรจ                                                                     | าศรวร                                                                             | 1                       | 3         | 4                                               | 4                                         | 4                                         | 5                                      | 5                                               | 4                                       | 5                                   | 1                           | 3                       | 3                              | 4                      |     |
|                                                        | 68/0/61Wp                                                                                         | p-04                                             | นางละเมยด แสงหว                                                                      |                                                                                   | 1                       | 3         | 3                                               | 3                                         | 3                                         | 4                                      | 5                                               | 4                                       | 4                                   | 1                           | 2                       | 3                              | 3                      |     |
|                                                        | 6600/6114/p                                                                                       | ip-uə                                            | นางลาพนธ กายฐานค                                                                     | งบู                                                                               | 1                       | 3         | 4                                               | 5                                         | 4                                         | 4                                      | 4                                               | 3                                       | 4                                   | 1                           | 2                       | 3                              | 4                      |     |
|                                                        | 6080/61Wp                                                                                         | p-06                                             | นางพศาง สงหธาย                                                                       |                                                                                   | 1                       | 3         | 4                                               | 5                                         | 3                                         | 4                                      | 4                                               | 4                                       | 4                                   | 1                           | 2                       | 3                              |                        |     |
|                                                        | 6007/61/WP                                                                                        | μ-08<br>m 13                                     | นางผลงกัญงาน                                                                         |                                                                                   | 3                       | 7         |                                                 | 3                                         | 2                                         | 3                                      | 2                                               | 3                                       | 7                                   | 1                           | 2                       | 3                              | 3                      |     |
|                                                        | 6887/61Wp                                                                                         | p-12                                             | น.ส. เอรดา สนนวงค                                                                    | สงข.                                                                              | 1                       | 2         | 3                                               | 3                                         | 3                                         | 3                                      | 3                                               | 3                                       | 3                                   | 1                           | 2                       | 3                              | 3                      |     |
|                                                        | 6001 (C114)                                                                                       | p-13                                             | น.ส.นษาพร ยาสาสง                                                                     | 4                                                                                 | 1                       | 1         | 2                                               | 2                                         | 2                                         | 2                                      | 1                                               | 3                                       | 3                                   | 1                           | 2                       | 3                              | 2                      |     |
|                                                        | 0951/01 Mb                                                                                        | ip-13.1                                          | ด.ช.ภาคน ปนนอย                                                                       |                                                                                   | 3                       | 3         | 3                                               | 2                                         | 3                                         | 3                                      | 1                                               | 2                                       | 4                                   | 1                           | 3                       | 5                              | 3                      |     |
|                                                        | 6460/61Wp                                                                                         | ip-10                                            | น.ส.ซลธชา นอยคาด                                                                     | 9                                                                                 | 1                       | 1         | 2                                               | 2                                         | 3                                         | 2                                      | 4                                               | 3                                       | 4                                   | 1                           | 2                       | 3                              | 2 -                    |     |
|                                                        | 6700/61Wp                                                                                         | μ-17<br>                                         | นางเจรญ พูลสุขเข                                                                     |                                                                                   | 4                       | 3         | 4                                               | 4                                         | 4                                         | 4                                      | 4                                               | 4                                       | 4                                   | 2                           | 2                       | 4                              |                        |     |
|                                                        | 6702/61Wp                                                                                         | n 10<br>h-18                                     | น.ส.นงละปษณ สกุลก                                                                    | ыналиты                                                                           | 1                       | 3         | 3                                               | 1                                         | 1                                         | 4                                      | 3                                               | 3                                       | 4                                   | 1                           | 2                       | 3                              | 3                      |     |
|                                                        | 0809/01Wp                                                                                         | ib-ta                                            | นางสะมะ บนกามตร                                                                      |                                                                                   | 1                       | 3         | 4                                               | 4                                         | 4                                         | 4                                      | 4                                               | 4                                       | 4                                   | 3                           | 3                       | 4                              | 4                      |     |
| ផ្ដាំរ៉ារ                                              | ยเก่า ผู้ป่วย                                                                                     | เใหม่ ผู้ป่วยจำเ                                 | ณ่าย ประเภทที่∶                                                                      | 1 ประ                                                                             | เภทที่                  | 2         |                                                 | 1                                         | ไระเภท                                    | ที่3                                   |                                                 | ประเ                                    | ภทที่ 4                             | k.                          | ป                       | ระเภทเ                         | 15                     |     |
| 1                                                      | 5 0                                                                                               | 5                                                | 0                                                                                    |                                                                                   | 2                       |           |                                                 |                                           | 12                                        |                                        |                                                 |                                         | 6                                   |                             |                         | 0                              |                        |     |
|                                                        | ຣວມ                                                                                               | มผู้ป่วยทั้งหมด :                                | 20 ราย ลงคะเท                                                                        | นนแล้ว : 20 ราย                                                                   |                         |           |                                                 |                                           |                                           |                                        |                                                 |                                         |                                     |                             |                         |                                | -                      |     |

ใส่จำนวนพยาบาลที่ประจำหอที่ช่อง RN และใส่จำนวนผู้ช่วยที่ช่อง Non RN และถ้ามี เจ้าหน้าที่ผู้ทำ OT ให้ระบุที่ช่อง OT

เริ่มทำการใส่ข้อมูลการประเมินของผู้ป่วยแต่ละราย โดยโปรแกรมจะทำเป็นคอลัมน์ไว้ทั้งหมด 12 คอลัมน์

เมื่อใส่รายละเอียดข้อมูลการประเมินเป็นที่เรียบร้อยแล้ว ให้กดที่ปุ่ม 🗼 เพื่อทำการ บันทึก ข้อมูล

|              | <ul> <li>ชัมพักแบบร่าแขกประเภทผู้ปั</li> <li>จำมพักแบบร่านเการรับประหาานอ</li> <li>ความสามารถในการรับประหาานอ</li> <li>หนึ่งและประเภทของอาหาร</li> <li>การบ้างกามสะอาจร่างกาย</li> <li>การขับถ่าย</li> <li>พอผู้ป่วย : พอผู้ป่วยหลังคลอด</li> </ul> | มน<br>1 20 (100 (100 (100 (100 (100 (100 (100    | อบัน<br>อมูล<br>51 เวล<br>1.00 | ทึก | an<br>Trans<br>Trans<br>Tra | มต้องก<br>วะการรั<br>ามต้องเ<br>ามต้องเ<br>วม | ารการสัง<br>มรู้<br>าารการดูแล<br>โ | งเกตุปร<br>ด้านจิต<br>จุ ค้น<br>3.00 | ะเมินอ<br>ใจ อารม<br>หา | าการ ตร<br>มณ์ และ<br>ะะเบียงเ | าวจวัย<br>สมัย<br>Re |    | ໃ <b>ส่</b> ส่<br>ຈຳາ | จำน<br>เวา          | เวนพย<br>เผู้ช่วย<br>OT เ | าบาลที่ประจำหอ,<br>และเจ้าหน้าที่ผู้ทำ<br>กามลำดับ | n |
|--------------|----------------------------------------------------------------------------------------------------|--------------------------------------------------|--------------------------------|-----|----------------------------------------------------------------------------------------------------|-----------------------------------------------|-------------------------------------|--------------------------------------|-------------------------|--------------------------------|----------------------|----|-----------------------|---------------------|---------------------------|----------------------------------------------------|---|
|              | AN ห้อง-เตียง                                                                                                    | ชื่อ-สกุล                                        | 1                              | 2   | 3                                                                                                    | 4                                             | 5                                   | 6                                    | 7                       | 8                              | 9                    | 10 | 11                    | 12                  | ความถี่                   | 1                                                  |   |
|              | 6857/61 Wpp-02                                                                                                    | น.ส.มณฑา จงสกุล                                  | 1                              | з   | з                                                                                                    | з                                             | 4                                   | 4                                    | 5                       | 4                              | 4                    | 1  | 2                     | з                   | 4                         |                                                    |   |
|              | 6642/61Wpp-03                                                                                                    | นางเสาวลักษณ์ อรรคศรีวร                          | 1                              | з   | 4                                                                                                    | 4                                             | 4                                   | 5                                    | 5                       | 4                              | 5                    | 1  | З                     | 3                   | 4                         |                                                    |   |
|              | 6870/61 Wpp-04                                                                                                    | นางละเมียด แสงหวี                                | 1                              | з   | з                                                                                                    | З                                             | з                                   | 4                                    | 5                       | 4                              | 4                    | 1  | 2                     | з                   | 3                         |                                                    |   |
|              | 6738/61 Wpp-05                                                                                                    | นางสำพันธ์ กาญจนพบู                              | 1                              | з   | 4                                                                                                    | 5                                             | 4                                   | 4                                    | 4                       | з                              | 4                    | 1  | 2                     | 3                   | 4                         |                                                    |   |
|              | 6680/61Wpp-06                                                                                                    | นางพิศวง สิงห์ธวัช                               | 1                              | з   | 4                                                                                                    | 5                                             | з                                   | 4                                    | 4                       | 4                              | 4                    | 1  | 2                     | з                   | 4                         |                                                    |   |
|              | <u>م</u>                                                                                                    |                                                  | 3                              | 4   | з                                                                                                    | з                                             | 2                                   | з                                    | 5                       | з                              | 4                    | 1  | 2                     | з                   | 3                         |                                                    |   |
| ใส่ข้อมอ     | าการประเมินทั้ง 1                                                                                                    | 2 ดออัมบ์ User 🛛                                 | 1                              | 2   | з                                                                                                    | З                                             | з                                   | З                                    | З                       | з                              | з                    | 1  | 2                     | 3                   | з                         |                                                    |   |
|              |                                                                                                    |                                                  | 1                              | 1   | 2                                                                                                    | 2                                             | 2                                   | 2                                    | 1                       | з                              | з                    | 1  | 2                     | 3                   | 2                         |                                                    |   |
| ສາງມາຮຸດ     | ญิญญ์เลยอาสุขไสญ                                                                                                    | เมินลงใงให้เลย                                   | 3                              | з   | з                                                                                                    | 2                                             | з                                   | з                                    | 1                       | 2                              | 4                    | 1  | з                     | 5                   | 3                         |                                                    |   |
| 6 197 1 9 61 | 1 MYI MYPLOLLI I T 121                                                                                                    | 191 K E 1 I T I I I I I I I I I I I I I I I I I  | 1                              | 1   | 2                                                                                                    | 2                                             | З                                   | 2                                    | 4                       | з                              | 4                    | 1  | 2                     | З                   | 2                         | <mark>-</mark>                                     |   |
|              |                                                                                                    |                                                  | 4                              | з   | 4                                                                                                    | 4                                             | 4                                   | 4                                    | 4                       | 4                              | 4                    | 2  | 2                     | 4                   | 4                         |                                                    |   |
|              | 6702/61 Wpp-18                                                                                                    | น.ส.นงลักษณ์ สกุลกิตติมศักดิ์                    | 1                              | з   | з                                                                                                    | 1                                             | 1                                   | 4                                    | з                       | з                              | 4                    | 1  | 2                     | з                   | з                         |                                                    |   |
|              | 6869/61 Wpp-19                                                                                                    | นางสะมัะ บินกามิตร์                              | 1                              | з   | 4                                                                                                    | 4                                             | 4                                   | 4                                    | 4                       | 4                              | 4                    | з  | з                     | 4                   | 4                         |                                                    |   |
|              | ผู้ป่วยเก่า <mark>ผู้ป่วยใหม่ ผู้ป่วย</mark><br>15 0                                                                                                    | <mark>เร่าหน่าย</mark> ประเภทที่ <b>1</b><br>5 0 | ประเภทที่<br>2                 | 2   |                                                                                                    | 1                                             | <b>ไระเภ</b> ห<br>12                | เดี 3                                |                         | ປຣະເ                           | ภทที่ 4<br>6         |    | J                     | <b>ระเภ</b> ห1<br>0 | 15                        |                                                    |   |
|              | รวมผู้ป่วยทั้งห                                                                                                    | มด : 20 ราย ลงคะแนนแล้ว : 20 รา                  | ย                              |     |                                                                                                    |                                               |                                     |                                      |                         |                                |                      |    |                       |                     |                           | <b>_</b>                                           |   |

กรณีที่เปลี่ยนเวรและต้องมีการบันทึกประเภทผลของคนใหม่แต่ผลการประเมินเหมือนเดิมไม่ มีเปลี่ยนแปลงหรือมีเปลี่ยนแต่เป็นเฉพาะรายผู้ใช้สามารถดึงผลการประเมินของเวลาที่ต้องการมา บันทึกได้ โดยกดที่ปุ่ม 💸 Re ข้อมูล จะปรากฏหน้าต่างสำหรับก้นหาข้อมูลเดิมขึ้นมา ดังรูป

| Re ผลการบันทึกประเภทผู้บ | ไวย        |                                                                                                    |                                                     |                      |                                                     |                                                         |                                              |            |                                     |    |
|--------------------------|------------|----------------------------------------------------------------------------------------------------|-----------------------------------------------------|----------------------|-----------------------------------------------------|---------------------------------------------------------|----------------------------------------------|------------|-------------------------------------|----|
| ใส่วันที่แล              | າະເວລາ     | <ol> <li>5. การเาคลื่อนไหว</li> <li>6. การปฏิบัติเกี่ยวก</li> <li>7. การได้รับยา</li> <li>8. อาการและอากา</li> </ol> | ร่างกายและการออ<br>โบกิจกรรมการรักษ<br>รแสดงผิดปกติ | กกำลังกาย<br>าพยาบาล | 9. ความต้อ<br>10. ภาวะก<br>11. ความต้<br>12. ความต้ | งการการสังเก<br>ารรับรู้<br>องการการด้าน<br>องการดูแลตน | ตุประเมินอาการ ค<br>เจิตใจ อารเ<br>เองตามการ | กดเพื่อค้า | <sup>และการเทเท็ก</sup><br>นหาข้อมู | ิด |
|                          | ~          | วันที่ : 20/09/2                                                                                                    | רהרו 561                                            | :                    | <b>-</b><br>anijs                                   | ด้นหา<br>รหัส                                           |                                              |            |                                     | T  |
| • AN                     | ห้อง-เตียง | าย                                                                                                    | อ - นามสกุล                                         | เวรดึก               |                                                     | 1                                                       | 789                                          | 10 11 12   | ความถึ                              |    |
|                          |            |                                                                                                    |                                                     | เวรบ่าย              |                                                     | 3                                                       |                                              |            |                                     |    |
|                          |            |                                                                                                    |                                                     | เวรเช้า              |                                                     | 2                                                       |                                              |            |                                     |    |
|                          |            |                                                                                                    |                                                     |                      |                                                     |                                                         |                                              |            |                                     |    |
|                          |            |                                                                                                    |                                                     | _                    |                                                     |                                                         |                                              |            |                                     |    |
|                          |            |                                                                                                    |                                                     | เมื่อ                | ได้ข้อมุ                                            | <b>ู</b> เลที่ต้อ                                       | งการแล้                                      | ้วให้กดต   | กลง                                 |    |
|                          |            |                                                                                                    |                                                     |                      |                                                     |                                                         |                                              |            |                                     |    |
| รวมทั้งหมด               | า : 0 ราย  | ผู้ป่วยเก่า                                                                                                    | 0 <mark>សូំប</mark> ៉ា                              | ยใหม่                | 0 <mark>4</mark> ji                                 | ไวยจำหน่าย                                              | 0                                            |            |                                     |    |
|                          |            |                                                                                                    |                                                     |                      |                                                     |                                                         |                                              | 💙 ตกลง     | 🔀 ยกเลิก                            |    |

# 3.1.8 บันทึกนัดผู้ป่วย

หน้าจอสำหรับบันทึกตารางการนัคผู้ป่วยล่วงหน้าตามแพทย์นัคในครั้งต่อไป

# <u>ขั้นตอนการทำงาน</u>

<u>กรณีสั่งนัดผู้ป่วย มีขั้นตอนใช้งานดังนี้</u>

 ระบบจะระบุ วัน – เวลาที่สั่งนัด เป็นวันเวลา ณ ปัจจุบันที่เข้ามาทำการบันทึกนัดผู้ป่วย ซึ่ง ข้อมูลตรงนี้ไม่สามารถแก้ไขได้

2. หน่วยงานที่สั่งนัด คือ หน่วยงานที่บันทึกการนัด,

หน่วยงานที่นัด คือ หน่วยงานที่ในครั้งถัดไป

 4. นัดพบแพทย์ เพื่อบ่งบอกว่าได้นัดพบแพทย์ท่านไหนในครั้งต่อไป สามารถคีย์รหัส, ชื่อ หรือดูตารางการออกตรวจของ ที่ต้องการนัดถ้าไม่ตรงตามตารางแพทย์ ก็ไม่สามารถนัดพบแพทย์ ได้

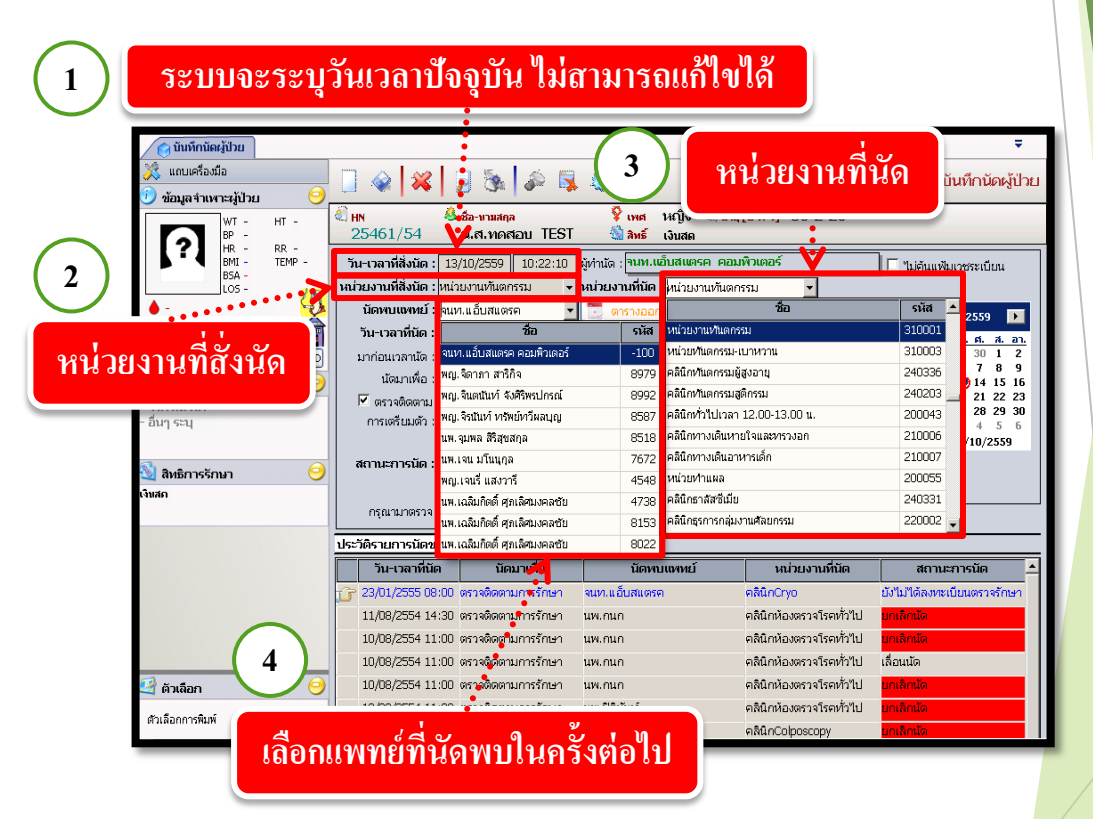

**หมายเหตุ : 4.** ถ้ำ User ทราบรหัสหน่วยงานหรือรหัสแพทย์ก็สามารถใส่รหัส นั้นแล้วกด Enter ได้เลย

5. วัน-เวลาที่นัด คีย์ข้อมูลวันที่นัด และใส่เวลาที่ต้องการนัด ถ้าไม่ตรงตามตารางที่แพทย์ออก ตรวจ ไม่สามารถสั่งนัดได้

6. ปฏิทิน สามารถเลือกวันที่นัดได้จากปฏิทิน ถ้าไม่ตรงตามตารางที่แพทย์ออกตรวจ ไม่ สามารถสั่งนัดได้

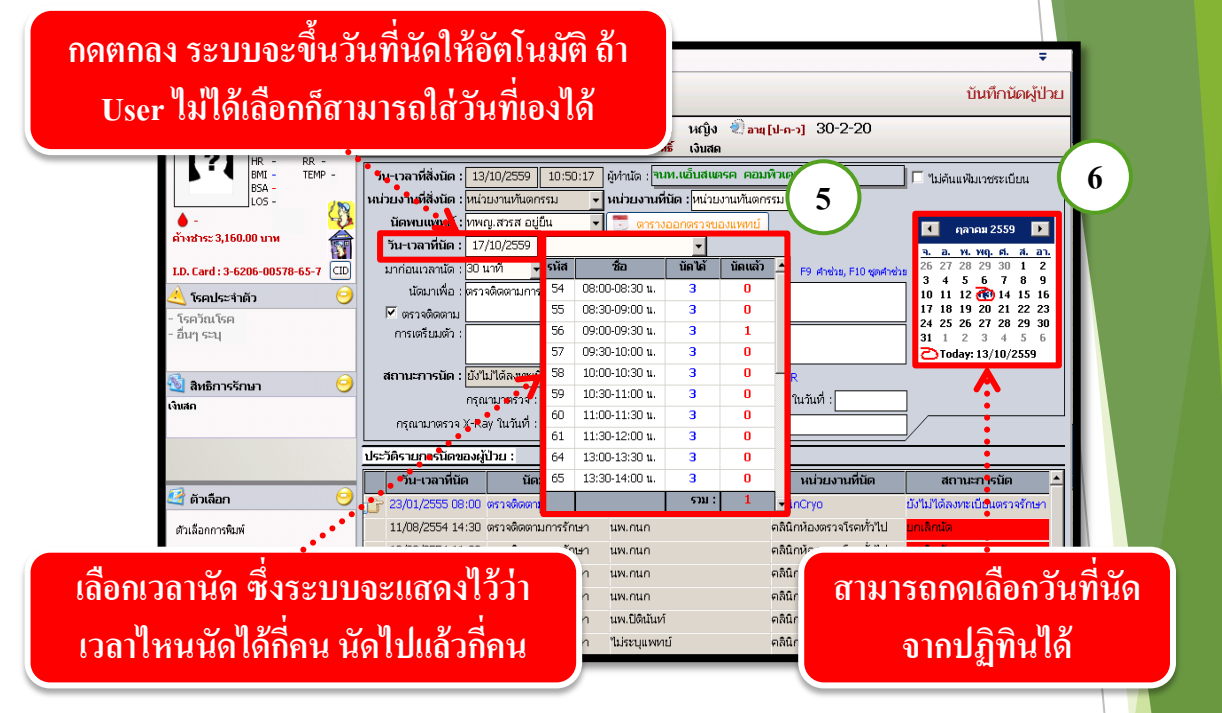

7. ข้อมูลตรงส่วน **นัดมาเพื่อ** ให้ระบุว่าที่ทำการนัดนั้นนัดมาเพื่อทำอะไร ถ้าต้องการนัดมาเพื่อ ติดตามการรักษา ให้กลิกเครื่องหมายถูกที่ช่อง หน้าข้อมูลตรวจติดตาม แล้วจะได้ข้อกวามว่าตรวจ ติดตามการรักษาขึ้นที่ Text Box โดยไม่ต้องใส่เอง

8. ส่วนข้อมูล <mark>การเตรียมตัว</mark> เพื่อให้ผู้ป่วยได้เตรียมตัวก่อนมาตรวจทุกครั้งที่มีการนัดตรวจ โดยกด Ctrl+F9 จึงจะได้หน้าต่างกำช่วยขึ้น

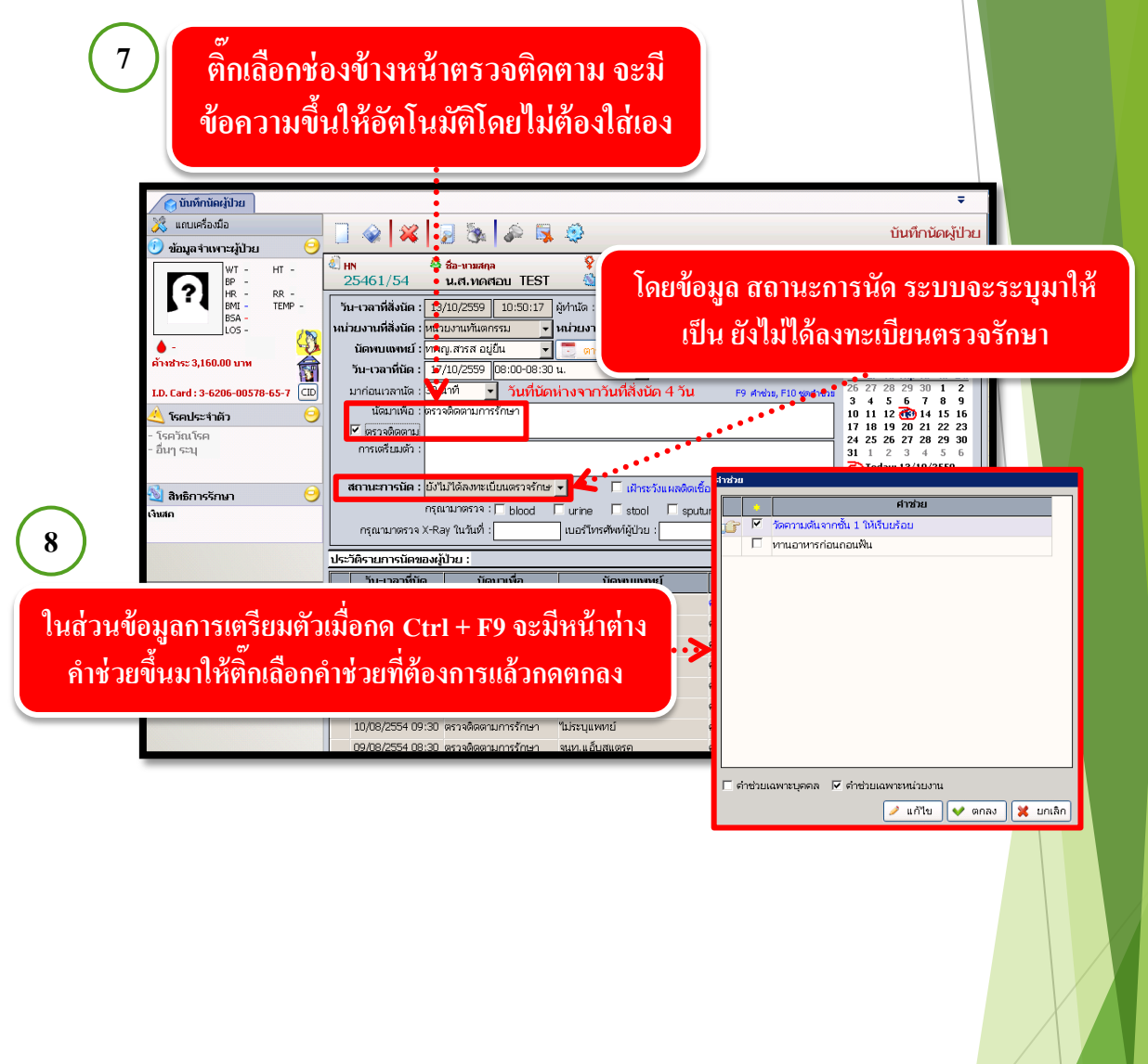

9. เมื่อใส่ข้อมูลการนัดเรียบร้อยแล้ว ให้กดที่ปุ่ม 🗼 เพื่อบันทึกข้อมูลการนัด

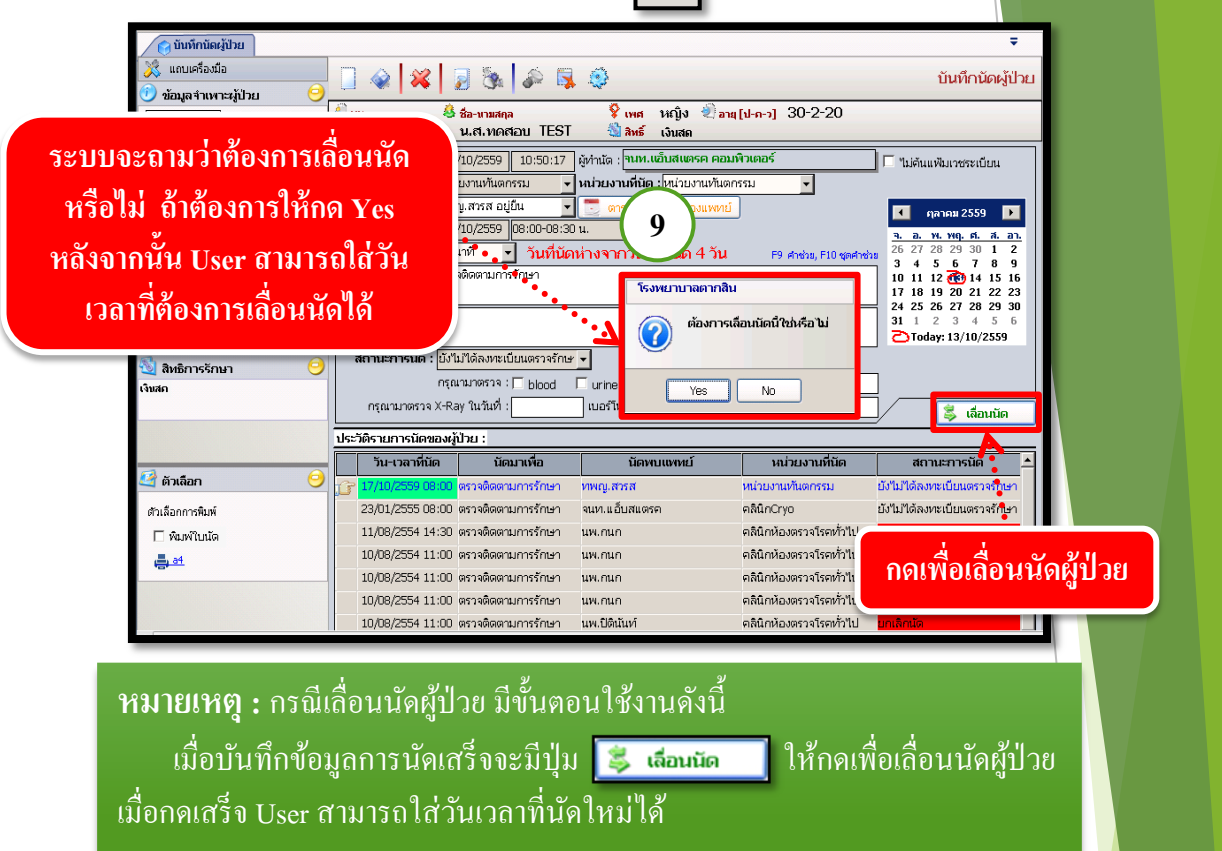

10. ยกเลิกนัด กดเลือกรายการนัดที่ต้องการยกเลิกจากประวัติรายการนัดของผู้ป่วยโดยให้ เครื่องหมาย 📝 อยู่ตรงรายการที่ต้องการ จากนั้นกดปุ่ม 謑 ระบบจะถามว่าต้องการยกเลิก ข้อมูลหรือไม่ให้ User กดปุ่ม 💌 หลังจากนั้นให้ User ใส่สาเหตุการยกเลิก แล้วกดปุ่ม 🐼 เพื่อยกเลิกข้อมูลการนัดผู้ป่วย

| 🕥 บันทึกนัดผู้ป่วย                                                                                                    |                                                                                                    |                                                                                                    | Ŧ                                                                                                    |
|----------------------------------------------------------------------------------------------------|----------------------------------------------------------------------------------------------------|----------------------------------------------------------------------------------------------------|----------------------------------------------------------------------------------------------------|
| <ul> <li>แถบเครื่องมือ</li> <li>ข้อมูลจำแพาะหูปัวย</li> </ul>                                                                                                    | 🗋 🏟 🙀 🧧 🗞 🖗 🗐 2                                                                                                    |                                                                                                    | บันทึกนัดผู้ป่วย                                                                                                    |
| WT - HT -           PP -           HR - RR -           BN -           BN -           ISENIA           Senial (3)           Constructor           Juny senial           Senial (3)           Tennial (12)           Anisar | HN         25461/54         ช้อะหามัดกิด<br>ม.ส. เหตะเอบ TESI           วัน-เวลาที่ส่งนี้ด:         เม.ส. เหตะเอบ TESI           วัน-เวลาที่ส่งนี้ด:         เมียงวามที่สงกรรม           นัดหามุยงกน์:         เพณุมสาหส อยู่มัน           วัน-เวลาที่มัด:         เมียงวามที่สงกรรม           มาก่อนเวลาหลี:         เป็น/2559         05/00-09:30 น.           มาก่อนเวลาหลี:         เป็น/2559         05/00-09:30 น.           มาก่อนเวลาหลี:         เป็น/2559         05/00-09:30 น.           มาก่อนเวลาหลี:         เป็น/2559         05/00-09:30 น.           มาก่อนเวลาหลี:         เป็น/2559         05/00-09:30 น.           มาก่อนเวลาหลี:         เป็น/2559         05/00-09:30 น.           มาก่อนเวลาหลี:         เป็น/2559         05/00-09:30 น.           มาก่อนเวลาหลี:         เป็น/00-09:30 น.         เป็นเลา           เป็นเป็น/00-09:00         เป็น เป็น         เป็น           พระเป็นและสะสะส         เป็น         เป็น           พระเป็นและสะสะส         เป็น         เป็น           เป็น         เป็น         เป็น | กดเพื่อยกเลิกนัด<br>จากวันที่สิ่งนัด 5 วัน P3 สาช่วย, F10 ชุดสาช่วย<br>พยาบาลตากสิน<br>ต้องการยางเลิกแค็ลลเบช่อมูลรายการปี ใช่ปคือ ใน<br>Yes No | "Likituurivurressetütuu           •         •         •           •         •         •         •           •         •         •         •         •           •         •         •         •         •         •           •         •         •         •         •         •           •         •         •         •         •         •           •         •         •         •         •         •           •         •         •         •         •         •         •         •         •         •         •         •         •         •         •         •         •         •         •         •         •         •         •         •         •         •         •         •         •         •         •         •         •         •         •         •         •         •         •         •         •         •         •         •         •         •         •         •         •         •         •         •         •         •         •         •         •         •         •         •         • |
|                                                                                                    | 152.005 101 1510/003090 20 :                                                                                                    |                                                                                                    |                                                                                                    |
|                                                                                                    | วัน-เวลาที่นัด นัดมาเพื่อ                                                                                                    | นัดพบแพทย์ หน่วยงานที่นัด                                                                                                    | สถานะการนัด 🔺                                                                                                    |
| 🖾 ตัวเลือก 💛                                                                                                    | (ค.ศ. 18/10/2559 09:00) ตรวจติดตามการรักษา ทพย<br>ทพย                                                                                                    | ม.สวรส หน่วยงานทันตกรรม                                                                                                    | ยังไม่ได้ลงทะเบียนตรวจรักษา                                                                                                    |
| ด้วเลือกการพิมพ์                                                                                                    | 17/10/2559 08:00 ตรวจติดตามการรักษา ทพะ                                                                                                    | ม.สวรส 🔥 หน่วยงานทันตกรรม                                                                                                    | เลือนนัด                                                                                                    |
| 🗌 พิมพ์ใบนัด                                                                                                    | 23/01/2555 08:00 ตรวจติดตามการรักษา จนท                                                                                                    | แอ็บสแตรค คลินิกCryo                                                                                                    | ยังไม่ได้ลงทะเบียนตรวจรักษา                                                                                                    |
| <u>a4</u>                                                                                                    | 11/08/2554 14 างจติดตามการรักษา นพ.1                                                                                                    | านก 🚦 คลินิกห้องตรวจโรคทั่วไป                                                                                                    | ยกเล็กนัด                                                                                                    |
| .8.                                                                                                    | 10/08/2554 11. รวจติดตามการรักษา นพ.ร์                                                                                                    | ได้นันท์ คลินิกห้องตรวจโรคทั่วไป                                                                                                    | มกเล็กนัด                                                                                                    |
|                                                                                                    | 10/08/2554 1:<br>10/08/2554 1:                                                                                                    | ารนัดที่ต้องการยกเลิก                                                                                                    |                                                                                                    |

| <ul> <li>ชันหรีกนัดผู้ป่วย</li> <li>แกบเครื่องมือ</li> <li>ข้อมูลจำเพาะผู้ป่วย</li> <li>พ.ศ HT -</li> </ul>                                                                                                    | <b>ุ ๔ เ</b>                                                                                                    | ∓<br>บันทึกนัดผู้ป่วย                                                                                                    |
|----------------------------------------------------------------------------------------------------|----------------------------------------------------------------------------------------------------|----------------------------------------------------------------------------------------------------|
| Press         - RR -<br>BHI - TEMP -<br>BHI - TEMP -<br>BHI | 23-3401/34 ม.ศ. 7)เศสอบ 11:55 ชาติชะ เมสต<br>วัน-เวลาที่สังนิต : [3/10/2559 ] 10:58:46 ผู้ท่านัด : !หมา.เส้นสแตรด คอมพิวเตอร์<br>หม่วยงานที่สังนิต : เตนรูมราส อยู่ยืน v หม่วยงานที่มีต : [หน่วยงานที่แตกรรม v<br>นิตานเอทช์ : เทพญ.สรรส อยู่ยืน v สรร งออกตรวขยองแพทย์<br>วัน-เวลาที่มีต : [3/10/2559 ] 9:00-09:30 น v<br>มาก่อนเวลานิต : [3/10/2559 ] 9:00-09:30 น v<br>มาก่อนเวลานิต : [3/10/2559 ] 9:00-09:30 น v<br>มาก่อนเวลานิต : [3/10/2559 ] 9:00-09:30 น v<br>มาก่อนเวลานิต : [3/10/2559 ] 9:00-09:30 น v<br>มาก่อนเวลานิต : [3/10/2559 ] 10:00-09:30 น v<br>มาก่อนเวลานิต : [3/10/2559 ] 10:00-09:30 น v<br>มาก่อนเวลานิต : [3/10/2559 ] 10:00-09:30 น v<br>นิตมาเพื่อ : ตรรงติดตามการรักษา                                                                                                    | "ไม่ด้านแฟ้มมาชาระเบียน<br><u>3. อ. พ. พฤ. 6. ส. อา.</u><br>26. 27. 20. 29. 30. 1. 2<br>3. 4. 5. 6. 7. 8. 9<br>1. 11. 12. 20. 14. 15. 16.<br>17. 16. 19. 20. 21. 22. 23.<br>24. 25. 26. 27. 20. 29. 30.<br>31. 1. 2. 3. 4. 5. 6.<br>Diode; 13.10/2559 |
| 🔯 สิทธิการรักษา 🤤<br>ฉันสถ                                                                                                    |                                                                                                    | ชื่อ<br>ชื่อ                                                                                                    |
| 🦉 ตัวเลือก 🤤<br>ตัวเลือกการพิมพ์                                                                                                    | มายของระวง ระดง พระพงพลาการการา         เหตุเกิสสา         เหตุเกิสสา         เหตุเกิสสา           17/10/2559 08:00 ตรางพิดตามการการา         เพณะเมือง         เพณะเมือง         เพณะเมือง         เพณะเมือง           23/01/2555 08:00 ตรางพิดตามการการา         เพณะเมือง         ตลินิกวิยารางพิดตามการการา         เพณะเมือง         เพณะเมือง         เพณะเมือง           11/08/2554 14:30 ตรางพิดตามการการา         เพณะแนก         ตลินิกวิยารางพิดตามการการา         เพณะแม่           10/08/2554 11:00 ตรางพิดตามการการา         เพณะแม่         เพณะแมก         ตลินิกวิยารางพิดตามการการา           10/08/2554 11:00 ตรางพิดตามการการา         เพณะแมก         ตลินิกวิยารางพิดตามการการา         เพณะเมือง           10/08/2554 11:00 ตรางพิดตามการการ         เพณะแมก         ตลินิกวิยารางพิดตามการการ         เพณะเมือง           10/08/2554 11:00 ตรางพิดตามการการ         เพณะแมก         ตลินิกวิยารางพิดตามการการ         เพณะเมือง | อนนัด<br>ว่าไม่ได้สงทะเบียนตรวจรักษา<br>กเล็กนัด<br>อนนัด<br>อนนัด                                                                                                    |

| ประวั | วัติรายการนัดของผู้ | ป้วย :             |                  |                       |                             |
|-------|---------------------|--------------------|------------------|-----------------------|-----------------------------|
|       | วัน-เวลาที่นัด      | นัดมาเพื่อ         | นัดพบแพทย์       | หน่วยงานที่นัด        | เ สถานะการนัด 📤             |
| G     | 18/10/2559 09:00    | ตรวจติดตามการรักษา | ทพญ.สวรส         | หน่วยงานทันตกรรม      | นกเล็กนัด                   |
|       | 17/10/2559 08:00    | ตรวจติดตามการรักษา | ทพญ.สารส         | หน่วยงานทันตกรรม      | เลื่อนนัด                   |
|       | 23/01/2555 08:00    | ตรวจติดตามการรักษา | จนท.แอ็บสแตรค    | คลินิกCryo            | ยังไม่ได้ลงทะเบียนตรวจรักษา |
|       | 11/08/2554 14:30    | ตรวจติดตามการรักษา | นพ.กนก           | คลินิกห้องตรวจโรคทั่ว | ไป ยกเลิกนัด                |
|       | 10/08/2554 11:00    | ตรวจติดตามกา       | o, d 9,          | נלאה                  | ไป ยกเลิกนัด                |
|       | 10/08/2554 11:00    | ตรวจติดตามกา 🛛 🕅 โ | ลลัพธ์ข้อมูล ยกเ | ลิกนัด 📠              | ไป เลื่อนนัด                |
|       | 10/08/2554 11:00    | ตรวจติดตามกา       | 1<br>1<br>1      | าห้ว่                 | ไป ยกเลิกนัด                |
|       | 10/08/2554 11:00    | ตรวจติดตามกา ได้   | ล่อนนิด และข้อมู | ิลนัด 👘               | ไป ยกเลิกนัด                |
|       | 10/08/2554 09:30    | ตรวจติดตามกาง      | ¥                |                       | ยกเลิกนัด                   |

#### 3.1.9 บันทึกขอตรวจชันสูตรโรค เป็นหน้าจอที่ใช้สำหรับแสดงบันทึกขอตรวจชันสูตรโรค ขั้นตอ<u>นการทำงาน</u> เมื่อ User เข้าสู่หน้าจอบันทึกขอตรวจชันสูตร โรคให้คีย์ Hn ในช่องค้นหา ขอตรวจชันสูตรโรค แถบเครื่องมือ 🗌 🏟 🗱 📓 🗞 🏟 📮 🤤 บันทึกขอตรวจชันสูตรโรค ตารางระบบ ค้นหา HN , ชื่อ-สกุล, CID : 2 3 ประเภทงาน หน่วยงาน สถานะในขั้นสตร : ผู้ส่งตรวจ านส่งตรวจ พทย์ผู้ส่งตรวจ วันที่ขอตรวจ ผู้รับสิ่งส่งตรวจ สิทธิการรักษา วันที่รับสิ่งส่งตรวจ Lab No วันที่เก็บ/ดึงนัด หตุผลที่ส่งตรวจ າວາມເຮ່⊍ຫ່ວນ : ⊂ີ ຫ່ວນ . ໋⊂ ປ∩ຫື เมื่อคีย์ HN แล้ว ก็จะขึ้นหน้าจอค้นหาข้อมูล ให้คลิกข้อมูลที่อยู่ในช่อง แล้วกด 🔶 เพิ่ม หาข้ ข้อมูลนัดตรวจ ข้อมูลใหม่ ข้อมูลเก่า วันที่ขอตรวจ : 20/10/2559 - 20/10/2559 🔍 ต้นหา วันที่ส่งตรวจ เวลาที่ส่งตรวจ AN แพทย์ผู้ส่งตรวจ หน่วยงานที่ส่งตรวจ คลินิกตรวจหาเซลล์มะเร็งปากมดลูก 20/10/2559 11:20:52 🔀 ຍກເລີກ 🔶 เพิ่ม จากนั้นก็จะขึ้นช่องให้ใส่ข้อมูล ให้ใส่ข้อมูลรายระเอียดให้ครบ แล้วกด 蘂 เพื่อบ<mark>ันทึกขอ</mark> ตรวจชั้นสูตรโรค กดบันทึก บันทึกขอดรวจชันสูตรโรค งมือ -บันทึกขอดรวจชันสูดรโรค 8 310 ข้อมูลจำเพาะผู้ป่วย 💱 เพศ หญิง 🐑 อายุ[ป-ก-ว] 27-2-11 HN 24386/59 24386/59 🍓 ชื่อ-หามสคุล ม.ศ. เพีย เล็บ ΗТ (?) RR -TEMP -หน่วยงาน : หน่วยชันสูตรโรคทั่วไป สถานะใบชินสูตร : รอสิ่งส่งตรวจ 🚽 ประเภทงาน : คลินิกตรวจหาเซลล์มะเร็งเ จนท.แอ็บสแตรค คอมพิวเ 👻 ผู้ส่งตรวจ านส่งตรวจ ผู้รับสิ่งส่งตรวจ ทย์ผู้ส่งตรวจ วันที่ขอดรวจ วันที่รับสิ่งส่งตรวจ สิทธิการรักษา Lab No ความเร่งด่วน : 🤇 ด่วน 🔍 ปกติ ารวินิจฉับโรค วันที่เก็บ/ดึงนัด หตุผลที่ส่งตรวจ I.D. Card : 0-0100-52115-65-8 CID . รวินิจฉัยเบื้องต้น สิทธิการรักษา หมายเหตุ ตารางระบบ เอมูลการตรวจ ประวัติการตรวจ 😽 Compare Result ใบรายการตรวจ ประเภทงาน : [จุลซีววิทยา -• แสดงรายการตรวจ C แสดงชุดรายการตรวจ รายการตรวจ สิ่งส่งครวจ ปกติ ค่าปกติ หน่วย Ethanol(Ethyl alcohol)(blood)(250NAF PLASMA จกเห 0 - 100 mg/d ใส่ข้อมูลรายระเอียดให้ครบ 🗿 ตัวเลือก 🦳 ใบขอตรวจ 📇 Not Available ี่ใบผลตรวจ ➡ Not Available ผู้รายงานผล ราคา ผู้ตรวจส 2/2 วันที่ - เวลา วันที่ - เวลา : เบิกได้ สถานะการชำระเงิน : 📃 จำนวนเงินต่าตรวจ : [ [อัใช้ : งแท.แอ็บสแตรค คอมพิวเตอร์ || หน่วยงาน : คลินิกอดนูหรี่ || Comp Info - IP : 10.10.10.105 || 20/10/2559 || 11:33:14

# วิธีลบบันทึกขอตรวจชันสูตรโรค

คีย์ HN ที่ช่องค้นหา ก็จะขึ้นหน้าจอค้นหาข้อมูล ให้เลือก TAP ข้อมูลเก่า เลือกรายการที่เรา ต้องการลบ แล้วกด 🥖 แก้ไข

| ะาข้อมูล<br>ข้อมูลนัดตรวจ ข้อมู<br>วันที่ขอเพราง : | ลใหม่ ข้อมูลเก่า          | 0/2559 | เลื               | อกข้อมูลเก่า                 | (ว. ศันหา                                |
|----------------------------------------------------|---------------------------|--------|-------------------|------------------------------|------------------------------------------|
| วันที่ขอตรวจ<br>20/10/2559                         | เวลาที่ขอตรวจ<br>11:30:22 | AN     | LN<br>59102008003 | ประเภทงาน<br>ah นอกโรงพยาบาล | สถานะสิ่งส่งตรวจ                         |
|                                                    |                           |        | ເລືອກ             | ารายการ                      | กดแก้ไข<br>•<br>• เพิ่ม 🖉 แก้ไข 🗶 ยกเลิก |

กดจะขึ้นหน้าจอดังภาพรูป ให้กด 💥 เพื่อทำการยกเลิกข้อมูล

| 🔔 บันทึกขอดรวจชันสูตรโรค         | Ŧ                                                                                                    |
|----------------------------------|----------------------------------------------------------------------------------------------------|
| 💥 แถบเครื่องมือ                  | 🗍 🐼 🙀 🖟 🙀 🔅 บันทึกขอตรวจชันสูตรโรค                                                                              |
| 🕐 ข้อมูลจำเพาะผู้ป่วย 💛          |                                                                                                    |
| мт - нт -<br>ве -                | ≪ิHN ซื่อละเวมสกุล ¥ิเทศ หญิง ≪ิลายุ[ป-ก-ว] 2/*2*11<br>24386/59 น.ศ.เทียเอ็น ∰ิลษธ์ เงินสด                      |
| HR - RR -<br>BMI - TEMP -        | หน่วยงาน : หน่วยชันสูตรโรคทั่วไป 🔻 สถานะใบชันสูตร : <mark>รอสิ่งส่งตรวจ</mark> 🚽 ประเภทงาน : lab นอกโรงพยาบาล 🝷 |
| BSA -                            | หน่วยงานส่งตรวจ : คลินิกตรวจหาเซลล์มะเร็งเ 👻                                                                    |
| • -                              | แพทย์ผู้ส่งตรวจ : "ไม่ระบุแพทย์ 🚽 วันที่ขอตรวจ : 20/10/2559 11:30:22 ผู้รับสิ่งส่งตรวจ : 🚽                      |
| ด้างชำระ 250.00 บาท              | สิทธิการรักษา : เงินสด 🚽 วันที่รับสิ่งสงตรวจ : 🛛 Lab No : 591020 - 08 - 003                                     |
| LD. Card : 0-0100-52115-65-8 CID | เหตุผลที่ส่งตรวจ : การวินิจฉับโรค 🚽 วันที่เก็บ/ดึงนัด : 20/10/2559 11:30:22 ความเร่งด่วน : 🤇 ต่วน 🤄 ปกติ        |
| 🔊 ສິນຮັດວະດັດນາ 🙆                | การวินิจฉัยเยื้องต้น :                                                                                          |
|                                  | หมายเหตุ :                                                                                                    |
|                                  | ข้อมูลการตรวจ ประวัติการตรวจ 👽 Compare Result                                                                   |
|                                  | ประเททงาน : โล่อ นอกโรงพยาบาล 💌 🤄 แสดงรายการตรวจ 🤇 แสดงรายการตรวจ                                               |
|                                  | รายการตรวจ สิ่งส่งตรวจ ผลตรวจ ปกติ ค่าปกติ หน่วย                                                                |
|                                  | Ethanol(Ethyl alcohol)(blood)(250NAF PLASMA anivn R 0 - 100 mg/dl                                               |
|                                  |                                                                                                    |
|                                  |                                                                                                    |

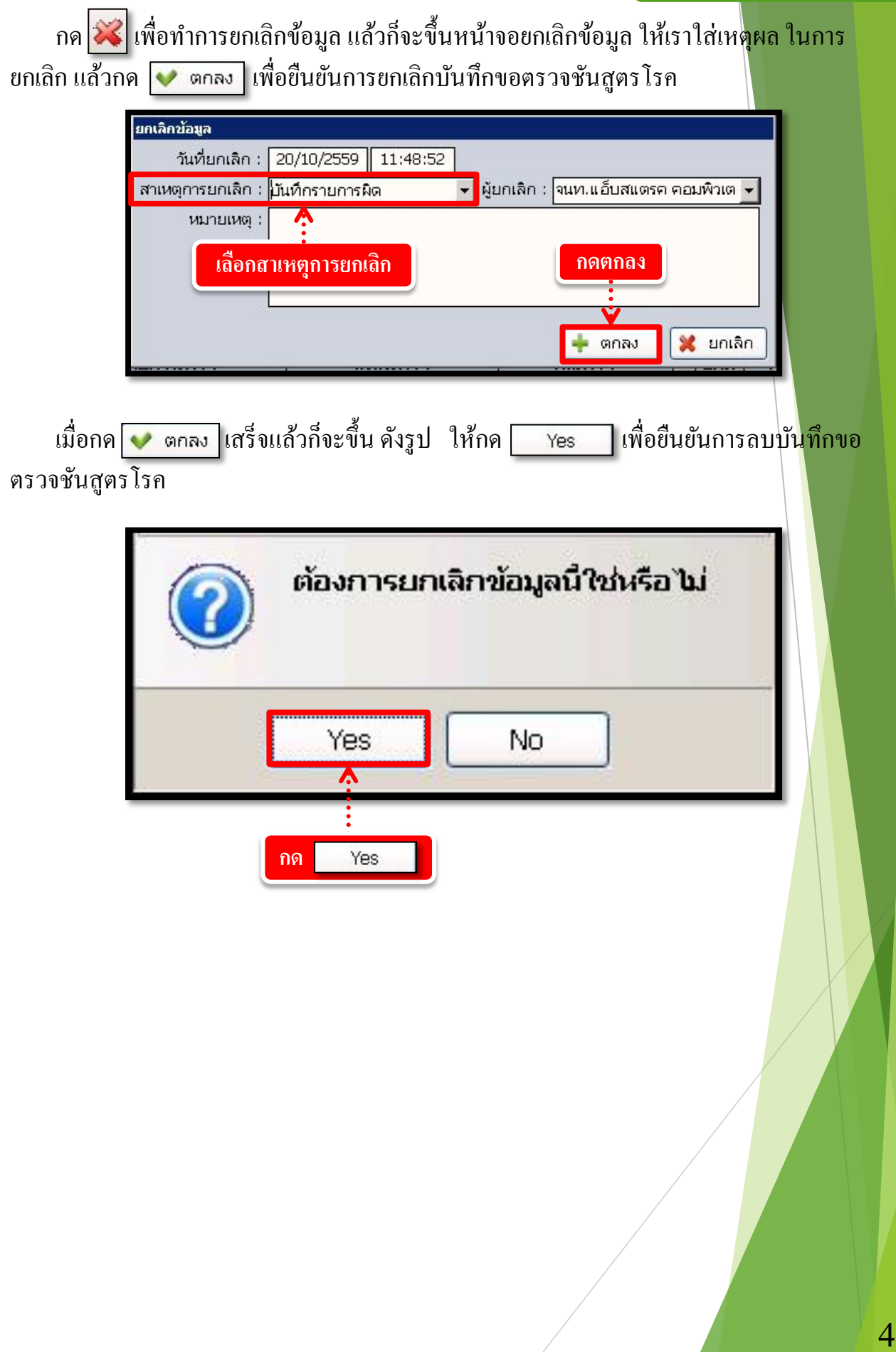

## 3.1.10 บันทึกผลวินิจฉัย

เป็นหน้าจอแสดงรายละเอียดการวินิจฉัย โรคหลังตรวจ

### <mark>ขั้นตอนการทำงาน</mark>

| บันทึกผลวินิจฉัย |                        |                                                       |                                                                                     |                                                                                                    |                                                  |           |
|------------------|------------------------|-------------------------------------------------------|-------------------------------------------------------------------------------------|----------------------------------------------------------------------------------------------------|--------------------------------------------------|-----------|
| แถบเครื่องมือ    | - 🛛 🔌 🙀                | 3 🗞 🍰 🖳 1                                             | ٢                                                                                   |                                                                                                    | บันทึกผล                                         | าวินิจฉัย |
|                  |                        | ค้นหา เ                                               | HN , ชื่อ-สกุล, CID :                                                               |                                                                                                    | Q                                                |           |
|                  | วันที่ - เวลาส่งตรวจ : |                                                       | หน่วยตรวจ :                                                                         | 🔒 แพทย์ : 📃                                                                                                    | -                                                | ]         |
|                  | Nurse Note :           | α                                                     | rl+F9,+F10 ศาชาย Progress Note                                                      | e:                                                                                                    | Ctrl+F9,+F10 ศาชร                                | <b>"</b>  |
|                  |                        |                                                       | คีย์ HN ของ                                                                         | ผู้ป่วยที่เราต่                                                                                                    | ้้องการ                                          |           |
|                  |                        |                                                       |                                                                                     |                                                                                                    |                                                  |           |
|                  |                        |                                                       |                                                                                     |                                                                                                    |                                                  |           |
|                  | + D                    | iagnosis (ICD10)                                      | สำดับ สาขาเฉพาะทา                                                                   | ง แพทย์ผู้วินิจฉัย                                                                                                    | ICD10                                            |           |
|                  | + D                    | iagnosis (ICD10)                                      | ลำดับ สาขาเฉพาะทา                                                                   | ง แพทย์ผู้วินิจฉัย                                                                                                    | ICD10                                            |           |
|                  | + D                    | agnosis (ICD10)                                       | สำคับ สาขาเฉพาะหา                                                                   | ง แพทย์ผู้วินิจฉัย                                                                                                    | ICD10                                            | 1         |
|                  | [+ D                   | iagnosis (ICD10)                                      | สำคับ สาขาเฉพาะหา                                                                   | ง (เงทหย์ผู้วินิจฉัย                                                                                                    | ICD10                                            |           |
|                  |                        | iagnosis (ICD10)<br>ສຳອັນຄານສຳຄັດ                     | สำคัญ สาขาเฉพาะหา<br>(สำคัญ สาขาเฉพาะหา<br>yeavise 1=Principal Diag.,2=Conort       | <ul> <li>แพหย์ผู้วินิจฉัย</li> <li>addy ,3=Complication ,4=Oth</li> </ul>                                                           | ICD10                                            |           |
|                  | + D                    | agnosis (ICD10)<br>ສຳຄັບຄວາມສຳຄັດ                     | สำคัญ สาขาเฉพาะหา<br>สาคัญ รายเป็นสาขาเฉพาะหา<br>yeasisa 1=Principal Diag ,2=Comort | ง <b>แททย์ผู้วิบิจลัย</b><br>windly ,3=Complication ,4=Oth                                                                          | i ICD10                                          |           |
|                  | +                      | agnosis (ICD10)<br>ສຳສັນອວນສຳອັດ<br>ocedure (ICD9CM)  | สำคัญ สาขาเฉพาะกา<br>Jeanfen I=Principal Diag ,2=Comort<br>ICD9CM วัณที่            | <ol> <li>ເທກເຊິ່າຊື່ນີ້ມີຈດັມ</li> <li>ເທກເຊິ່າຊື່ນີ້ມີຈັດມີ</li> <li>iddy ,3=Complication ,4=Oth</li> <li>ເພາກເຊິ ຄຈັ້.</li> </ol> | i ICD10<br>er ,5=External Cause<br>o pinunaio DR |           |
|                  | +                      | agnosis (ICD10)<br>ດຳຄັບຄານຄຳທັດ<br>ocedure (ICD9CM)  | สำคัญ สาขาเฉพาะหา<br>ysaงโรค 1=Principal Diag ,2=Comort<br>[ IED9EM   วันเพื่       | ง เมษาย์ผู้วิบิจฉัย<br>adky ,3=Complication ,4=Ott<br>เมษาย์ ครั้ง                                                                  | i ICD10<br>er ,5-External Cause<br>o pinuanio OR |           |
|                  | + D                    | agnosis (ICD10)<br>สำคัญงามสำคัญ<br>ocedure (ICD9CM)  | สำคัญ สาขาเฉพาะหา<br>เรองโรค 1=Principal Diag ,2=Comot<br>[IED9CM วันที่            | ง เพทนย์ผู้วิบิจฉัย<br>widty ,3=Complication ,4=Oth<br>เอาหย์ ครั้ง                                                                 | er ,5=External Cause                             |           |
|                  | + D                    | agnosis (ICD10)<br>ສຳຄັບຄວາມສຳຄັບ<br>ocedure (ICD9CM) | สำคัญ สาขาเฉพาะหา<br>yeasise 1=Princpal Diag ,2=Comot<br>[ICD9CM วันที่             | ง แททปร์รู้วิบิจฉับ<br>wdty ,3=Complication ,4=Oth<br>แททป ครั้ง                                                                    | er "S=External Cause<br>a frauenias OR           |           |
|                  | + D                    | agnosis (ICD10)<br>ສຳຄັບຄວາມສຳຄັບ<br>ocedure (ICD9CM) | สำคัญ สาขาเฉพาะหา<br>yeasten 1=Princpal Diag ,2=Comot                               | ง แททน์ผู้วิบิจฉัย<br>widty ,3=Complication ,4=Oth<br>แททนย์ ครั้ง                                                                  | er "S=External Cause                             |           |

เมื่อเข้าสู่ เมนู บันทึกผลวินิจฉัย ให้ User ใส่ HN ของผู้ป่วยที่ต้องการดูผลวินิจฉัย แล้วก<mark>ด</mark> Enter

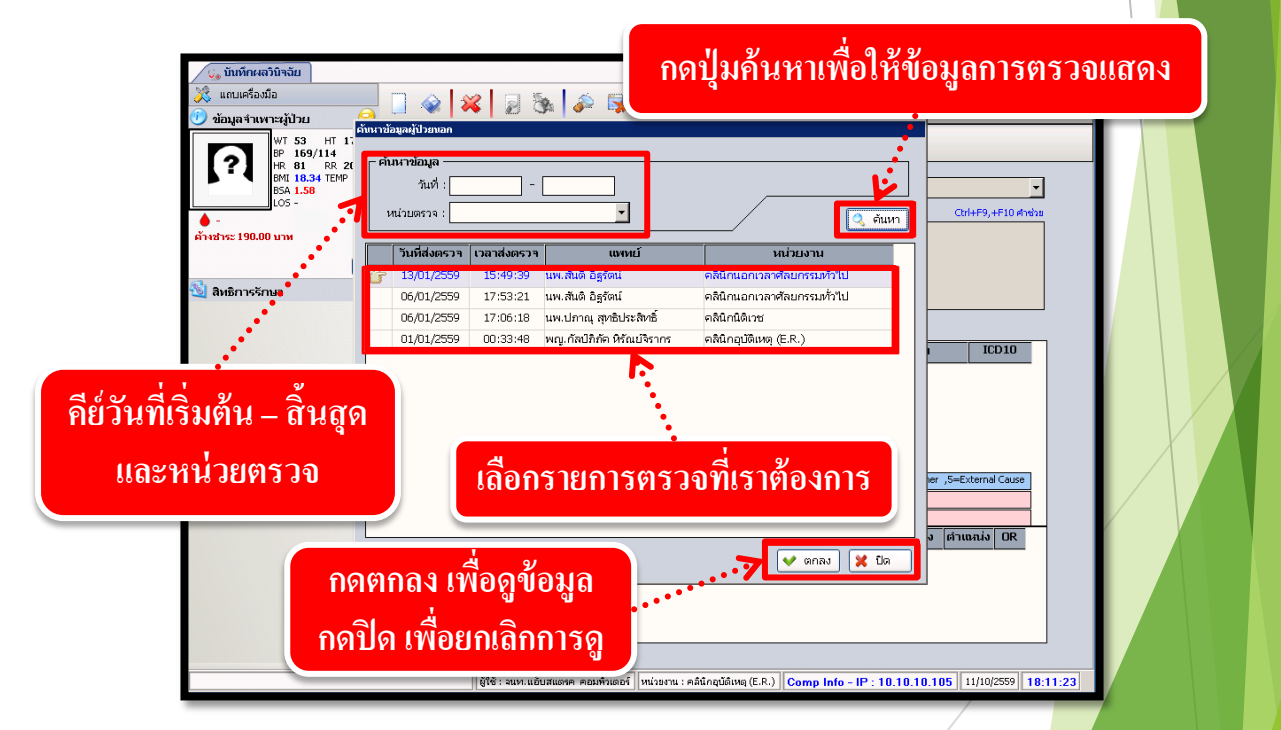

เลือกข้อมูลวันที่ส่งตรวจ แล้วกด ค้นหา ระบบจะแสดงข้อมูลในวันที่ ที่ค้นหา ถ้ามีข้อมูลการ ตรวจที่มากกว่า1 คลินิกระบบก็จะแสดงข้อมูลให้ทุกคลินิก เลือกคลินิกที่ต้องการบันทึกผลวินิจฉัย กด ตกลง

เมื่อเข้ามาจะพบหน้าจอคังภาพ ซึ่งเป็นการแสคงรายละเอียค ของโรค (ICD10) และ หัตถการ (ICD9)

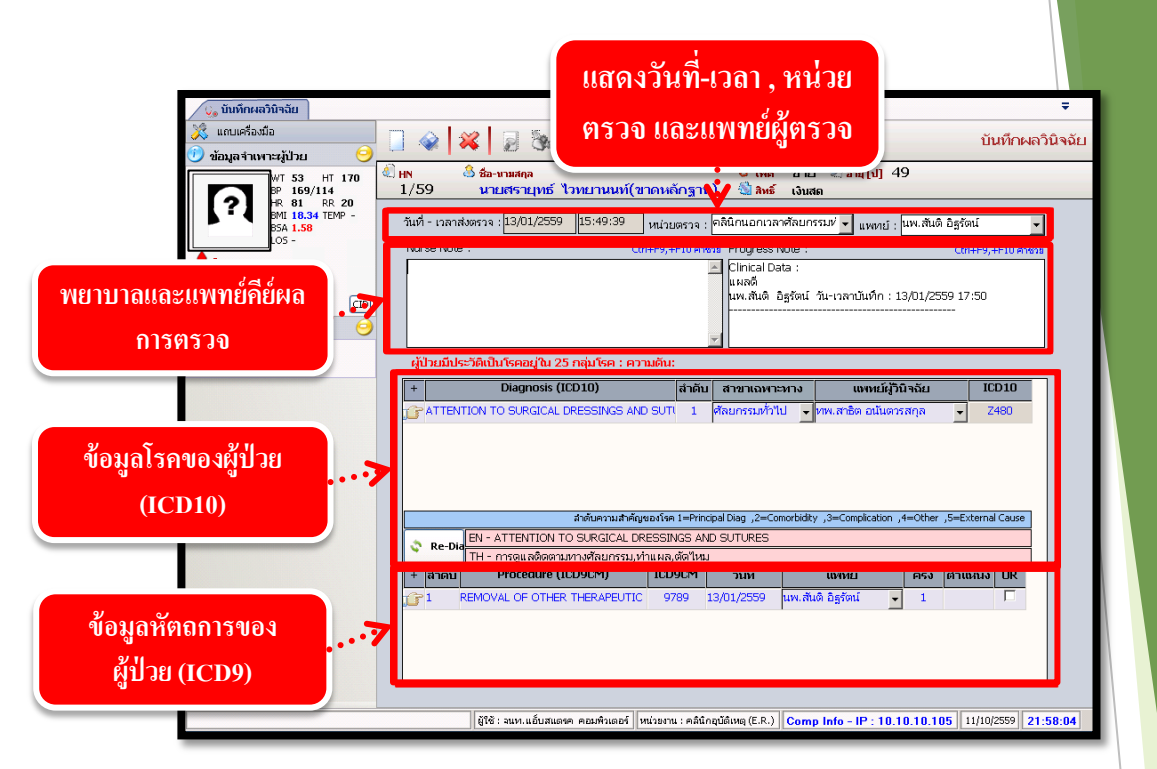

ถ้าต้องการเพิ่มข้อมูล , แทรกข้อมูล , ลบข้อมูล ของโรค (ICD10) และ หัตถการ (ICD9) สามารถคลิกขวาที่ช่องว่างข้างล่างของช่องโรค (ICD10) และ หัตถการ (ICD9)

| 🚱 บันทึกผลวินิจฉัย         |                                                                                                    | Ŧ                  |
|----------------------------|----------------------------------------------------------------------------------------------------|--------------------|
| 💥 แถบเครื่องมือ            |                                                                                                    | บันทึกผลวินิจฉัย   |
| 🕖 ข้อมูลจำเพาะผู้ป่วย 🛛 😏  |                                                                                                    |                    |
| WT 53 HT 170<br>BP 169/114 | 4. HN เป็ชอะหามสกุล มีเพศ ชาย ข้าย ข้างสุด<br>1/59 บายเสรายเทร์ ไวทยาบบท์(ขาดหลักราน) เป็ลเช่ เป็นสุด                 |                    |
| HR 81 RR 20                |                                                                                                    |                    |
| BSA 1.58                   | วันที่ - เวลาส่งตรวจ : <mark>13/01/2559 15:49:39</mark> หน่วยตรวจ : คลินิกนอกเวลาศัลยกรรมห่ 🚽 แพทย์ : นพ.สันดิ อิฐรัต | ní 🗸               |
| LOS -                      | Nurse Note : 9/ 9/ 9/                                                                                                 | +F10 ศาชรย         |
| ด้างชำระ 190.00 บาท        | เพิ่มข้อมล แทรกข้อมล . ลบข้อมล ของ                                                                                    |                    |
|                            | ସା ? ସା ? ସା                                                                                                    |                    |
|                            | โรด (ICD10) และ หัตุกการ (ICD9)                                                                                       |                    |
| 🛬 สทธการรกษา 😏             |                                                                                                    |                    |
| ((IIII)                    | ผู้ป่วยมีประวัติเป็นโรคอยู่ใน 25 กลุ่มโรค : ความดัน:                                                                  | -                  |
|                            | + Diagnosis (ICD10) สำคับ สาขาเฉพาะทาง แททย์ผู้วินิจฉัย                                                               | ICD10              |
|                            | 🕝 ATTENTION TO SURGICAL DRESSINGS AND SUTI 1 ตั้ง รรมทั่วไป 🔍 ทพ.สาธิต อนันตารสกุล 🔍                                  | Z480               |
|                            |                                                                                                    |                    |
|                            | 🔳 เพิ่มข้อมูล Ctrl+A                                                                                                  |                    |
|                            | average Crit                                                                                                    |                    |
|                            |                                                                                                    |                    |
|                            | สำดับความสำคัญของโรค 1=Principal Diag ,2=Comorbidity ,3=Complication ,4=Other ,5=Ext                                  | ternal Cause       |
|                            | Re-Dia                                                                                                    |                    |
|                            | H - การดูแลดดดตามหางศลยกรรม,หาแผล,ดดาิหม<br>+ ฮ่อดัน Procedure (ICD0CM) ICD0CM วันนี้ เมษะหน้ ดรั้น ต่อเต             | nia OR             |
|                            |                                                                                                    |                    |
|                            |                                                                                                    |                    |
|                            |                                                                                                    |                    |
|                            |                                                                                                    |                    |
|                            |                                                                                                    | /                  |
|                            |                                                                                                    |                    |
|                            | ผู้ใช้ : จนท.แอ้บสแดงค คอมพิวเตอร์ หน่วยงาน : คลินิกอุบัติเหตุ (E.R.) Comp Info - IP : 10.10.10.105 1                 | 1/10/2559 22:07:03 |
|                            |                                                                                                    |                    |

เมื่อทำการแก้ไขหรือเพิ่มเติมข้อมูลเรียบร้อยแล้ว ให้กด 🗼 เพื่อบันทึกข้อมูล

# 3.1.11 บันทึกจำหน่ายผู้ป่วย

เป็นหน้าจอจำหน่ายผู้ป่วยออกจากโรงพยาบาล หรือบันทึกการเสียชีวิตของผู้ป่วย <mark>ขั้นตอนการทำงาน</mark>

| 🎯 บันทึกจำหน่ายผู้ป่วย | _                        |                                                                    | ÷                                         |
|------------------------|--------------------------|--------------------------------------------------------------------|-------------------------------------------|
| 💥 แถบเครื่องมือ        |                          | s 🔂 🙆                                                              | บันทึกจำหน่ายผู้ป่วย                      |
| 🙆 ตารางระบบ 🤤          |                          |                                                                    |                                           |
| 🮯 บันทึกนัด - F2       |                          | ค้นหา HN , ชือ∹สกุล, CID :                                         | A 🙈                                       |
| У อบันทึกวินิจฉัย - F3 | ວັນທີ່ເພັວພັດລ່າສຸດ :    |                                                                    |                                           |
|                        | ประเทศโดน / เดิมน :      |                                                                    |                                           |
|                        | แผนอดัปน :               |                                                                    | ~ 8 [ ] ] 3                               |
|                        | วันที่อ่ายยากลับบ้าน :   |                                                                    | α y                                       |
|                        | ต่าเตียง/วัน:            | – คย AN ของผูบวย <sup>ู</sup>                                      | ทเราตองการ 🔜 🛛                            |
|                        |                          |                                                                    |                                           |
|                        | วัน-เวลาที่จำหน่าย :     | วันที่ผู้ป่วยกลับบ้าน :                                            | รวมวันนอน :                               |
|                        | สถานะการจำหน่าย :        | 🗾 ประเภทการจำหน่า                                                  | 181 : <u> </u>                            |
|                        | สงตอสถานพยาบาลอน :       | ataunum a Statau a                                                 |                                           |
| a                      | แพทยสุราหนาย :           |                                                                    |                                           |
| 🗠 ตาเลอก 🥲             | 2                        |                                                                    |                                           |
|                        |                          |                                                                    |                                           |
|                        |                          |                                                                    |                                           |
|                        |                          |                                                                    |                                           |
|                        |                          |                                                                    |                                           |
|                        |                          |                                                                    |                                           |
|                        |                          |                                                                    |                                           |
|                        |                          |                                                                    |                                           |
|                        |                          |                                                                    |                                           |
|                        |                          |                                                                    |                                           |
|                        |                          |                                                                    |                                           |
| -                      |                          |                                                                    |                                           |
|                        | ผู้ใช้ : จนท.แอ็บสแตงค ง | คอมพิวเตอร์ ∥หน่วยงาน : คลินิกศัลยกรรมทั่วไป <mark>Comp Inf</mark> | o - IP : 10.10.10.101 18/10/2559 14:51:47 |

เมื่อเข้าสู่ เมนูบันทึกจำหน่ายผู้ป่วย ให้ User ใส่ AN ของผู้ป่วยที่ต้องการจำหน่าย แล้<mark>วก</mark>ด

Enter

|                                            | รายละเอียดหอพั                                                | กล่าสุดที่ผู้ป่วยอยู่                                                                           |  |
|--------------------------------------------|---------------------------------------------------------------|-------------------------------------------------------------------------------------------------|--|
| 🎯 บันทึกจำหน่ายผู้ป่วย                     |                                                               | <b>=</b>                                                                                        |  |
| 💢 แถบเครื่องมือ                            |                                                               | บันทึกจำหน่วยผู้ป่วย                                                                            |  |
| 🕐 ข้อมูลจำเพาะผู้ป่วย 🛛 😑 📥                |                                                               |                                                                                                 |  |
|                                            | 4 HN AN 3 ชื่อ-งามสกุล<br>17798/52 15875/59 นายบุญน้า อินธรรม | ชัญหส ชาย 🧶 อนุ (ป-ค-ว) 63-9-17<br>🖏 สิทธิ์ ประกับสุขภาพ (ผู้พิการ) - ศูนย์ฯ 1 สะพานบอญ_รพช.บาง |  |
| BMI - TEMP C<br>BSA -                      | วันที่เข้าพักล่าสุด : <mark>17/10/2559 14:57:08</mark>        | หอผู้ป่วย : <mark>หอผู้ป่วยอายุรกรรมชาย 🖉 👻</mark>                                              |  |
| LOS 2 (days)                               | ประเภทห้อง / เดียง : 1101 - สามัญ : เลขที่เดียง 01            |                                                                                                 |  |
| ด้างชำระ 4.50 บาท                          | แผนกผู้ป่วย : อายุรกรรม                                       | วันที่เริ่มเข้าหอดรั้งแรก : 17/10/2559 14:17:59                                                 |  |
| TD Cord 2 1002 01602 12 0 CI               | วันที่จ่ายยากลับบ้าน :                                        | วัน-เวลาที่ปิดบัญชี่แล้ว :                                                                      |  |
| A min 0                                    | ค่าเตียง / วัน : 200.00 เบิกได้ : 200.00                      | ส่วนเกิน : 0.00 ค่าบริการพยาบาล : 300.00                                                        |  |
| denakine=ซึ่ง (side effect)                | <b>วัน-เวลาที่จำหน่าย :</b> 18/10/2559 15:01:47 วันที่ผู้ป่ว  | ยกลับบ้าน : 1                                                                                   |  |
| diantin=hepatitis                          | สถานะการจำหน่าย : 📃 🔹                                         | ประเภทการจำหน่าย :                                                                              |  |
|                                            | ส่งต่อสถานพยาบาลอื่น :                                        |                                                                                                 |  |
|                                            | แพทย์ผู้จำหน่าย : พญ.อรพิน เลิศวรรณวิทย์ 🗾 💌                  | สาขาแพทย์ที่จำหน่าย :                                                                           |  |
|                                            |                                                               | N                                                                                               |  |
|                                            |                                                               |                                                                                                 |  |
| <u> </u>                                   |                                                               |                                                                                                 |  |
| 🖉 ตัวเลือก 😑 ∸                             | 27224                                                         | 0.00 ° ° ° ° ° ° ° ° ° ° ° ° ° ° ° ° ° °                                                        |  |
| ตัวเลือกการพิมพ์                           | ารอยางอมูล                                                    | ก เวง เหน เย                                                                                    |  |
| พมพาย แสดงการกษาพยายาล<br><u>อง4</u>       |                                                               |                                                                                                 |  |
| 🗋 พิมพ์ใบ Discharge summary                |                                                               |                                                                                                 |  |
|                                            |                                                               |                                                                                                 |  |
| 🗌 พิมพ์ใบ In patient summary               |                                                               |                                                                                                 |  |
| 🗆 พิมพ์ใบ Labor and delivery               |                                                               |                                                                                                 |  |
| ( <del>≣) อา</del><br>∏ พิมพ์ใน OBSTETRICS |                                                               |                                                                                                 |  |
| <u>a4</u>                                  |                                                               |                                                                                                 |  |
|                                            | ∥ผู้ใช้ : จนท.แอ้บสแตรค คอมพิวเตอร์ ∥หน่วยงาน : คi            | ลีนึกอดบุหรี    Comp Info - IP : 10.10.10.105    18/10/2559    15:01:54                         |  |

จะปรากฏรายละเอียดต่างๆของผู้ป่วย กรอกรายละเอียดการจำหน่ายผู้ป่วย จากนั้นกด 🐼 เพื่อบันทึกการจำหน่ายผู้ป่วย

หากผู้ป่วยที่ทำการจำหน่ายเสียชีวิต ในช่องประเภทการจำหน่ายให้เลือก ตาย คังภาพ

ประเภทการจำหน่าย : ตาย

เมื่อเลือกแล้วหน้าจอบันทึกจำหน่ายจะปรากฏ ปุ่มรายละเอียดผู้ป่วยเสียชีวิต ดังภาพ

| 🦯 🌍 บันทึกสำหน่ายผู้ป่วย                             |                        |                  |                          |          |                 |                                           |                               | =              |             |
|------------------------------------------------------|------------------------|------------------|--------------------------|----------|-----------------|-------------------------------------------|-------------------------------|----------------|-------------|
| 🔀 แถบเครื่องมือ<br>🗋 ด้านมาร่วมหวารไปวง . 🦳 🍝        | 🗌 😪 🚟 🛛                | 3 🗞 🎜            | 🗟 🧔                      |          |                 |                                           | บันทึก                        | จำหน่ายผู้ป่วย |             |
|                                                      | AN AN 17798/52 15      | 875/59           | ชื่อ-ขามสกุล<br>นายบุญนำ | อินธรรม  | 🗗 เพศ<br>สิทธิ์ | ชาย 🤍 อายุ [ป-ค-<br>ประกันสุขภาพ (ผู้พิกา | ว] 63-9-17<br>เร)-ศูนย์ฯ 1 สะ | ศานมอญ_รพช.บาง |             |
|                                                      | วันที่เข้าพักล่าสุด :  | 17/10/2559       | 14:57:08                 |          |                 | หอผู้ป่วย : <mark>หอผู้ป่วยส</mark>       | วาบุรกรรมชาย                  | •              |             |
| LOS 2 (days)                                         | ประเภทห้อง / เดียง :   | 1101 - สามัญ : เ | ลขที่เดียง 01            |          |                 |                                           |                               |                |             |
| 💧 -                                                  | แผนกผู้ป่วย :          | อาบุรกรรม        |                          | <b>•</b> |                 | วันที่เริ่มเข้าหอครั้งแรก                 | 17/10/2559                    | 14:17:59       | N.          |
|                                                      | วันที่จ่ายยากลับบ้าน : |                  |                          |          |                 | วัน-เวลาที่ปิดบัญชีแล้ว                   |                               |                | N.          |
| I.D. Card : 3-1002-01693-13-9 🖸                      | ต่าเดียง/วัน:          | 200.00           | เบิกได้ :                | 200.00   | ส่วนเกิน :      | 0.00 en                                   | บริการพยาบาล :                | 300.00         |             |
| 실 แพ้ยา 🥹                                            | วันแวลวที่ส่วนข่วย :   | 19/10/2550       | 15:01:47                 |          | ດສັຫ້ວນ :       |                                           |                               | 1              |             |
| lepakine=ซึม (side effect)                           | สถานะการจำหน่าย :      | 10/10/2009       | 10.01.47                 | 14016010 | 16:1949         | รร้านอย่าง : โรงแ                         | 1 115 14404 .                 |                |             |
| ilantin=hepatitis                                    | ส่งต่อสถานพยาบาออื่น : |                  |                          |          | Li Admin        | in the prior                              |                               |                |             |
|                                                      | แพทย์ผู้สำหาว่าย :     | พกเอรพิบเลิศาร   | รถเว็นน์                 | -        | สาขาแหน         | ย์ที่สำหล่าย                              |                               |                |             |
|                                                      | 1                      |                  |                          |          |                 |                                           | รายละเอียดผู้                 | ປ່ວຍເສັຍອີໂດ   |             |
| 🔮 ตัวเลือก 😑 📤                                       |                        |                  |                          |          |                 | 4                                         |                               | .a             | <u>a</u> aa |
| รัวเลือกการพิมพ์<br>พิมพ์ใบ แสดงค่ารักษาพยาบาล       |                        |                  |                          |          | 1               | กดเพอกระ                                  | กรายสะ                        | ะเอยดกา        | อเตยชาต     |
| ิพิมพ์ใบ Discharge summary<br>ขนาดกระดาษา: □ A4 □ A5 |                        |                  |                          |          |                 |                                           |                               |                |             |
| I MURALINE US IN STREET, CLUBS IN SPACE              |                        |                  |                          |          |                 |                                           |                               |                |             |

เมื่อกดจะปรากฏ หน้าจอบันทึกรายละเอียดการเสียชีวิต ดังภาพ

| ชันหรือข้องของ                                  |                                                                         | <b>*</b>                                                                                      |            |
|-------------------------------------------------|-------------------------------------------------------------------------|-----------------------------------------------------------------------------------------------|------------|
| 🕐 ข้อมอสำเพาะผู้ป้าน 🤤 🛋                        | - 🗌 🚳 🙀 📓 🗞 🖗 🖳 🦃                                                       | บันทึกจำหน่ายผู้ป่วย                                                                          |            |
| WT - HT -<br>BP -<br>BP - RR -                  | 🖑 HN AN 🍪 ชื่อ-หามสกุล 💕<br>17798/52 15875/59 นายบุญน้า อินธรรม 🔮       | ีเพศ ชาย 💐 อายุ [ป-ก-ว] 63-9-17<br>สิทธิ์ ประกันสุขภาพ (ผู้ทิการ) - ศูนย์ฯ 1 สะหานมอญ_รพช.บาง |            |
| BMI - TEMP C<br>BSA -<br>LOS 2 (days)           | วันที่เสียชีวิต : [18/10/2559] 15:01:47 แพทย์<br>How did injury occur : | <b>์ผู้จำหน่าย</b> : [พญ.อรพิน เลิศวรรณวิทย์                                                  |            |
| <ul> <li>-<br/>ต้างชาระ 4.50 บาท</li> </ul>     |                                                                         |                                                                                               |            |
| I.D. Card : 3-1002-01693-13-9 🖸                 |                                                                         |                                                                                               |            |
| 🔌 <b>ແທ້ຍາ</b> 🧿<br>depakine=ຈື່ນ (side effect) | Character of death<br>Natural Accident Suicide Homicide                 | Unspecified During investigations                                                             |            |
| diantin=hepatitis                               | หากผู้เสียชีวิตเป็นสตรี<br>                                             | รรณ์ไม่เกิน 6 สัปอาห์                                                                         |            |
|                                                 | C กำลังตั้งครรภ์ สัปดาห์ C ไม่ทราบ                                      |                                                                                               |            |
|                                                 | สาเหตุการตาย ICD10 :                                                    |                                                                                               | X          |
|                                                 | สาเหตุการตาย :                                                          | แปล้ะเปรียวเร็ดอาจหลี่ยวแห่งนี้เปิดเปลี่ยมเป็นอาจหวันย.)                                      |            |
| <u> </u>                                        | (มาย                                                                    | อันที่เป็นโรง [ ICD10 Other                                                                   |            |
| 🦉 ตัวเลือก 😑 🔶                                  |                                                                         |                                                                                               |            |
| ดวเลอกการหมพ<br>🗌 พิมพ์ใบ แสดงค่ารักษาพยาบาล    |                                                                         |                                                                                               |            |
| ເພື່ອງ                                          |                                                                         |                                                                                               |            |
|                                                 |                                                                         |                                                                                               |            |
| 📙 ສົມໜີໃນ In patient summary                    |                                                                         |                                                                                               |            |
| L νομινίζει Labor and delivery                  | Ņ.                                                                      | 💙 ตกลง 🔀 ยกเลิก                                                                               |            |
| ่ พิมพ์ใน OBSTETRICS<br>a4                      |                                                                         |                                                                                               |            |
|                                                 | ณะ                                                                      | อารเสียชีวิต<br>ม.105 18/10/2559 15:13:48                                                     |            |
|                                                 |                                                                         |                                                                                               |            |
|                                                 |                                                                         |                                                                                               |            |
| đ                                               |                                                                         |                                                                                               | 9/         |
| <i>ร</i> อกรายละเอียดการ                        | เสียชีวตของผู้ป่วย หลังจากนั้น                                          | เกค 💙 ตกลง เพื่อยินย์า                                                                        | ู่ เข้อมูล |
|                                                 |                                                                         |                                                                                               |            |
|                                                 |                                                                         |                                                                                               | _          |

เมื่อทำการกรอกข้อมูลเรียบร้อยแล้วให้กด 🗼 เพื่อบันทึกข้อมูล

ถ้าผู้ป่วยมีการจำหน่ายไปแล้วและต้องการยกเลิกจำหน่ายผู้ป่วย ให้กด 謑 เพื่อนำผู้ป่วย กลับหอเหมือนเดิม โดยเมื่อกดแล้วจะปรากฏหน้าต่าง ดังภาพ

| โรงพยาย     | บาลตากสิน                                  |              |
|-------------|--------------------------------------------|--------------|
| ?           | ต้องการยกเลิกหรือลบข้อมูลรายการนี้ ใช่หรือ | าไม่         |
|             |                                            |              |
| แพื่อยืนยัน | กดเพื่อย                                   | เกเลิกข้อมูล |

หมายเหตุ : หากปุ่ม 🙀 เป็นสีเทาหรือไม่สามารถยกเลิกจำหน่ายได้ ให้ ตรวจสอบการปิดบัญชีว่ามีการปิดบัญชีไปแล้วหรือไม่ หากมีการปิดบัญชี ไปแล้วจะไม่สามารถยกเลิกจำหน่ายได้ ต้องยกเลิกปิดบัญชี แล้วเข้ามาใน หน้าบันทึกจำหน่ายผู้ป่วยใหม่ เพื่อทำการยกเลิกอีกครั้งหนึ่ง

# 3.2 งานบันทึก Request

## 3.2.1 บันทึกแจ้งผู้ป่วยผ่าตัด

เป็นหน้าจอสำหรับบันทึกการแจ้งการผ่าตัด,ยืนยันการผ่าตัด,ยกเลิกการผ่าตัด ของผู้ป่วย

### <u>ขั้นตอนการทำงาน</u>

เมื่อเข้าสู่หน้าจอให้ User ใส่ข้อมูลสาขา และ วันที่แจ้งผ่าตัด แล้วกดที่ปุ่ม 🔍 ค้นหา

| ຼ                                                                                                    | ÷<br>บันทึกแจ้งผู้ป่วย⊮่าดัด    |
|----------------------------------------------------------------------------------------------------|---------------------------------|
| Emer. สาขา : 🥣 วันที่แข้งผ่าตัด : วันที่แข้งผ่าตัด : ท้องม่าตัด :                                                                                                    | ✓ OR No. : ดันหา                |
|                                                                                                    | OPERATION SIN SURG              |
| ใส่ข้อมูลสาขาและวันที่แจ้งผ่าตัด เมื่อใส่ข้                                                                                                    | ้อมูลเสร็จให้กดเพื่อค้นหาข้อมูล |
| 1. General         2. Operation         Status : ແຈ້ນນຳດັດ = R ,ນັ້ນເປັນ = A ,ເຄື່ອນ = F ,ນາເຄັກ = C                                                                                               | ×                               |
| รามสะนัยคแข้งทำผ่าติด<br>HN :AN :ชื่อ-สกุล :ลิทธิการ<br>Weight :kg. Height : ตก. BMI :สาขา : แผนก<br>วันที่/เวลาแข้ง :นอ่า<br>หว่าเกิด<br>ประเภทผ่าติด : MAJOR ^NDORNPO Time :มลา<br>มีสาบักร. จัน | รักษา :                         |
| Clinical :                                                                                                    | No OR. :                        |
| สถานะ                                                                                                    | ผ่าดัด :                        |

เมื่อเข้ามาโปรแกรมจะแสดงข้อมูล 2 Tab คือ General และ Operation ให้ User กดปุ่ม <table-cell-rows> เพิ่ม เพื่อเพิ่มข้อมูล

| รับทึกแข้งผู้ป่วยผ่าลัด                                            |                                           |                                     | ⇒<br>บับทึกแจ้งผ้ป่วยผ่า¢        | ío      |
|--------------------------------------------------------------------|-------------------------------------------|-------------------------------------|----------------------------------|---------|
|                                                                    |                                           |                                     |                                  |         |
| Emer. สาขา : ผ่าตัดหู คอ จมูก 🗾 วันที่แจ้งผ่าตัด : 14              | /10/2559 วันที่ผ่าตัด :                   | ห้องผ่าตัด:                         | 🕶 OR No. : 🦳 🔍 ค้นหา             |         |
| OR No. NO HN AN NAME-SURN                                          | AME AGE WARD                              | OPER                                | ATION ST. SUR                    | 3       |
| POR 4 2 51557/54 14884/59 นายวิโรจน์<br>อมรารเคโช                  | 66-5-5 ศัลยกรรมกระ<br>(หอผู้ป่วย)         | จุกซา                               | <b>อ</b> ุณพื่อเพิ่มเ            | ข้อมูล  |
|                                                                    |                                           |                                     | IIVIENDENA                       | រកម្ពុព |
|                                                                    |                                           |                                     |                                  |         |
|                                                                    |                                           |                                     | ý.                               |         |
|                                                                    |                                           |                                     |                                  |         |
| 1. General 2. Operation 🥓 ปรับปรุงสถานะผู้ป่วยส่าสุด Statu         | s : แจ้งผ่าตัด = R ,ยืนยัน = A ,เลื่อน    | = F ,ยกเล็ก = C                     | 🔶 เพื่ม                          |         |
| _ รายละเอียดแจ้งทำผ่าตัด                                           |                                           |                                     |                                  |         |
| HN : 51557/54 AN : 14884/59 ชื่                                    | ı−สฦล : <mark>นายวิโรจน์ อมรวรเดโช</mark> | สิทธิการรักษา :                     | ประกันสุขภาพ (ผู้พิการ)          |         |
| Weight : 62 kg. Height : 176 cm. BMI : 20                          | สาขา: ผ่าตัดหูคอจมูก                      | 🔹 แผนกผู้ป่วย :                     | หูคอจมูก 🔹                       |         |
| วันที/เวลาแจ้ง :<br>ทำผ่าตัด 14/10/2559 18:49:01 ห้อง              | ผ่าตัด : ห้องผ่าตัดใหญ่                   | 🔹 หน่วยงาน :                        | หอผู้ป่วยศัลยกรรมกระดูกซาย 👻     |         |
| ประเภทผ่าตัด : ELECTIVE 🔹 🖲 MAJOR 🤇 MIN                            | OR NPO Time : 00:00                       | ทสงผาดด<br>00 เวลาโทร. รับผู้ป่วย : | 08:00:00                         |         |
| Clinical : Normal                                                  |                                           |                                     |                                  |         |
| Vital Sign : BP : 125 / 79 mm.Hg Pulse : 7                         | 0 /min. RR :                              | 20 /min.                            |                                  |         |
| ใช้บริการวิสัญญี่ : • YES NO สถานที่ตมยา : <mark>หน่วยวิสัต</mark> | เญี ▼                                     | Transfer to OR. :                   | Streticher 🗾                     |         |
| _ สถานะ                                                            |                                           |                                     |                                  |         |
| สถานะ : ยืนยันผ่าตัด วันที่/เวลา                                   | ผ่าดัด : 17/10/2559 08:00:00              | ผู้บันทึกแจ้งผ่าตัด :               | 4965 💌                           |         |
| OR No. : <mark>OR 4 _</mark> ลำดับ : <mark>2 วันที/เวลา</mark>     | ยืนยัน : 16/10/2559 11:38:45              | ผู้บันทึกยืนยัน :                   | นางวิชนี เหมือนดาว 🛛 👻           |         |
| สามหตุ:                                                            |                                           |                                     | ้ พิมพ์ใบนัดผ่าตัด <u>คำช่วย</u> |         |
|                                                                    |                                           |                                     |                                  |         |

หลังจากกดเพิ่มข้อมูลแล้วจะมีหน้าจอตรวจสอบข้อมูลผู้ป่วยขึ้นมา ให้ User ใส่ HN แล้วกด Enter จากนั้นให้กดที่ปุ่ม 🔽 💷

| มไห้กดทบุม<br>ครวจสอบข้อมูลผู้ป่วย                                           |                                 |
|------------------------------------------------------------------------------|---------------------------------|
| HN: 51557/54 AN: 590014884                                                   |                                 |
| ชื่อ-สกุล<br>ชื่อ-สกุล 1                                                     | หลังใส่ HN ให้กดตกลง            |
| ชื่อ-สกุล บิดา :<br>ที่อยู่ปัจจุบัน : 171 ถ.พุทธบูชา แขวงบางมด เขตหุ่งครุ จ. | กรุงเทพมหานคร ,10140 ,ประเทศใหย |
|                                                                              |                                 |
|                                                                              | 💙 ตกลง 🔀 ยกเลิก                 |

ในส่วนของTab General ให้ User ใส่ข้อมูลการแจ้งผ่าตัดผู้ป่วยให้กรบ เช่น OR No. , ห้อง ผ่าตัด , วันเวลาที่ผ่าตัดเป็นต้น

| 1. General 2. Operation                                                            | Status : แจ้งผ่าตัด = R เป็นบัน = A เลื่อน = F      | ,ນກເລີກ = C 🔮 ບັນທີ່ກ 💥 ນກເລີກ                                                              |  |
|------------------------------------------------------------------------------------|-----------------------------------------------------|---------------------------------------------------------------------------------------------|--|
| HN : 51557/54 AN : 14884/59                                                        | ชื่อ-สกุล : นายวิโรจน์ อมรวรเดโช                    | สิทธิการรักษา : <mark>ประกันสุขภาพ (ผู้พิการ)</mark>                                        |  |
| Weight : kg. Height : 176 cm. BMI :<br>วันที่/เวลาแจ้ง : 19/10/2559 10:20:50       | สาขา: ฝาดัดหูคอ มูก 💌<br>ห้องผ่าติด: ห้องผ่าตัดใหญ่ | แผนมาญี่ป่วย : ไหู คอ จมูก ▼<br>หน่วยงาน : ไหอผู้ป่วยจักษุ โสต ศอ นาสิก ▼<br>ที่สู่งผู้าตัด |  |
| Clinical :                                                                         | (min DD )                                           | เวลาโทร. รบผูปวย :                                                                          |  |
| vitai sign : BP : 7 mm.Hg Pulse :<br>ใช้บริการวิสัญญี : © YES © NO สถานที่ดมยา : 7 | /min. RR :                                          | /mn.<br>Transfer to OR. : Stretcher                                                         |  |
| ิสถานะ<br>สถานะ : แ∛งทำผ่าตัดวัน                                                   | ม <b>ที่/เวลาผ่าตัด : 1</b> 9/10/2559 14:00:00      | <i>ผู้</i> บันทึกแจ้งผ่าตัด : -100 💽                                                        |  |
| OR No. : OR EMER 		 สำตับ : 1<br>สาเหตุ :                                          | วันที่∕เวลา:                                        | ผู้บันทึก :                                                                                 |  |
|                                                                                    |                                                     |                                                                                             |  |

ในส่วนของ Tab Operation เมื่อกคเข้ามาให้ User คลิกขวาเพื่อเพิ่มข้อมูลแล้วจึง ใส่ข้<mark>อมูล</mark>

Diagnosis และ Operation

ได้

เมื่อใส่ข้อมูลเสร็จเรียบร้อยให้กดที่ปุ่ม 👽 🗤 ทีก เพื่อบันทึกข้อมูล

| 1. General 2. Operation      |            | Status : แจ้งผ่า | ตัด =R,ยืนยัน =A,เลื่อน =F,ย            | เกเล็ก = C                                  | 💙 บันทึก 💥 ยกเลิก                 |
|------------------------------|------------|------------------|-----------------------------------------|---------------------------------------------|-----------------------------------|
| สำดับ เบมบ                   | ICD9CM     | Position         | Surgeon                                 | Assistant                                   | เวลาใช้ผ่าตัด(min)                |
| มา 1                         | บทำการวิ   | บิจจัย           | 🤳 ທີ່ມາອິລມູລ<br>ແນງຄາດັອລ<br>ລານອ້ອນຸລ | Ctrl+A<br>I <sup>III</sup> Ctrl+I<br>Ctrl+D | คลิกขวาแล้วกด<br>เลือกเพิ่มข้อมูล |
| ICD10 : Diagnosis : ICD9CM : |            | *****            |                                         |                                             |                                   |
| Operation :<br>Remarks :     |            |                  | A                                       |                                             |                                   |
|                              |            | ใส่หมายเหตุก     | ารณ์ดำเนินการ                           |                                             |                                   |
| มายเหตุ : ข้อ                | มูลที่เป็น | ตัวอักษรสิดำห    | นา หมายถึงช่อง                          | เใส่ข้อมูลที่โร                             | ปรแกรมบังคับ                      |

ให้จะต้องมีข้อมูลอยู่ในช่องนั้น จึงจะสามารถบันทึกข้อมูล ลงฐานข้อมูลของระบบ

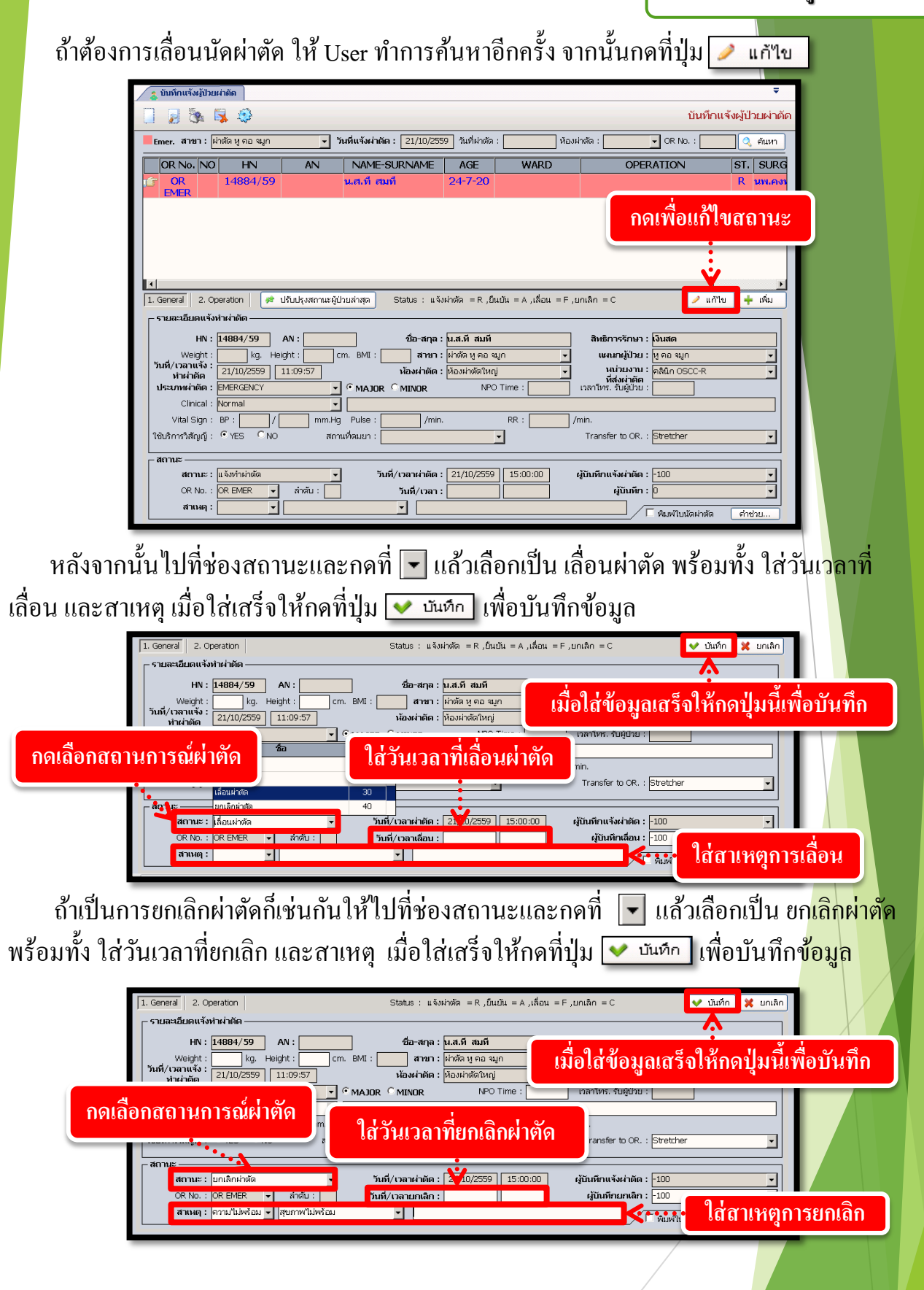

| ระบบงานผู้ป่วยใน |
|------------------|
|------------------|

|                                  |                                                                                                    | ระบบงานผู้ป่วยใน                                                                                                    |
|----------------------------------|----------------------------------------------------------------------------------------------------|----------------------------------------------------------------------------------------------------|
| 3.2.2 บันทึกแจ้งขอเลือด/         | แพ้เลือด/คืนเลือด                                                                                                    |                                                                                                    |
| เป็นหน้าจอสำหรับใช้              | บันทึกแจ้งขอเลือด/แพ้เลือด/คืนเลือด                                                                                                    |                                                                                                    |
| <u>ขั้นตอนการใช้งาน</u>          |                                                                                                    |                                                                                                    |
| เข้าหน้าจอบันทึกแจ้งา            | มอเลือด/แพ้เลือด/คืนเลือด คีย์ HN หรือ Al<br>คีย์ HN หรือ AN                                                                                                    | N T                                                                                                    |
| 🔀 แกมเครื่องมือ<br>🖸 คารางระบบ   | 🗋 🌚 🗱 🛃 🖗 🛱 🤤 😜 👔 ΰμποι                                                                                                    | แจ้งขอเลือด/แพ้เลือด/คืบเลือด                                                                                                    |
|                                  | คั้นหา HV , ชีฮะสกุล, CID :<br>รายสะเอียดแจ้งขอเสือด รายสะเอียดการแห้เลือด รายสะเอียดการคินเลือด                                                                                                    |                                                                                                    |
| เมื่อกด ENTER เข้าม              | งน่ายงานที่แจ้งของมือล : งนุ่มลอง<br>้านนี่/เวลาแจ้งของมือล : งน่ายงานที่ใช้เลือล :<br>ความแจ้งต่วมของการให้มือล : เกเปล X-match (First stage 5 นาที) แบบแล้งได้<br>ต่อมากมหลังการ X-match เสร็ง พบาบกละรู้ในก่าง<br>"ร่อมส HCT"<br>ประวัติการได้รับเลือดขึ้งสุดท้านเมื่อในที่<br>ประวัติการได้รับเลือดขึ้งสุดท้านเมื่อในที่<br>ประวัติการได้สับเลือดขึ้งสุดท้านเมื่อในที่<br>ประวัติการได้สับเลือดขึ้งสุดท้านเมื่อในที่<br>ประวัติการได้สับเลือดรับอดีง : "ไม่เดย โดย Blood Sample<br>Use ชัดการได้สับเลือดรับ : "ไม่เดย โดย Blood Sample<br>Interview Blood Sample<br>(ชัง: ะแบบแล้มแนะระ คณส์วนตร์ (พบ่านกน : คลันศรีลอกระเราไป Comp Into - IP : 10<br>มาแล้ว จะเจอหน้า ค้นหาผู้ป่วยส่งตรวว | Ph:         Image: Simple Simple Si |
|                                  |                                                                                                    |                                                                                                    |
| คนหาผูบวยสงกรวจ<br>วันที่∕เวลา ส | งตรวจ หน่วยงานที่ส่งตรวจ แ                                                                                                    | พทย์                                                                                                    |
| 19/06/2559 - :                   | 12:04:05 คลินิกแรงงานต่างชาติ ประกัน 2 ปี 🛛 พญ.สุพรรณี จิรจ                                                                                                    | สิยาเวช                                                                                                    |
|                                  | S e                                                                                                    | ากลง                                                                                                    |
|                                  |                                                                                                    |                                                                                                    |

เมื่อกด 👽 ตกลง เข้ามาแล้วจะเจอหน้าจอ หน้าจอนี้จะมีทั้งหมด 3 TAP TAP ที่ 1 "รายละเอียดแจ้งขอเลือด"

ใส่รายละเอียดให้ครบ ในช่อง TYPE OF REQUEST ให้คลิกขวา เลือกเพิ่มข้อมูล เลือกข้อมูล

| -                                  |                                                                                                    |
|------------------------------------|----------------------------------------------------------------------------------------------------|
| 🙀 บันทึกแจ้งขอเลือด/แพ้เลือด/คืน   | t ₹                                                                                                    |
| 💥 แถบเครื่องมือ                    | 🗌 🐼 🕱 📮 🍖 🕵 🥴 บันทึกแจ้งขอเลือด/แพ้เลือด/คืนเลือด                                                                          |
| 🕖 ข้อมูลจำเพาะผู้ป่วย 🛛 😏 📥        |                                                                                                    |
| WT - HT -                          | 4 H 30 28346/59 ນ.ສ.MYINT SAN@RE KT428208 ນີ້ມາຮັບມາສາ                                                                     |
| HR - RR -<br>BMI - TEMP -<br>R54 - | รามสะอิมคม สิ่งขอเลือด รายสะอิมคการแห่เลือด รายสะอิมคการคันเลือด                                                           |
| LOS -                              | หม่วยงามที่แจ้งขอเลือด : คลินิกศัลยกรรมทั่วไป ▼ หมู่เลือด : Rh :                                                           |
| ต้างชาระ 290.00 บาท                | วันที่/เวลาแข้งขอเลือด : [17/11/2559] 10:14:53 สิทธิการรักษา :  ู่ดินสด<br>หน่วยงานที่ใช้เลือด : คลินิคศัลยกรรมกั่วไป ▼    |
| Foreign Card : KT428208            | ความเร่งด่วนของการให้เลือด : C Initial X-match (First stage 5 นาที) แงทย์ผู้สิ่ง :                                         |
| 🖄 สิทธิการรักษา 🔮                  | C ต่วนภายหลังการ X-match เสร็จ พยาบาลผู้รับคำสั่ง :                                                                        |
| 🔄 ตารางระบบ 💛                      | С зана НСТ                                                                                                    |
|                                    | C ใช้วันที่ เวลา                                                                                                    |
|                                    | Diagnosis : 2021 PRE-EMPLOYMENT EXAMINATION                                                                                |
|                                    | ประวัติการได้รับเลือดในอดีต : 🤇 ไม่เคย 🥤 เคย รับเลือดครั้งสุดท้ายเมื่อวันที่ : 17/11/2559                                  |
|                                    | ປຣະກິສິກາຣຫັ້ນຄຣະກ໌: 🔍 "ມມ່ຄມ 🌑 ເຄມ Blood Sample : 🔍 "ແມ່ມິ 🔍 ມັ                                                           |
| _                                  | TYPE OF REQUEST                                                                                                    |
|                                    | สำคัญ TYPE OF REQUEST UNIT CC.                                                                                             |
| 🗳 ตัวเลือก 🤤                       |                                                                                                    |
| 🗖 ພື້ນທີ່ໃນຫລຸເລືອດ                | ນຫຼັງຫຼັງກາວ (1744)                                                                                                    |
|                                    | 🔊 เกษองมูล Ctri+A                                                                                                    |
| _ พิมพ์ใบรายละเอียดการแพเลอด       | 🚽 ลษข้อมูล Ctrl+D                                                                                                    |
| 🗌 พิมพ์ใบคืนเลือด                  |                                                                                                    |
|                                    |                                                                                                    |
|                                    |                                                                                                    |
|                                    |                                                                                                    |
|                                    |                                                                                                    |
|                                    | ผู้ใช้ : จนท.แอ็บสแดงค. คอมพิวเตอร์ (หน่วยงาน : คลินิกศัลยกงรมทั่วไป Comp Info - IP : 10.10.10.105   17/11/2559   10:15:09 |

TAP ที่2 "รายละเอียดการแพ้เลือด" เป็นช่องที่ใช้สำหรับคนไข้ที่มีอาการ แพ้เลือด ถ้าคนไข้มีอาการก็เลือก TAP นี้เพื่อใส่ข้อมูล ใส่อาการการแพ้เลือด จากนั้น กด 🗼

| 📊 บันทึกแจ้งขอเลือด/ แห้เลือด/ต้น<br>🕺 แถบเครื่องมือ                                       | 💷 🔫 🗸 😼 🍇 🎉 🌮 🗒 🍳 บันทึกแจ้งขอเลือด/แพ้เลือด/คืนเลือด                                                                                                    |
|--------------------------------------------------------------------------------------------|----------------------------------------------------------------------------------------------------|
| MT - HT -<br>P -<br>HR - RR -<br>BMI - TEMP -<br>BSA -<br>COS -                            |                                                                                                    |
| ล้างสาระ 620.00 นาห<br>Foreign Card : KT428208 CT<br>ปีสิทธิการรักษา 3<br>ปีตารางระบบ 3    | (สำคัญ หมายและเสดง (BLODD GRP. Rh Type RT 37C IAT Result สถานะ CB                                                                                                    |
|                                                                                            | ราบสะเอ็บดการแท้เลือด                                                                                                    |
| <ul> <li>ทัวเลือก</li> <li>หิมพ์ใบขอเลือด</li> <li>หิมพ์ใบรายละเอียดการแห้เลือด</li> </ul> | า มาขับโป้มาการของ มามาสาระแดง โทยแน่ส์ โทยแน่ส์ โทยแน่ส์<br>โป้มีค้อดออกผิดปกติ โทยให้ชัด โหน่นหน้าอก มีจุดเลือดออกใต้ผิวหนัง มีเลือดร้อมผิดปกติจากแผลผ่าตัด<br>หมายเหตุ : |
| ∃ พิมพ์ใบคืนเลือด                                                                          | เจ้าหน้าที่ :                                                                                                    |
|                                                                                            | รัพิช : รมหาแข้มสมเทค คณครินเตร์    หน่วงกน : คลังกคืองกรมคร้าไป    Comp Info - IP : 10.10.10.105    17/11/2559    09:28:20                                                 |

# TAP ที่3 "รายละเอียดการคืนเลือด"

เป็นช่องที่ใช้สำหรับการคืนเลือด เมื่อเข้ามาหน้านี้ จะมีรายละเอียดการจ่ายเลือดทั้งหมดของ คนไข้ ให้เลือกรายการ ด้วยการคลิกขวา ที่ช่องรายละเอียดเลือดที่คืน เลือกเพิ่มข้อมูล เลือก

รายละเอียด เลือดที่ต้องการคืน แล้วกด 🞑

| 🙀 บันทึกแจ้งขอเลือด/ แห้เลือด/คืน | u)               |                            |                     |                  |                   |                   |                      | -                       |
|-----------------------------------|------------------|----------------------------|---------------------|------------------|-------------------|-------------------|----------------------|-------------------------|
| 💥 แถบเครื่องมือ                   |                  | 2 🗟 🗞 🎝                    | i 🖪 🙆               |                  |                   | ŭ                 | ่นทึกแจ้งขอเลือด/แ   | เพ้เลือด/คืนเลือด       |
| 🕐 ข้อมูลจำเพาะผู้ป่วย 🛛 😔 📥       |                  |                            |                     |                  | ~                 | a                 |                      |                         |
| WT - HT -                         | 28346/59         | 🐸 ชีอ-มามสกุล<br>น.ศ.MYINT | SAN@RE KT4          | 128208           | ¥ัเพศ<br>ปีสิทธิ์ | หญง 🙁 a<br>เงินสด | กษุ[ป-ค-ว] 23-9-4    |                         |
| RT - RR -                         | รายละเอียดแจ้งขอ | เลือด รายละเอียดกา         | รแพ้เลือด รายส      | จะเอียดการคืนเ   | ลือด              |                   |                      |                         |
| BSA -<br>LOS -                    |                  | 1                          | 0                   |                  |                   |                   |                      |                         |
| <b>•</b> -                        | รายละเอียดเลือด  | เที่คืน                    |                     |                  |                   |                   |                      |                         |
| ด้างช่าระ 620.00 บาท              | สำตับ วัก        | นที่คืน เวลาที่คืน         | หมายเลขฤง           | ชนิดเลือด        | จำนวน             | ปรีมาณ (CC)       | หน่วยงานที่คืน       | สถานะ                   |
| Foreign Card : KT428208           | 1 17/            | 11/2559 09:29:03           | 10059T07826         | CRYO             | 1                 | 120.00            | คลินิกศัลยกรรมทั่วไป | ยังใม่รับคืน            |
| 划 สิทธิการรักษา 📀                 | 2.               | พื่มข้อมูล Ctrl+A          |                     |                  |                   |                   |                      |                         |
| 🔄 ดารางระบบ 😑                     | 10 L             | เทรกข้อมูล Ctrl+I          |                     |                  |                   |                   |                      |                         |
|                                   | -                | จบข้อมูล Ctrl+D            |                     |                  |                   |                   |                      |                         |
|                                   |                  |                            |                     |                  |                   |                   |                      |                         |
|                                   |                  |                            |                     |                  |                   |                   |                      |                         |
|                                   |                  |                            |                     |                  |                   |                   |                      |                         |
|                                   |                  |                            |                     |                  |                   |                   |                      |                         |
|                                   |                  |                            |                     |                  |                   |                   |                      |                         |
| 🛃 ตัวเลือก 😏                      |                  |                            |                     |                  |                   |                   |                      |                         |
| 🗌 พิมพ์ใบขอเลือด                  | •                |                            |                     |                  |                   |                   |                      |                         |
| 🔲 พิมพ์ใบรายละเอียดการแห้เลือด    |                  |                            |                     |                  |                   |                   |                      |                         |
| 🗔 พิมพ์ใบคืนเลือด                 |                  |                            |                     |                  |                   |                   |                      |                         |
|                                   |                  |                            |                     |                  |                   |                   |                      |                         |
|                                   |                  |                            |                     |                  |                   |                   |                      |                         |
|                                   |                  |                            |                     |                  |                   |                   |                      |                         |
|                                   |                  |                            |                     |                  |                   |                   |                      |                         |
|                                   |                  | ผู้ใช้ : จนท.แอ้บสแตรค ค   | าอมพิวเตอร์ หน่วยงา | น : คลินิกศัลยกร | รมทั่วไป          | Comp Info - I     | P:10.10.10.105 17/   | 11/2559 <b>09:29:41</b> |

#### 3.2.3 บันทึกขอตรวจชันสูตรโรค เป็นหน้าจอที่ใช้สำหรับแสดงบันทึกขอตรวจชันสูตรโรค ขั้นตอ<u>นการทำงาน</u> เมื่อ User เข้าสู่หน้าจอบันทึกขอตรวจชันสูตร โรคให้คีย์ Hn ในช่องค้นหา ขอตรวจชันสูตรโรค แถบเครื่องมือ 🗌 🏟 🗱 📓 🗞 🏟 📮 🤤 บันทึกขอตรวจชันสูตรโรค ตารางระบบ ค้นหา HN , ชื่อ-สกุล, CID : 2 3 ประเภทงาน หน่วยงาน สถานะใบขับสตร : ผู้ส่งตรวจ านส่งตรวจ พทย์ผู้ส่งตรวจ วันที่ขอตรวจ ผู้รับสิ่งส่งตรวจ สิทธิการรักษา วันที่รับสิ่งส่งตรวจ Lab No วันที่เก็บ/ดึงนัด หตุผลที่ส่งตรวจ າວາມເຮ່⊍ຫ່ວນ : ⊂ີ ຫ່ວນ . ໋⊂ ປ∩ຫື เมื่อคีย์ HN แล้ว ก็จะขึ้นหน้าจอค้นหาข้อมูล ให้คลิกข้อมูลที่อยู่ในช่อง แล้วกด 🔶 เพิ่ม หาข้ ข้อมูลนัดตรวจ ข้อมูลใหม่ ข้อมูลเก่า วันที่ขอตรวจ : 20/10/2559 - 20/10/2559 🔍 ต้นหา วันที่ส่งตรวจ เวลาที่ส่งตรวจ AN แพทย์ผู้ส่งตรวจ หน่วยงานที่ส่งตรวจ คลินิกตรวจหาเซลล์มะเร็งปากมดลูก 20/10/2559 11:20:52 🔀 ຍກເລີກ 🔶 เพิ่ม จากนั้นก็จะขึ้นช่องให้ใส่ข้อมูล ให้ใส่ข้อมูลรายระเอียดให้ครบ แล้วกด 蘂 เพื่อบ<mark>ันทึกขอ</mark> ตรวจชั้นสูตรโรค กดบันทึก บันทึกขอดรวจชันสูตรโรค งมือ -บันทึกขอดรวจชันสูดรโรค 8 310 ข้อมูลจำเพาะผู้ป่วย 💱 เพศ หญิง 🐑 อายุ[ป-ก-ว] 27-2-11 HN 24386/59 24386/59 🍓 ชื่อ-หามสคุล ม.ศ. เพีย เล็บ ΗТ (?) RR -TEMP -หน่วยงาน : หน่วยชันสูตรโรคทั่วไป สถานะใบขันสูตร : รอสิ่งส่งตรวจ 🚽 ประเภทงาน : คลินิกตรวจหาเซลล์มะเร็งเ จนท.แอ็บสแตรค คอมพิวเ 👻 ผู้ส่งตรวจ านส่งตรวจ ผู้รับสิ่งส่งตรวจ ทย์ผู้ส่งตรวจ วันที่ขอดรวจ วันที่รับสิ่งส่งตรวจ สิทธิการรักษา Lab No ความเร่งด่วน : 🤇 ด่วน 🔍 ปกติ ารวินิจฉับโรค วันที่เก็บ/ดึงนัด หตุผลที่ส่งตรวจ I.D. Card : 0-0100-52115-65-8 CID . รวินิจฉัยเบื้องต้น สิทธิการรักษา หมายเหตุ ดารางระบบ เอมูลการตรวจ ประวัติการตรวจ 😽 Compare Result ใบรายการตรวจ ประเภทงาน : [จุลซีววิทยา -• แสดงรายการตรวจ C แสดงชุดรายการตรวจ รายการตรวจ สิ่งส่งตรวจ ปกติ ค่าปกติ หน่วย Ethanol(Ethyl alcohol)(blood)(250NAF PLASMA จกเห 0 - 100 mg/d ใส่ข้อมูลรายระเอียดให้ครบ 🗳 ตัวเลือก 🦳 ใบขอตรวจ 📇 Not Available ี่ใบผลตรวจ ➡ Not Available ผู้รายงานผล ราคา ผู้ตรวจส 2/2 วันที่ - เวลา วันที่ - เวลา : เบิกได้ สถานะการชำระเงิน : 📃 จำนวนเงินต่าตรวจ : [ [อัใช้ : งแท.แอ็บสแตรค คอมพิวเตอร์ || หน่วยงาน : คลินิกอดนูหรี่ || Comp Info - IP : 10.10.10.105 || 20/10/2559 || 11:33:14

# วิธีลบบันทึกขอตรวจชันสูตรโรค

คีย์ HN ที่ช่องค้นหา ก็จะขึ้นหน้าจอค้นหาข้อมูล ให้เลือก TAP ข้อมูลเก่า เลือกรายการที่เรา ต้องการลบ แล้วกด 🥖 แก้ไข

| นาช่อมูล<br>ข่อมูลใหม่ ข้อมูลเก่า <b>(</b><br>วันที่ขอมหาวง : 20/10/2559 เลือกข้อมูลเก่า |                           |    |                      |                                  |                        |  |
|------------------------------------------------------------------------------------------|---------------------------|----|----------------------|----------------------------------|------------------------|--|
| วันที่ขอตรวจ                                                                             | เวลาที่ขอตรวจ<br>11:30:22 | AN | LN 59102008003 Jab 1 | <u>ประเภทงาน</u><br>เอกโรงพยาบาล | สถานะสิ่งส่งตรวจ       |  |
|                                                                                          |                           |    | C FEI OIL 3          |                                  | กดแก้ไข                |  |
|                                                                                          |                           |    |                      | +                                | เพิ่ม 🥖 แก้ไข 💢 ยกเลิก |  |

กดจะขึ้นหน้าจอดังภาพรูป ให้กด 💥 เพื่อทำการยกเลิกข้อมูล

| 🔔 บันทึกขอดรวจชันสูตรโรค                                | ÷                                                                                                    |
|---------------------------------------------------------|----------------------------------------------------------------------------------------------------|
| 💥 แถบเครื่องมือ                                         | 🔲 🐼 🙀 🦻 🕵 🌲 🥸 บันทึกขอดรวจชันสูดรโรง                                                                                                    |
| ข้อมูลจำเพาะผู้ป่วย<br>พา - нт -<br>8P -                | ๔ แท & สือ-กาสสกุล ♀ เพศ หญิง ๔ อายุ[ป-ก-ว] 27-2-11<br>24386/59 น.ศ.เซีย เว็บ ชีวิมเดี เวิเซต                                                               |
| HR - RR -<br>BMI - TEMP -<br>BSA -                      | หม่วยงาน : (หม่วยชันสูตรโรดทั่วไป  ุสถานะใบชันสูตร : <mark>รอลิ่งส่งตราจ  ุ</mark> ประเภทงาน : (อย นอกโรงพยาบาล<br>มาวนงานส่งควาง : (อยันออกรงมวยสต์ พ.ชี.พ |
| 005 -                                                   | เมษณ์ผู้สูงคราร (ปันรายามาสายแหลงราช) > วันที่ขอตรวร (20/10/2559 11:30:22) ผู้รับสิ่งกรรร (<br>                                                             |
| คางชาระ 250.00 บาท<br>I.D. Card : 0-0100-52115-65-8 CID | สหรภารรถมา: แมนสล<br>เหตุผลที่ส่งหวระ เการนิลฉับโรควันเช่นกับ/ดิ่งนัด: 20/10/2559 11:30:22 ความเร่งด่วน: ⊂ิต่วน ⊂ิปกดิ                                      |
| 🖄 สิทธิการรักษา 🧿                                       | การวินิจฉัมมืองพัน :<br>หมายเหตุ :                                                                                                    |
|                                                         | ข้อมูลการตราจ ประวัติการตราจ 🗸 Compare Result                                                                                                    |
|                                                         | ประเภทงาน : lab นอกโรงพยาบาล 🔽 🧿 🧰 เสดงรายการตรวจ 🔿 แสดงชุดรายการตรวจ                                                                                       |
|                                                         | รายการตรวจ สิ่งส่งตรวจ ผลลรวจ ปกติ ค่าปกติ หน่วย                                                                                                    |
|                                                         | Enation(Entr) and introduced when Linkows Autors                                                                                                    |

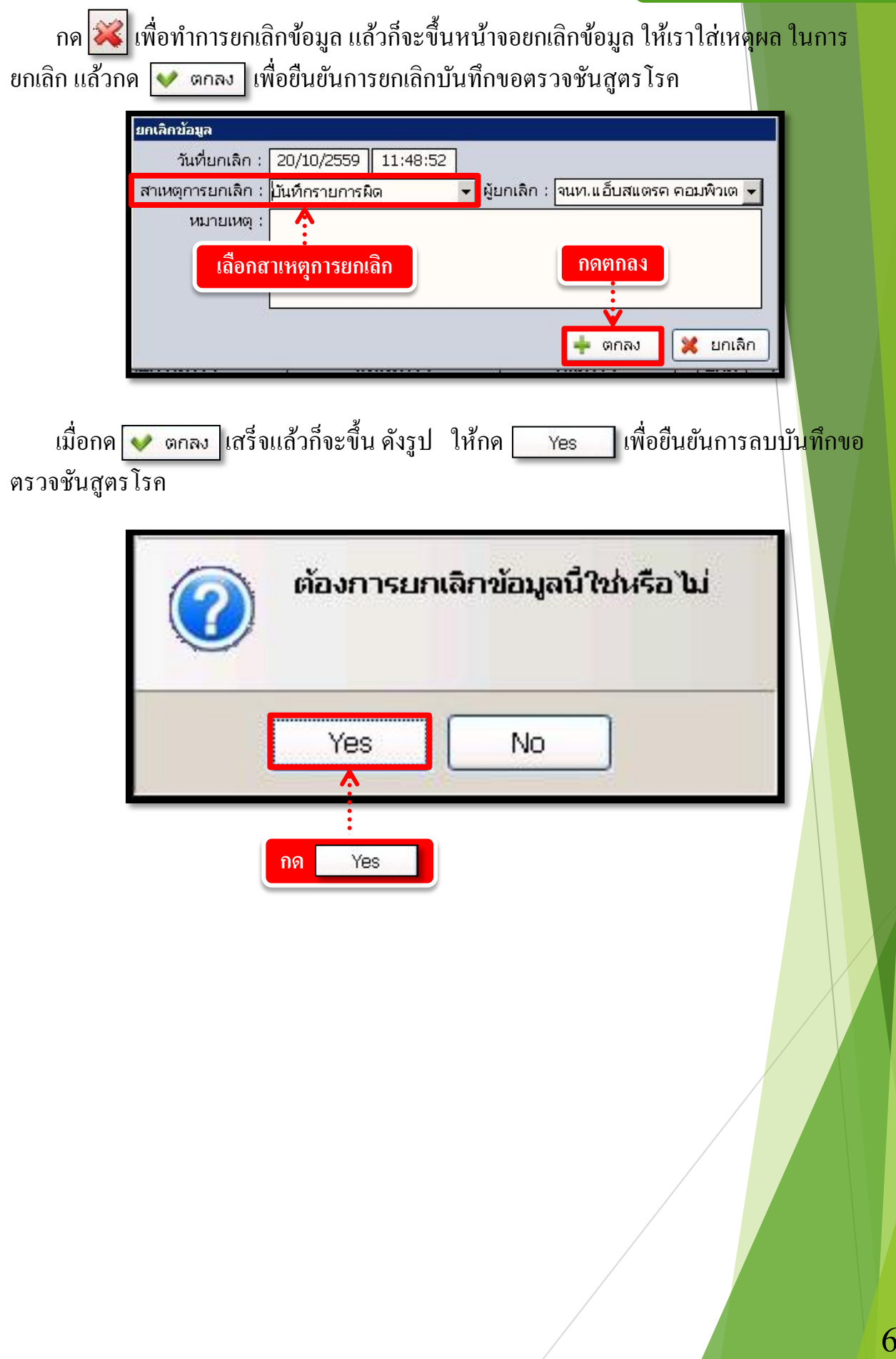

### 3.2.4 บันทึกข้อมูลขอตรวจรังสื

เป็นหน้าจอสำหรับทำการบันทึกข้อมูลขอตรวจรังสีของผู้ป่วย

### <u>ขั้นตอนการทำงาน</u>

เมื่อเข้ามาสู่หน้าจอ ให้ User ใส่ HN ของผู้ป่วยแล้วกด Enter

| 😵 บันทึกข้อมูลขอตรวจรังสึ |                                                                       | 4                      |
|---------------------------|-----------------------------------------------------------------------|------------------------|
| 💥 แถบเครื่องมือ           |                                                                       | บันทึกข้อมูลขอดรวจรั   |
|                           | ศัมหา HN , ชื่อ-สกุล, CID :                                           | 33                     |
|                           | วันที่มาตรวจ : 14/10/2559 08:45:34 ประเภทงานรังสี : 🗾 🚽 เลขที่รังสี : | 🗌 ออกเลขที่รังสีอัตโน  |
|                           | สิทธิการรักษา : 📃 🔻 แพทย์ผู้ส่งตรวจ : 🔍 หน่วยงานที่ส่งตรว             | a:                     |
|                           | สถานะผู้ป่วย : รอบันทึก 🔹 สภาพผู้ป่วย :                               |                        |
|                           | PREDIAG:                                                              | รื่อ 🛽 🔪               |
|                           | CLINICAL DX :                                                         |                        |
|                           | <u>ประวัติการแห้</u>                                                  | (ตราวมมีอุรัมที่ )     |
|                           | 1. แหล่งกลังสายสายผม CTUILW CILW อาการ                                | Na BLIN                |
|                           |                                                                       |                        |
|                           | 3. 1901                                                               |                        |
|                           | <u>ประวัติหอบหืด</u> C "ไม่มี C มี C "ไม่ตั้งครรภ์ C ตั้งครรภ์ wks    |                        |
|                           | 🌚 รายการตรวจ 🛛 🐹 ชุดรายการตรวจ                                        | 🥔 บันทึกการใช้สารทึบร่ |

จะมีหน้าจอค้นหาข้อมูลขึ้นมา จะแบ่งหน้าจอออกเป็น 3 Tab Sheet คือ เพิ่มข้อมูล , ข้อมูลเก่า และข้อมูลแพทย์ส่งตรวจ

Tab ที่ 1 เพิ่มข้อมูล ก็จะปรากฏข้อมูลที่มีการส่งตรวจขึ้นมาจะปรากฏข้อมูลซึ่งจะประกอบ ไปด้วย วันเวลาที่ส่งตรวจ หน่วยงาน แพทย์ AN และถ้าเป็นการส่งตรวจมาจากสถานพยาบาลอื่น ก็ให้ระบุโรงพยาบาลที่ส่งตรวจมาด้วย เมื่อได้รายการที่ต้องการแล้ว ให้กดเลือกเลือกรายการ ดังกล่าวแล้วกดปุ่ม 👽 ตกลง หากไม่ต้องการให้กดปุ่ม 🔀 ยกเลิก

| ด้เหาข้อมูล<br>เพิ่มข้อมูล / | ข้อมูลเก่า ข้อมูลแพทย์สงตรวจ |                    |                                     | 🔍 คันหา                            |     |  |
|------------------------------|------------------------------|--------------------|-------------------------------------|------------------------------------|-----|--|
|                              | 2 14/10/2559 10:13:09        | หน่วยงานรังสีวิทยา | แพทย                                | AIN                                |     |  |
| ירע                          | จากสถานพยาบาลอื่น ระบุ :     | เลือกรายการส่ง     | มตรวจ<br>กดปุ่มตกลงหล้<br>เ∓ เฒณเ ⊻ | โงจากเลือกราย<br>↓<br>๓๓๗ ¥ มกเลิก | การ |  |

# <mark>ข</mark>ั้นตอนการบันทึกข้อมูลขอตรวจรังสี มีดังนี้

เมื่อกคเลือกข้อมูลจากข้างต้นแล้วจะพบหน้าจอดังรูป ให้ User ใส่ข้อมูลให้ครบถ้วน ในส่วน ของรายการตรวจนั้น Userสามารถใส่แบบทีละรายการได้ หรือกดดูรายการตรวจต่างๆแล้วเลือก รวมทั้งสามารถเลือกเป็นชุดรายการตรวจก็ได้

| 👷 บันทึกน้อมูลขอดราจรังสี<br>💥 แกนเครื่องมือ                                                                                                    |                                                                                                    |
|----------------------------------------------------------------------------------------------------|----------------------------------------------------------------------------------------------------|
| ข้อมูลจำนงาะผู้ป่วย         อ           พา         -         HT -           HR         -         HR -           HR         -         IEMP -           LOS -         LOS -         IEMP -           ด้านประว 3,160.00 บาพ         IEMP -         IEMP - |                                                                                                    |
| สำหรับกดเลือก<br>รายการตรวจหรือชุด                                                                                                    |                                                                                                    |
| รายการตรวจโดยไม่                                                                                                    | รายการตรวจ เลี้ยงกายกรรม<br>รายการตรวจ รายการตรวจ รายการตรวจ                                                                                                    |
| ต้องใส่ข้อมูลเอง                                                                                                    | Sign     .00     .00       Statia     Sita     .00       Biopsy under CT guidance     1064       Cardiac caldum scoring     1044                                                 |
| 🗌 ใบขอตรวจรังสี                                                                                                    | Cardiac function 1031 0.00 0.00                                                                                                    |
| ใส่รายการด้วยการเลือก                                                                                                    | CT Brain NC 1026                                                                                                    |
| ເລາະຮູ້ລາສະນັສຮາແລາຮ                                                                                                    | CT c-spine 1046 UTM                                                                                                    |
| ר וואר כאר אישי                                                                                                    | CT IAC/Temporal bone screening 1052                                                                                                    |
| แล้วกด Enter                                                                                                    |                                                                                                    |
| มิ่งจักข้อมูลรายการครวจ<br>ซู(ครายการครวจ : ประเ ภหงายรั<br>⊻ เครายการคราจ<br>✓ Atest[variou][COMPUTER Sol                                                                                                    | ส์<br>CT Brain NC CT Brain NC CT Tacial bone CT.20 scan ออย่างการเลือกชุดรายการตรวจ สามารถกดติ๊กที่<br>ช่องด้านหน้ารายการที่ต้องการ กดปุ่มตกลงหลังจากเลือกรายการ                 |
| เมื่อ User ทำการใส่ข้อมู<br>หมายเหตุ : ข้อ<br>มันวันให้ละเลื่องมีส์                                                                                                    | มูลเสร็จแล้วถ้าต้องการบันทึกให้กดปุ่ม 🐼 เพื่อบันทึกข้อมูล<br>อมูลที่เป็นตัวอักษรสีดำหนา หมายถึงช่องใส่ข้อมูลที่โปรแกรม<br>ร้อนออปในช่อมข้ำ อีงอะสามารอบันชื่อข้อมอ องรามข้อนอยอง |
| ระบบได้                                                                                                    | ารสุของูลางขุมาขุมายามาการบาทางอยู่ถายบุมูลางอนุลายอง                                                                                                    |

# ว<mark>ิ</mark>ธีบันทึกสารทึบรังสี

เมื่อบันทึกข้อมูลแล้ว จะสามารถกดปุ่ม 💉 บันทึกการใช้สารทึบรังสี ได้ เมื่อกดเข้ามาจะมีหน้าจอค้นหาข้อมูลการสั่งยาขึ้นมาถ้าต้องการเพิ่มข้อมูลใหม่ ให้ กดที่ปุ่ม 🛨 เพิ่มใหม่ แต่ถ้าต้องการแก้ไขข้อมูลเก่าให้เลือกรายการแล้วกดที่ปุ่ม 🛹 แก้ไข

|   | วนเวลาทสงยา         | เลขทำเปลงยา | หนวยงาน            |  |
|---|---------------------|-------------|--------------------|--|
| 7 | 19/10/2559 15:12:03 | 5930001846  | หน่วยงานรังสีวิทยา |  |
|   |                     |             |                    |  |

หลังจาก กดปุ่ม **+** เพ่มใหม่ จะมีหน้าจอบันทึกยา/สารทึบรังสี ให้ User คลิกขวาเลือก เพิ่มข้อมูล แล้วใส่ข้อมูลชนิดสารทึบรังสี/อุปกรณ์ โดยเลือกข้อมูลจาก **▼** หรือถ้ามีการ บันทึกชุด Premed ไว้ ให้ User กดเลือกที่ปุ่ม **+** ชุด PreMed เมื่อใส่ข้อมูลเรียบร้อยแล้ว ให้กดที่ปุ่ม **▼** บันทึก เพื่อบันทึกข้อมูล

| บันทึกยา/สารทีนรังส์<br>หน่วยงาน : หน่วยงานรังสีวิทยา<br>วันที่ : 19/10/2559 15:21:08 | ลที่บรังสี/อุปกรณ์                                             |
|---------------------------------------------------------------------------------------|----------------------------------------------------------------|
| ชนิดสารทีบรังสี/อุปกรณ์                                                               | ปริมาณ หน่วย ราคา เบิกได้ ชื่อชุด                              |
| เลือกชูด PreMed                                                                       | แหรกข้อมูล Ctrl+1<br>ละข้อมูล Ctrl+D < คลิกขวาเพื่อเพิ่มข้อมูล |
| รายการค่าใช้จ่าย จำนวน                                                                | เมื่อเพิ่มข้อมูลเสร็จกดเพื่อบันทึก                             |
| 531 :                                                                                 | 0.00 00.0 00.0                                                 |
| n<br>س <b></b>                                                                        | กเลิกใบสั่งยา 🕂 เพิ่มใหม่ 🗸 บันทึก 🗶 ออก                       |

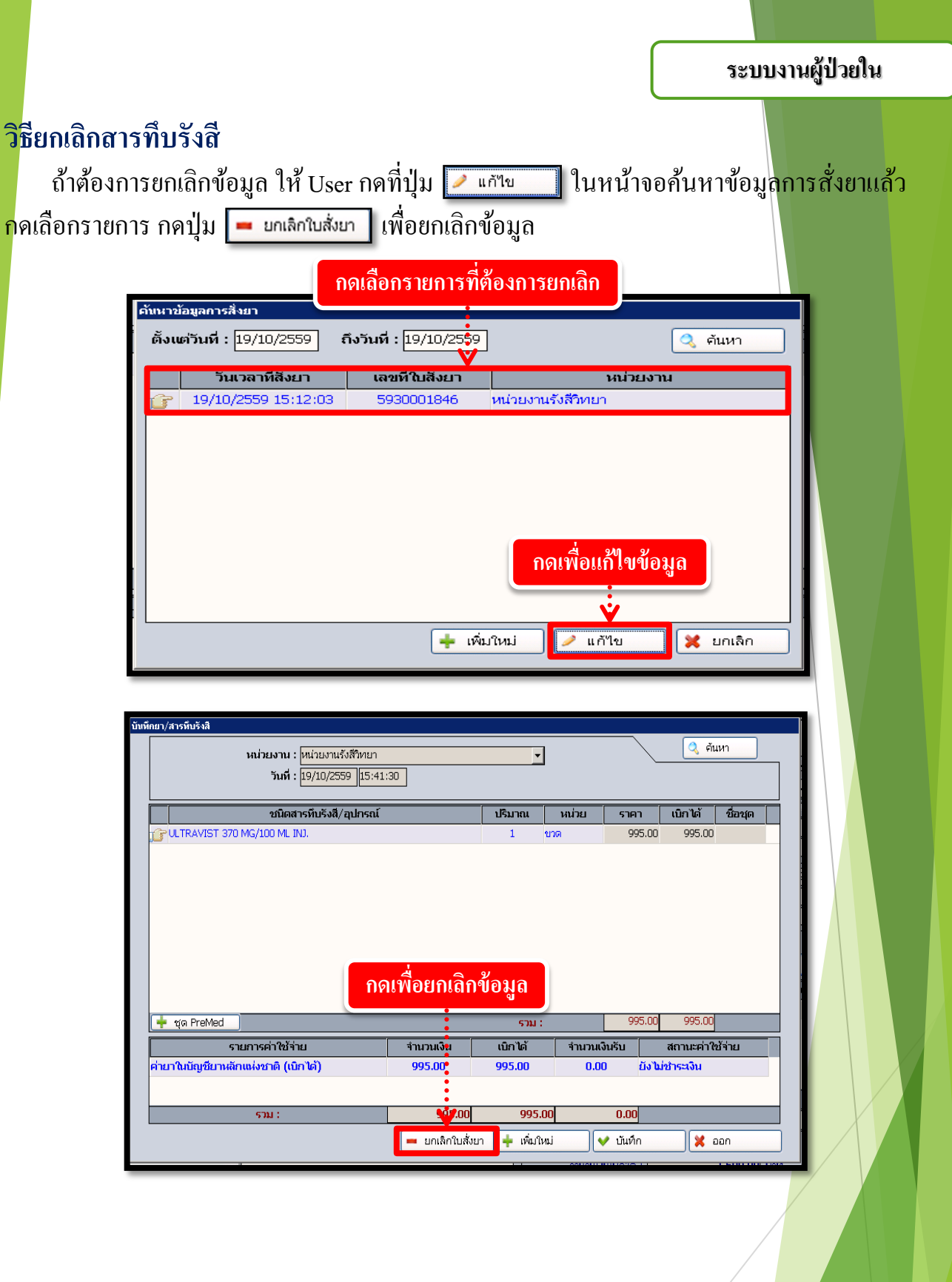

### วิธียกเลิกแก้ไข รายการตรวจ

หากต้องการแก้ไขข้อมูล ให้ User กดไปที่ **Tab ที่ 2 ข้อมูลเก่า** User สามารถค้นหา ข้อมูลได้ โดยกำหนดช่วงของวันที่ในการก้นหา จากนั้นกดปุ่ม <u>จะปรากฏข้อมูล</u> ขึ้นมาให้ซึ่งจะประกอบด้วยข้อมูล 2 ส่วนคือ ส่วนที่หนึ่งวันเวลาที่มาตรวจ เลข AN ประเภทงานรังสี สิทธิการรักษา สถานะผู้ป่วย แพทย์ผู้ส่งตรวจ ส่วนที่สอง จะแสดงรายการ ตรวจตามที่ User กดเลือกจากนั้นให้กดปุ่ม <u>พตรง</u> ก็จะเข้าสู่หน้าจอการบันทึกขอตรวจ รังสี

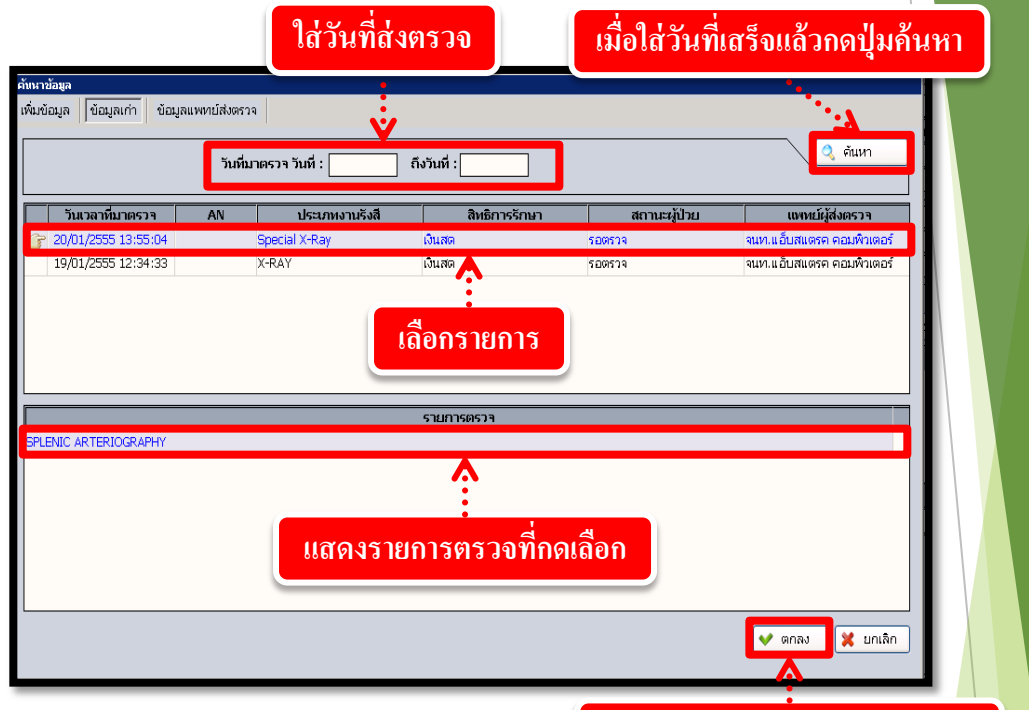

กดปุ่มตกลงหลังจากเลือกรายการ

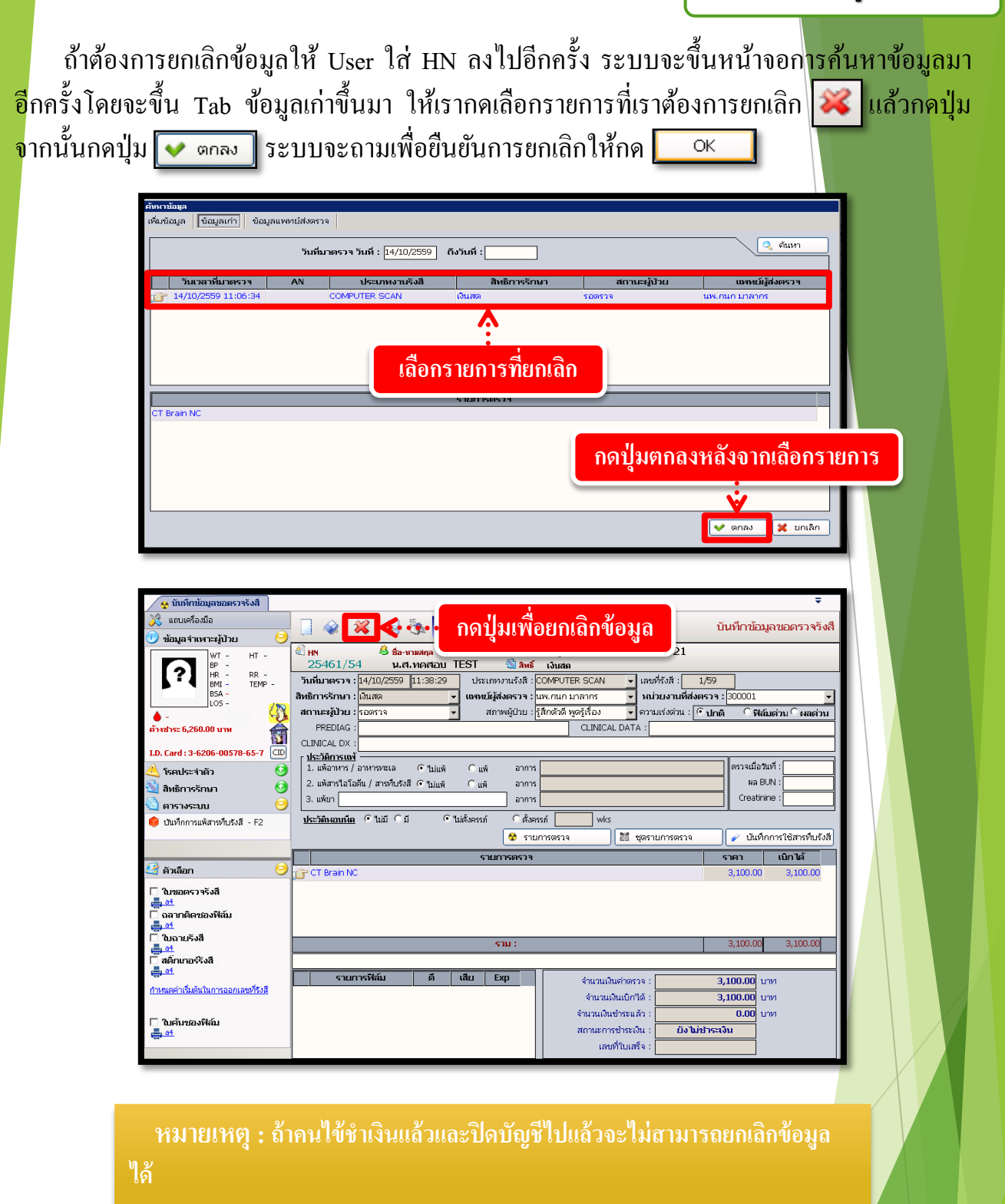
ระบบงานผู้ป่วยใน

# **3.2.5 บันทึกขอตรวจพยาธิวิทยา (ชิ้นเนื้อ)** เป็นหน้าจอสำหรับแสดงรายละเอียดและบันทึกขอตรวจพยาธิวิทยาของผู้ป่วย <u>ขั้นตอนการทำงาน</u>

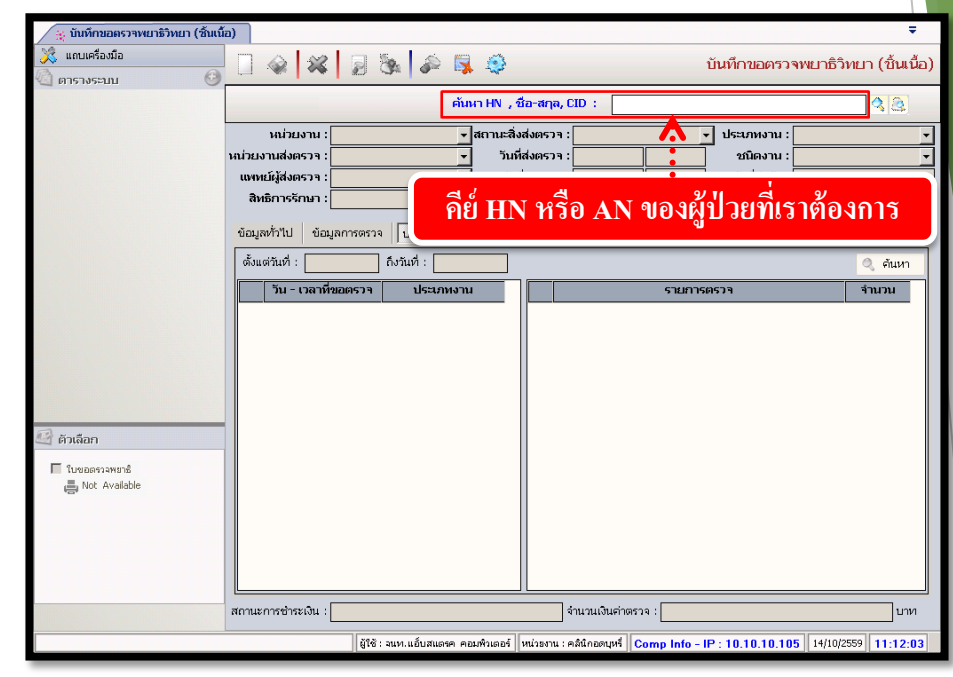

เมื่อเข้าสู่ เมนูบันทึกนัดตรวจรังสีให้ User ใส่ HN หรือ AN ของผู้ป่วยที่ต้องการ แล้วก<mark>ด</mark> Enter

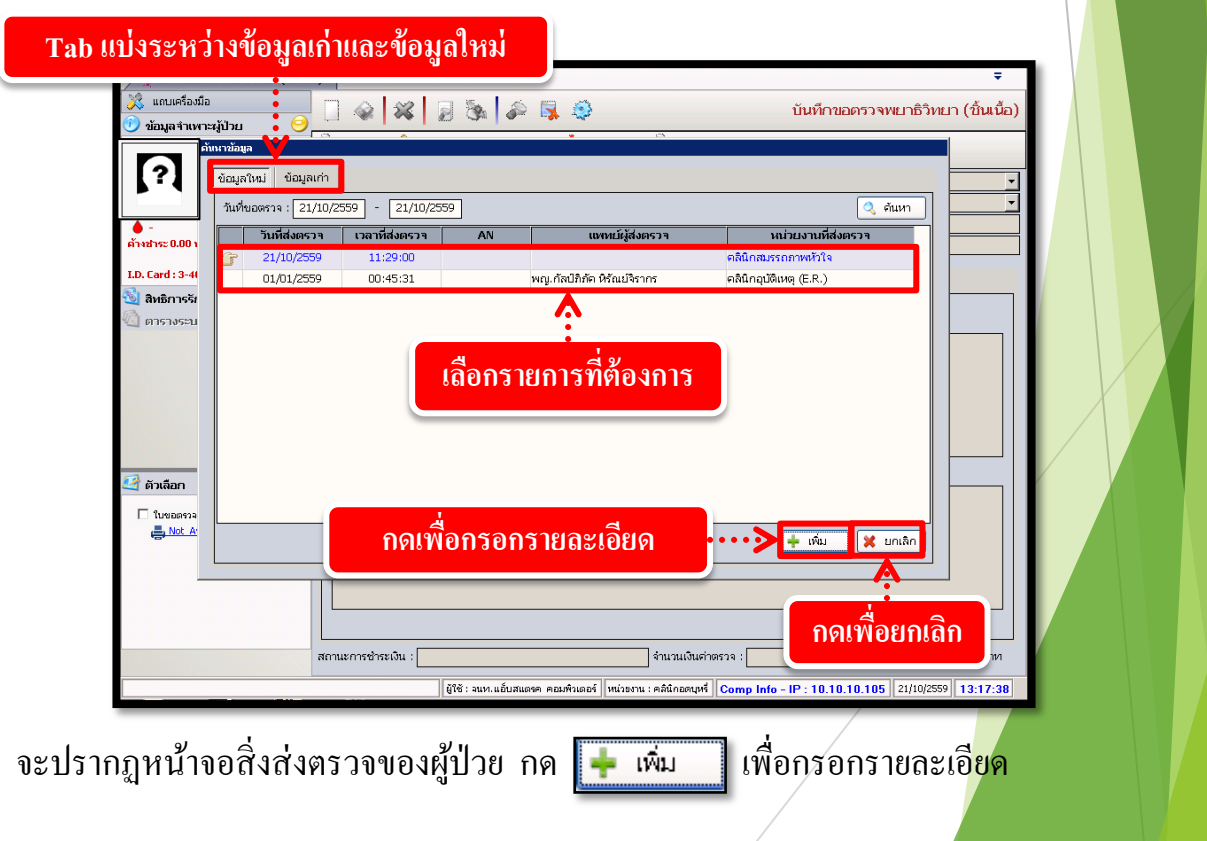

### ระบบงานผู้ป่วยใน

| >↓ ມັນທົກພວກຮຽຈຈາຍເມືອງກາຍມາ (ອັນເພື່ອ)                                                                                 |     |
|----------------------------------------------------------------------------------------------------|-----|
| 🐥 แกมหาอมแข<br>🕑 ข้อมูลจำหนาะผู้ป้าย 🥑                                                                                  |     |
|                                                                                                    |     |
|                                                                                                    |     |
| ค้าเข้าระ0.00 บาท สิทธิภารรักษา : เป็นสต → วันที่รับสิ่งสงตราจ : Patho No :                                             |     |
| Lu. Lan : ง-4004-0013b-1b-4 (LL)   ข้อมูลทำรับ ประวัติการตราจ<br>🖏 สิทธิการรักษา 🥝                                      |     |
| 🔍 ຄາຮານຮະນນ 🕑 ກາກນຸຊຸລແມ່ນລູນສຸມ :                                                                                      |     |
| กรอก                                                                                                    |     |
| รายละเอียด                                                                                                    |     |
| หมายเหตุ :                                                                                                    |     |
|                                                                                                    |     |
|                                                                                                    |     |
|                                                                                                    |     |
|                                                                                                    |     |
| สายสายของเป็น                                                                                                    |     |
|                                                                                                    |     |
| จะบรากฏหนาจอ เหกรอกรายละเอยคงองสงสงตรวจ เดยหวงอทเบนสดาหนาตองกระ                                                         | ງກ  |
| รายละเอียดทุกช่อง แล้วกด 🧼 เพื่อบันทึกข้อมูล                                                                            |     |
| การเพิ่มรายการตรวจ                                                                                                    |     |
|                                                                                                    |     |
| สามารถทางดงต่อการเลอกทา TAB ขอมูลการตรวจ งหทาการคลกขวาแลว                                                               |     |
| กด 🔜 เพิ่มข้อมูล Ctrl+A เพื่อเพิ่มข้อมูลรายการตรวจ ดังภาพ                                                               |     |
|                                                                                                    |     |
| 🎉 แต่แต่ลงมือ<br>เมนตรีองมือ<br>                                                                                        |     |
| ບ້ານມູລາງທາກະຊຸປານ<br>                                                                                                  |     |
|                                                                                                    |     |
|                                                                                                    |     |
| LD. Card: 3-4004-00136-16-4 (III) ข้อมูลการตราจ ประวัติการตราจ                                                          |     |
| 😒 สิทธิภารรักษา 🕑 รหัส รายการตรวจ (จำนวน ราคา เบิกได้<br>🖉 ดารางระบบ                                                    |     |
|                                                                                                    |     |
| ju ທີ່ມະຍົວມູລ Ctrl+A<br>ອ ມາກາຕ້ອນ,ລ Ctrl+I                                                                            | X   |
| aufeaga Oti+D                                                                                                    |     |
| 🛃 ตัวเลือก                                                                                                    |     |
| □ luuaanvannä                                                                                                    |     |
|                                                                                                    |     |
|                                                                                                    |     |
| สถานะการชำระเงิน :                                                                                                    |     |
| ผู้ใช้ : มนท.แอ้บสแองด คณศรีเมอร์   หน่าอราน : คลินิกออนุทร์    Comp Info - IP : 10.10.10.105    21/10/2559    13.51:31 |     |
| เมื่อกดแล้วจะปรากฎช่องรายการเพื่อให้ใส่รายละเอียด โดยเลือกรายการตรวจ จากนั้น                                            | ให้ |
| เปลี่ยนเป็นจำนวนที่ต้องการ และราคา , เบิกได้ จะขึ้นให้โดยอัตโนมัติ ดังภาพ                                               |     |
| ข้อมูลทั่วไป ข้อมูลการตรวจ ประวัติการตรวจ                                                                               |     |
| รหัส รายการตรวจ จำนวน ราคา เบิกได้                                                                                      |     |
| 38510 34+0eta+E12 1 500,00 350,00 ↓                                                                                     |     |
|                                                                                                    |     |

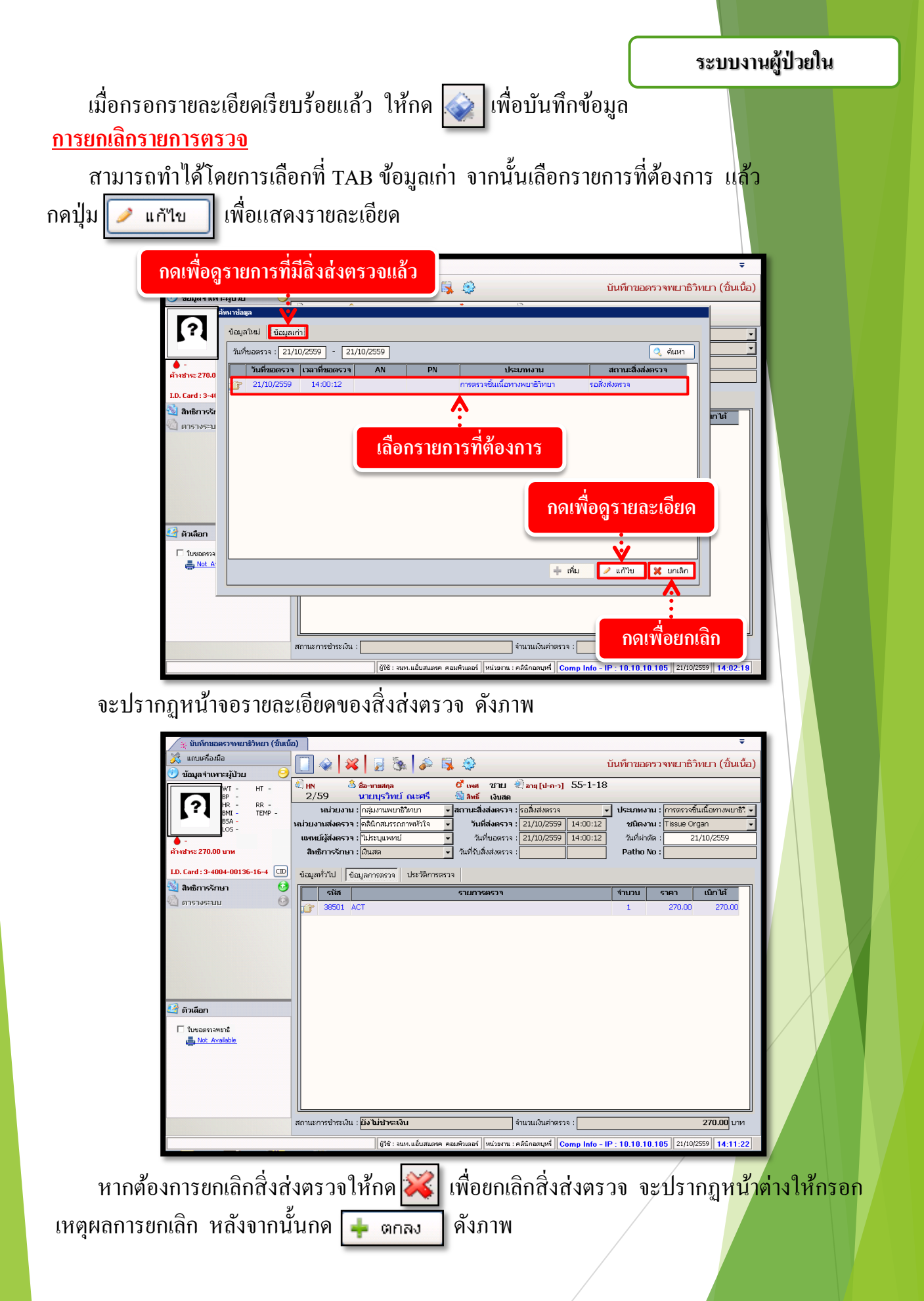

|                                                                                                    | ระบบงานผู้ป่วยใน    |              |
|----------------------------------------------------------------------------------------------------|---------------------|--------------|
| <sup>แกลิกข้อมูล</sup><br>วันที่ยกเลิก : 21/10/2559 14:17:12<br>สามหลุการยกเลิก : ↓ มายเหลุ :<br>หมายเหลุ :<br>+ ตกลง ★ ยกเลิก<br>หลังจาก กด + ตกลง จะขึ้นหน้าต่างเพื่อกดยืนยันการยกเลิ | กสิ่งส่งตรวจ ดังภาพ |              |
| Message [LABMSG - 3]         (?)       ต้องการยกเลิกข้อมูลนี้ใช่หรือไม่         กดเพื่อยืนยัน       Yes         No< <td>1</td> <td>ดเพื่อยกเลิก</td>                                    | 1                   | ดเพื่อยกเลิก |
|                                                                                                    |                     |              |
|                                                                                                    |                     |              |
|                                                                                                    | 72                  |              |

## 3.3 งานใบรับรองแพทย์

#### 3.3.1 บันทึกใบรับรองแพทย์

เป็นหน้าจอสำหรับบันทึกใบรับรองแพทย์ตามความคิดเห็นแพทย์หลังจากที่ได้ทำการ รักษาผู้ป่วยแล้ว โดยคีย์เลง HN ของผู้ป่วยที่ช่องค้นหา

| 7.1. บันทึกใบรับรองแพทย์                        |                            |                                              |                                    | Ŧ                            |
|-------------------------------------------------|----------------------------|----------------------------------------------|------------------------------------|------------------------------|
| 💢 แถบเครื่องมือ                                 | 🗌 🧼 🖊 🛃 S                  | s 🍰 🗟 🔅                                      | 7                                  | .1. บันทึกใบรับรองแพทย์      |
|                                                 |                            | ค้นหา HN , ชื่อ-สกุล, CID :                  |                                    | 48                           |
|                                                 | ใบรับรองของแพทย์           |                                              |                                    |                              |
|                                                 | คียํ HN                    |                                              | เลขที่ใบรับรองแห<br>เขียนที่       | พทย์ :                       |
|                                                 |                            |                                              | วันที่ :                           |                              |
|                                                 | ข้าพเจ้า                   | 🗾 รับใบอนุญ                                  | ,าตให้เป็นผู้ประกอบโรคศิลปะแผนปัจ  | จุบันชั้นหนึ่งและรับใบอนุญาต |
|                                                 | ให้เป็นผู้ประกอบโรคศิลปะแผ | นปัจจุบันชั้นหนึ่ง สาขาเวชกรรม หมายเลขทะเร   | บียนดำแหน่งหน้าท่                  | d                            |
|                                                 | ประจำ                      | ใต้ตรวจร่า                                   | งกายของ                            |                              |
|                                                 | ตำแหน่ง                    | สังกัด                                       | เลขที่ทั่วไป                       | ของแผนกคนใข้ภายนอก           |
|                                                 | เมื่อวันที่                | แล้ว ปรากฏว่า                                |                                    |                              |
|                                                 | (ให้แล                     | เดงว่าเป็นผู้มีร่างกายสมบูรณ์เพียงใด หรือหาย | จากโรคที่เป็นสาเหตุให้ต้องออกจากรา | าซการ)                       |
|                                                 | ไม่เ                       | เป็นผู้ทุพพลภาพ ไร้ความสามารถ จิตฟั่นเฟือ    | นไม่สมประกอบ และปราศจากโรคเห       | ล่านี้                       |
|                                                 |                            | (ด) โรคเรื้อน                                |                                    |                              |
| 🧐 ตัวเลือก 📀                                    |                            | (๒) วัณโรคในระยะอันตราย                      |                                    |                              |
| Automatica 🔲 💴                                  |                            | (๓) โรคเท้าซ้างในระยะที่ปรากฏอาการ           | เป็นที่รังเกียจแก่สังคม            |                              |
|                                                 |                            | (๙ ) โรคติดยาเสพติดให้โทษอย่างร้าย           | แรง                                |                              |
| พมพิโบรีบรองแพทย์<br>ม.พ.พ.192 168 133 1 1 cps  |                            | (๙ ) โรคพิษสุราเรื้อรัง                      |                                    |                              |
| E Westernoortoortoortoortoortoortoortoortoortoo | IMU'TI                     |                                              |                                    |                              |
|                                                 |                            |                                              |                                    |                              |

#### <u>ขั้นตอนการใช้งาน</u>

- ให้เลือกระบุ "ชื่อแพทย์ผู้ตรวจ" เพื่อบอกว่าแพทย์ท่านใด ได้ออกใบรับรองแพทย์ให้
- ให้ลงระบุ "สรุปความเห็น" ของแพทย์ว่าควรจะต้องหยุดงานหรือไม่

 เมื่อคีย์ข้อมูลเกี่ยวกับการรักษาเรียบร้อยแล้ว โห้คลิกที่ปุ่ม เพื่อบันทึกข้อมูล หลังจาก บันทึกข้อมูลแล้วจะ ได้ "เลขที่ใบรับรองแพทย์" และแสดงข้อมูลว่า ได้ออกใบรับรองแพทย์ "เป็น ครั้งที่ 1" พร้อมทั้งระบุ "วันที่ออกใบรับรอง" ของปัจจุบันมาให้ ดังรูป

| 7.1. บันทึกใบรับรองแพทย์                                                                                        | Ţ                                                                                                    |   |  |
|----------------------------------------------------------------------------------------------------|----------------------------------------------------------------------------------------------------|---|--|
| 💥 แถบเครื่องมือ<br>🕐 ข้อนอล่านพาะะภัป่วน 🤗                                                                      | 🗌 🎪 🙀 😼 🗞 🍻 🐺 🏟 7.1. บันทึกใบรับรองแพทย                                                                                   | ĩ |  |
| WT 60.4 HT 159                                                                                                  | 🕡 HN 👶 ชื่อ-มามสกุล 😵 เพศ หญิง 🖑 อายุ [ป-ก-ว] 27-1-9                                                                      |   |  |
| BP 111/63                                                                                                    | 9206/56 น.ส.กมดวรรณ แจ้งเคดือบ 🖏 ลหย์ เงินสด                                                                              |   |  |
| BMI 23.87 TEMP -<br>B5A 1.63<br>LOS -                                                                           | ใบรับรองของแพทย์                                                                                                    |   |  |
| • -                                                                                                    | เลขที่ใบรับรองเหทย์ :                                                                                                    |   |  |
| ต้างช่าระ 50.00 บาท                                                                                             | เดิมแต่ โรงพยาบาลตากสิน                                                                                                   |   |  |
| LD. Card : 1-1015-00274-53-1                                                                                    | x.d. 20/05/2559                                                                                                    |   |  |
|                                                                                                    |                                                                                                    |   |  |
|                                                                                                    | ขาพเจา [พเม.วุงเรขากตุกอง                                                                                                 |   |  |
|                                                                                                    | ให้เป็นผู้ประกอบโรคศิลปะแผนปัจจุบันชั้นหนึ่ง สาขาเวชกรรม หมายเลขทะเบียน <u>32841</u> ตำแหน่งหน้าที่ <mark>นายแพทย์</mark> |   |  |
|                                                                                                    | ประจำ โรงพยาบาลตากสิน ได้ตรวจร่างกายของ น.ส.กมสวรรณ แจ้งเคลือบ                                                            |   |  |
|                                                                                                    | ดำแหน่ง สังกัด เลยที่ทั่วไป 9206 / 56 ของแผนกคนไข้ภายนอก                                                                  |   |  |
|                                                                                                    | เมื่อวันที่ 16/05/2556 แล้ว ปรากฏว่า                                                                                      |   |  |
|                                                                                                    | (ให้แสดงว่าเป็นผู้มีร่างกายสมบูรณ์เพียงใด หรือหายจากโรคที่เป็นสาเหตุให้ต้องออกจากราชการ)                                  |   |  |
|                                                                                                    | ไม่เป็นผู้ทุพพลภาพ ไร้ความสามารถ จิตฟันเพื่อนไม่สมประกอบ และปราศจากโรคเหล่านี้                                            |   |  |
|                                                                                                    | (๑) โรคเรื้อน                                                                                                    |   |  |
|                                                                                                    | (๒) วัณโรคในระบะอันตราย                                                                                                   |   |  |
| 🔄 ดวเลอก                                                                                                    | (๓) โรคเท้าซ้างในระบะที่ปรากฏอาการเป็นที่รังเกียจแก่สังคม                                                                 |   |  |
| ตัวเลือกการพิมพ์ 📃 🗮                                                                                            | (๙ ) โรคติดยาเสพติดให้โทษอย่างร้ายแรง                                                                                     |   |  |
| 🗌 พิมพ์ใบรับรองแพทย์                                                                                            | (๙) โรคพิษสราเรื้อรัง                                                                                                    |   |  |
| 📇 \\192.168.133.1, 1 cps.                                                                                       | เพิ่มก                                                                                                    |   |  |
|                                                                                                    |                                                                                                    |   |  |
|                                                                                                    | เลอกพมพเบรบรองแพทย                                                                                                    |   |  |
|                                                                                                    |                                                                                                    |   |  |
|                                                                                                    | (ให้แสดงว่าเป็นผู้มีร่างกายเหมาะสมกับต่าแหน่งหน้าที่ราชการหรือกิจการอย่างใด)                                              |   |  |
| ้ผู้ใช้ : ฉนท.แอ้บสแตรด ดอมพิวเตอร์ (หน่วยงาน : คลินิกอตบุทร์ Comp Info - IP : 10.10.10.102 20/05/2558 11:54:07 |                                                                                                    |   |  |
|                                                                                                    |                                                                                                    |   |  |

#### วิธียกเลิกใบรับรองแพทย์

#### <u>ขั้นตอนการใช้งาน</u>

- 1.หลังจากที่คีย์ HN ที่ช่องค้นหาแล้วก็จะเกิดหน้าต่างค้นหาข้อมูลผู้ป่วยนอก
- 2.เลือกข้อมูลวันที่บันทึกใบรับรองแพทย์ แล้วกด 💌 🕬
- 3.เข้าสู่หน้าจอบันทึกใบรับรองแพทย์ ให้กด 🙀 เพื่อยกเลิกข้อมูล

|                                                                                                    | วันที่:                                                                                                    |                                                                                                    |                                                                                                    |                                                                                                    |
|----------------------------------------------------------------------------------------------------|----------------------------------------------------------------------------------------------------|----------------------------------------------------------------------------------------------------|----------------------------------------------------------------------------------------------------|----------------------------------------------------------------------------------------------------|
| и                                                                                                    | น่วยตรวจ :                                                                                                    |                                                                                                    |                                                                                                    | 0 คุ้นหา                                                                                                    |
|                                                                                                    | วันนี้สำนาราว                                                                                                    | (                                                                                                    |                                                                                                    |                                                                                                    |
| _                                                                                                    | 25 (00 (2550                                                                                                    | 07:17:05                                                                                                    | แพทย                                                                                                    |                                                                                                    |
|                                                                                                    | 23/09/2336                                                                                                    | 07:41:35                                                                                                    | พญ.เพยงจดด เรชพงศานนท                                                                                                    | ราณนาณากรรรม                                                                                                    |
|                                                                                                    | 20/09/2000                                                                                                    | 07:47:32                                                                                                    | พญ.พนดา เองอูกาอรง                                                                                                    | อลินิอปออรรค์                                                                                                    |
| 2                                                                                                    | 24/08/2558                                                                                                    | 03:00:00                                                                                                    | าหนูกทุกการณ์ บุกกระบดลอ                                                                                                    | น้องตรวจเวช (อิบัติ                                                                                                    |
| 9                                                                                                    | 21/08/2558                                                                                                    | 10:57:46                                                                                                    | ทพณ.พิริยา สดสวัสดิ์                                                                                                    | คลินิกทันตกรรมสติกรรม                                                                                                    |
|                                                                                                    | 21/08/2558                                                                                                    | 07:28:53                                                                                                    | พณ.เพียงจิตต์ วิรัชพงศานนท์                                                                                                    | คลินิกฝากครรภ์                                                                                                    |
|                                                                                                    | 19/08/2558                                                                                                    | 10:28:51                                                                                                    | พณ.พนิดา เชิดชเกียรติ                                                                                                    | คลินิกฝากครรภ์ (อัลตร้าชาวต์)                                                                                                    |
|                                                                                                    | 19/08/2558                                                                                                    | 07:43:00                                                                                                    | พญ.พนิดา เชิดชเกียรติ                                                                                                    | หน่วยเวชศาสตร์มารดาและหารกในครรภ์                                                                                                    |
|                                                                                                    | 14/08/2558                                                                                                    | 13:38:02                                                                                                    | พญ.เพียงจิตต์ วิรัชพงศานนท์                                                                                                    | คลินิก Couple Counseling                                                                                                    |
|                                                                                                    | 14/08/2558                                                                                                    | 12:04:03                                                                                                    | พญ.เพียงจิตต์ วิรัชพงศานนท์                                                                                                    | คลินิกการให้คำปรึกษา (สูติ-นรีเวช)                                                                                                    |
|                                                                                                    | 14/08/2558                                                                                                    | 07:29:34                                                                                                    | พณ.เพียงจิตต์ วิรัชพงศานนท์                                                                                                    | คลินิก                                                                                                    |
| 7.                                                                                                    | 1. บันทึกในรับรองแหหย์                                                                                                    | 3                                                                                                    | Ý                                                                                                    |                                                                                                    |
| 7.<br>แถ<br>ข้อมู                                                                                                    | 1. บันทึกใบรับรองเฉคนย์<br>มเครื่อเมื่อ<br>ลง้างหาะผู้ป่วย                                                                                                    | 3                                                                                                    | V<br>2 2 3 2 2 2 2 2 2 2 2 2 2 2 2 2 2 2 2 2                                                                                                    | ≂<br>7.1. บันทึกใบรับรองแพทย์<br>≰ นยิง ชื่อมเป⊧อ-1 27-1-9                                                                                                    |
| 7.<br>                                                                                                    | 1. บันทึกใบรับรองเหตรย์<br>มเครื่องมือ<br>สร้านงาะะผู้ป่วย<br>พ.ศ. 60.4 HT 155<br>พ.ศ. 72.2 ศ.ศ. 20<br>พ.ศ. 22.2 ศ.ศ. 20                                                                                                    | 3                                                                                                    | <ul> <li>2 See See See See See See See See See Se</li></ul>                                                                                                    | ⊽<br>7.1. บันทึกใบรับรองแพทย์<br>ศ. หญิง ชิ]อนุโป-ก-ว] 27-1-9<br>≰ิเงินสภ                                                                                                    |
| <ul> <li>7.</li> <li>แถา</li> <li>ข้อมุ</li> </ul>                                                                                                    | 1. บันทึกใบรับรองเฉพาย์<br>มเครื่องมือ<br>ลจำนหาะผู้ป่วย<br>Pr 111/63<br>Pr 21 RP 20<br>MR 2347 TEMP -<br>55 -<br>55 -                                                                                                    | 3                                                                                                    | <ul> <li>รัฐมามสกุล<br/>น.ส.กมดารรณ แจ้งเคลือบ</li> <li>รับรับรอง</li> </ul>                                                                                                    | ≂<br>7.1. บันทึกใบรับรองแพทย์<br>ศ หญิง ชี⊉อน[ป-ก-ว] 27-1-9<br>≰ เงินสด<br>12ปองแพทย์                                                                                                    |
| <ul> <li>7.</li> <li>นถางอมู</li> </ul>                                                                                                    | <ol> <li>บับทึก ใบรับรองเอทหย์<br/>แต่ส่องมือ<br/>สาเทาะรุปัวย</li> <li>พ.ศ. 60.4 HT 15<br/>PP 111/63<br/>PP 111/63<br/>PP 111/63<br/>PP 111/63<br/>PP 111/63<br/>PP 111/63<br/>PP 111/63<br/>PP 111/63<br/>PP 111/63<br/>PP 110/64<br/>PP 110/64<br/>PP 10/64<br/>PP 10/64<br/>PP</li></ol> | 3<br>• • • • • • • • • • • • • • • • • • •                                                                                                     | <ul> <li>รัฐมายแกล<br/>ของกามแกล<br/>ข.ส.กมหาวรรณ แจ้งเคดือบ</li> <li>งาา<br/>ใบรับรอง</li> </ul>                                                                                                    | ≂<br>7.1. บันทึกใบรับรองแพทย์<br>≰ หญิง ข้อน[ป-ก-ว] 27-1-9<br>ธังมสต<br>121องแพทย์ย์<br>เลขสที่ในรับรองแทคย์ :<br>เชียญ/โรงพยายาลลากลิน                                                                                                    |
| <ul> <li>7.</li> <li>นถา</li> <li>ข้อมู</li> <li>ข้อมู</li> <li>จ้อมู</li> <li>จ้อม</li></ul> | 1. บันทึก ใบรับรองเนททย์<br>มเครื่องมือ<br>สจำเหาะอุปัวย<br>พ.ศ. 10.4 HT 155<br>พ.ศ. 122 RF 20<br>พ.ศ. 23.47 TEMP -<br>50.00 นาพ<br>11:1-1015-00274-53-1                                                                                                    | 3<br>• • • • • • • • • • • • • • • • • • •                                                                                                     | <ul> <li>รัฐมายสกุล<br/>ม.ส.กามสาวรรณ แจ้งเคดือบ</li> <li>รัฐมายสกุล<br/>ม.ส.กามสาวรรณ แจ้งเคดือบ</li> <li>รัฐมารอง</li> </ul>                                                                                                    | ร<br>7.1. บันทึกใบรับรองแพทย์<br>ธังหล่อ<br>1210งแพทย์<br>เลขส์ใบรับรองแททย์ :<br>เชียแต่ โรงพยามาลตากสิน<br>รับค์ :<br>วันท์ :20/05/2558                                                                                                    |
| ั7.<br>นถา<br>ข้อมู<br>มี<br>เลชาระ<br>. Care<br>ลิทธิ                                                                                                    | 1. บับทึก ใบรับรองเอคหย์<br>มะตัอเมือ<br>สามาระรู้ป่วย<br>พ.ศ. 111/53<br>พ.ศ. 122 ค.ศ. 22<br>พ.ศ. 22 ค.ศ. 23<br>พ.ศ. 22 ค.ศ. 23<br>พ.ศ. 23 การค<br>ร.ศ. 23 การค<br>ร.ศ. 25 การค<br>ร.ศ. 25 การค<br>ร.ศ. 25 การ                                                                                                    | 3<br>2 206/56<br>1 10<br>1 10 | ເຈັດ 1404 ຊີໂຮຍ ແດງກວນ<br>ເປັດ<br>1404 ຊີໂຮຍ ແດງກວນ<br>1405 ຊີໂຮຍ ແດງກວນ<br>1405 ຊີໂຮຍ ຊີໂຮຍ ແດງກວນ<br>1405 ຊີໂຮຍ ຊີໂຮຍ ແດງກວນ<br>1405 ຊີໂຮຍ ຊີໂຮຍ ຊີ | ₹<br>7.1. บันทึกใบรับรองแพทย์<br>รับสุล รับสุล รับสุล รับสุล รับสุล รับสุล รับสุล รับสุล รับสุล รับสุล รับสุล รับสุล รับสุล รับสุล รับสุล                                                                                                     |
| <ul> <li>7.</li> <li>นถา</li> <li>ข้อมู</li> <li>สว้าระ</li> <li>Caro</li> <li>สิทธิ</li> </ul>                                                                                                    | 1. บันท์ก ใบรับรองเองหย่<br>แต่ร้องมือ<br>สามาระรูปัวย<br>พ.ศ. 60.4 HT 15<br>พ.ศ. 21 สิน<br>พ.ศ. 60.4 HT 15<br>พ.ศ. 22 สิน<br>พ.ศ. 23.87 TEMP -<br>50.00 นาพ<br>1: 1-1015-00274-53-1 (<br>การรักษา                                                                                                    | 3                                                                                                    | <ul> <li>เจ้า พญาร์เรน แตะกอง</li> <li>พญาร์เรน แตะกอง</li> <li>พญาร์เรน แตะกอง</li> </ul>                                                                                                    | ₹<br>7.1. บันทึกใบรับรองแททย์<br>ส หญิง ข้อน [ป-ก-ว] 27-1-9<br>ธังงนสด           ยังเหตุ           121233.000000000000000000000000000000000                                                                                                    |
| 7.<br>แส<br>ข้อมู<br>งช่วง:<br>. Care<br>ลิทธิ                                                                                                    | 1. บันทึก ใบรับรองเบคทะ[<br>มเครื่องมือ<br>สาวหาะผู้ป่วย<br>พ.ศ. 60.4, HT 15/<br>PF 111/63<br>PF 111/63<br>PF 123.67 TEVP -<br>50.00 นาพ<br>1: 1-1015-00274-53-1 (c<br>การจักษา                                                                                                    | 3<br>3<br>4 HN<br>9206/56<br>0<br>0<br>0<br>0<br>0<br>0<br>0<br>0<br>0<br>0<br>0<br>0<br>0                                                                                                    | <ul> <li>เจ้า พบุรริรรณ แจ้งกลุ่งสมมายสมมาย</li> <li>เจ้า พบุรริรรณ แจ้งกลุ่งสมมาย</li> <li>เจ้า พบุรริรรณ แจ้งกลุ่งสมมาย</li> <li>เจ้า พบุรริรรณ แจ้งกลุ่งสมมาย</li> </ul>                                                                                                    | ₹          7.1. บันทึกใบรับรองแทพน์         ส หญิง ขอน[ปะค-ว] 27-1-9         ช เงินสอ         20203/แพทย์         เลยท์นธับรองแทพย์ :         เป็นเห็โรงพบาบาลจากสิน<br>วันด์ :         20/05/2558         ใบอนุญาตให้เป็นผู้ปะกอบโรคศิลปะแผนใจจุบันชื่อหนึ่งและรับใบอนุญาต<br>พยาะเป็นน         32841         ต่านหนังหน้าที่ นายนพทบั         รวงร่างภาบของ         และที่ห้าวัน         1.86.0510         และที่ห้าวัน         1.96.158         และที่ห้าวัน         1.87.9511                                                                                                    |
| 7.<br>ขอม<br>ขอม<br>. Care                                                                                                    | 1. บันทึกในรับรองเบทหย์<br>มตร้องมือ<br>สามหาะผู้ป่วย<br>พ.ศ. 60.4 HT 155<br>พ.ศ. 111/53<br>พ.ศ. 1237 TEMP<br>554 1.63 TEMP<br>554 1.63 TEMP<br>1: 1-1015-00274-53-1 (<br>การรักมา                                                                                                    | 3           3           3           3           3           3           3           3           3           3           3           3           3           3           3           3           3           3           3           3           3           3           3           3           3           3           3           3           3           3           3           3           3           3           3           3           3           3           3           3           3           3           3           3           3           3           3           3           3           3           3           3           3           3                                                                                                              | <ul> <li>เจ้า พญะจิเรข เกตุทอง</li> <li>เจ้า พญะจิเรข เกตุทอง</li> <li>เจ้า พญะจิเรข เกตุทอง</li> <li>เจ้า พญะจิเรข เกตุทอง</li> <li>เจ้า พญะจิเรข เกตุทอง</li> <li>เจ้า พญะจิเรข เกตุทอง</li> <li>เจ้า พญะจิเรข เกตุทอง</li> <li>เจ้า พญะจิเรข เกตุทอง</li> <li>เจ้า พญะจิเรข เกตุทอง</li> <li>เจ้า พญะจิเรข เกตุทอง</li> <li>เจ้า พญะจิเรข เกตุทอง</li> <li>เจ้า พญะจิเรข เกตุทอง</li> <li>เจ้า พญะจิเรข เกตุทอง</li> <li>เจ้า พญะจิเรข เกตุทอง</li> <li>เจ้า พระจารารารารารารารารารารารารารารารารารารา</li></ul>                                                                                                    | ₹          7.1. บันทึกในวันรองแพทย์         ศ. หญิง ๕) อายุ[ป-ก-ว] 27-1-9         ๕ เงินสล         1220งในพทย์ย์         เชียนที่ โร่งพยานาลตากสิน         ชันที่ :       2005/2559         เปอนหูญาตให้เป็นรู้ปะชาคมไรคมีเส้มและรับใบอนุญาต         สงหระเบียน       32841         ต่านหม่งหน้าที่ ผ่านนพดบบ         หว่างภาบของ       แสะสมสรรณ แล้งเคลือบ         เลยที่ทำวัน 9206 / 55       ของแผนกคนใช้กายนอก         เสียที่หวันปี 9206 / 55       ของแผนกคนใช้กายนอก         เสียที่หวันปี 9206 / 55       ของแผนกคนใช้กายนอก         เสียที่หน้านี้ 9206 / 55       ของแผนกคนใช้กายนอก         เสียที่มางแหญ่ให้ต้องออกจากราชการ)       5                                                                                                    |
| . Care<br>สิทธิ                                                                                                    | 1. บัททึกใบรับรองเองหย์<br>มะตัวองมือ<br>สาวหารผู้ป่วย<br>โคร<br>คร. 11/63<br>คร. 2.87 TEMP -<br>50.00 นาพ<br>1: 1-1015-00274-53-1 (เ                                                                                                    | 3<br>P 206/56<br>TD Trim<br>Shifuquenan<br>Ursén Krow<br>diahurd                                                                                                    | <ul> <li>เจ้า เขาะสายเกลา</li> <li>เจ้า เขาะสายเกลา</li> <li>เจ้าะสายเกลา</li> <li>เจ้าะสายะสายเกลา</li></ul>                                                                                                    | ร<br>7.1. บันทึกใบรับรองแพทะย์<br>ศ หญิง ขึ้อนูโป-ก-ว] 27-1-9<br>๔ เงินสด<br>122โองแพทย์ย์<br>เซียแต่ โร่งพยาบาลจากสิน<br>เซียแต่ โร่งพยาบาลจากสิน<br>เซียแต่ โร่งพยาบาลจากสิน<br>เซียแต่ โร่งพยาบาลจากสิน<br>เซียแต่ โร่งพยาบาลจากสิน<br>เซียแต่ โร่งพยาบาลจากสิน<br>เซียแต่ โร่งพยาบาลจากสิน<br>เพชที่ทั่วใป 9206 / 55 ของแผนกดนไข์กายนอก<br>เพชที่ที่ว่าป 9206 / 55 ของแผนกดนไข์กายนอก<br>รองกายจากโรคที่เป็นสาเหตุให้ต้องออกจากราชการ)<br>ในพิณาไม่สมเประกอบ และปราชจากโรคเหล่านี้                                                                                                    |
| 7.<br>ข้อมู<br>ข้อมู<br>เชื่าระ<br>อิทธิ                                                                                                    | 1. บันทึก ใบรับรองเงททย์<br>แต่ร้องมือ<br>สามหาะอุปัวย<br>โม หรือ 6.4 HT 15<br>PF 111/63<br>PF 111/63<br>PF 110/67<br>PF 110/67<br>PF 110/6                                                                                                    | 3           3           3           3           3           3           3           3           3           3           3           3           3           3           3           3           3           3           3           3           3           3           3           3           3           3           3           3           3           3           3           3           3           3           3           3           3           3           3           3           3           3           3           3           3           3           3           3           3           3           3           3           3           3                                                                                                              | <ul> <li>เจ้า พบูงจิเรย เกตุทอง</li> <li>เจ้า พบูงจิเรย เกตุทอง</li> <li>เจ้า พบูงจิเรย เกตุทอง</li> <li>เจ้า พบูงจิเรย เกตุทอง</li> <li>เจ้า พบูงจิเรย เกตุทอง</li> <li>เจ้า พบูงจิเรย เกตุทอง</li> <li>เจ้า พบูงจิเรย เกตุทอง</li> <li>เจ้า พบูงจิเรย เกตุทอง</li> <li>เจ้า พบงงจิเรียง</li> <li>เจ้า พบงงจิเรียง</li> <li>เจ้า พบงงจิเรียง</li> <li>เจ้า พบงงจิเรียง</li> <li>เจ้า พบงงจิเรียง</li> <li>เจ้า พบงงจิเรียง</li> <li>เจ้า พบงงจิเรียง</li> <li>เจ้า พบงงจิเรียง</li> <li>เจ้า เจ้า เจ้า เจ้า เจ้า เจ้า</li> <li>เจ้า เจ้า เจ้า เจ้า</li> <li>เจ้า เจ้า เจ้า</li> <li>เจ้า เจ้า เจ้า</li> </ul>                                                                                                    | ₹          7.1. นันทึกในรับรองแทพบ์         ส หญิง ข้อนฐ[ป-ก-ว] 27-1-9         ชังเสล         D2IONUWNEÍ         เลยที่ในรับรองเอทน์ :         เช่นเท็ [รังพยานาลจากลิน         หันดี :         20/05/2558         น้อมสุญาตให้เป็นผู้ปะกอบโรคคิสปะแหน่งสุบัตรีแหนึ่งและรับใบอนุญาต         ระยะเป็นแ         32841         ต่านหน่งหน้าที่ [คายแพดขบั         ระจร่างกายของ [แสเปมตรรณ แจ้งเคลือบ         และที่ที่ทว่าป         รองร่างกายของ แสเนตตนให้อิมออกจากราชการ)         ในสินเหล่าเลือนไม่สมปะกอบ และปราศจากโรคเหล่านี้                                                                                                    |
| ุ 7.<br>แก<br>ช้อมู<br>เช่าระ<br>Carc<br>ลิหธิ<br>ด้วนส์<br>ลือกเ                                                                                                    | <ol> <li>บับทึก ใบรับรองเนตรย์<br/>มเครื่องมือ<br/>ลร่านงาะอุ้ป่วย<br/>พ.ศ. 104 HT 15<br/>พ.ศ. 22 RR 20<br/>พ.ศ. 2347 TDPF -<br/>50.00 นาพ<br/>1: 1-1015-00274-53-1 (<br/>การรักษา</li> <li>ภารรักษา</li> </ol>                                                                                                    | 3           3           1         3           2         1           9         206/56           1         1           1         1           1         1           1         1           1         1           1         1           1         1           1         1           1         1           1         1                                                                                                    | <ul> <li>เจ้า โรงบันราย เกตุกอง</li> <li>เจ้า โรงบันราย เกตุกอง</li> <li>เจ้า โรงบันราย เกิดราย</li> <li>เจ้า โรงบันราย เกิดราย</li> <li>เจ้า โรงบันราย</li> <li>เจ้า โรงบันราย เกิดราย</li> <li>เจ้า โรงบันราย เกิดราย</li> <li>เจ้า โรงบันราย เกิดราย</li> <li>เจ้า โรงบันราย เกิดราย</li> </ul>                                                                                                    | 7.1. บันทึกใบรับรองแพทย์<br>7.1. บันทึกใบรับรองแพทย์<br>ชิงหล<br>บัยองแพทย์<br>เอียเท็โรงพบากลงากลิน<br>จันท์ :                                                                                                    |
| 7.<br>แต<br>ข้อมู<br>เชิวเร<br>สิทธิ<br>ตัวเสี<br>เลือกเ<br>เลือกเ                                                                                                    | <ol> <li>บับทึกในรับรองเบทหม่<br/>มตร้องมือ<br/>สามาระรุปัวน</li> <li>พา 60.4 HT 155<br/>พา 111/55<br/>พา 50.00 มาพ</li> <li>50.00 มาพ</li> <li>1:1-1015-00274-53-1 (<br/>การรักมา</li> <li>เการรักมา</li> <li>เการรักมา</li> </ol>                                                                                                    | 3<br>3<br>3<br>3<br>3<br>3<br>3<br>3<br>3<br>3<br>3<br>3<br>3<br>3                                                                                                    | ເຈົ້າ ທາງປະຈາກເຮັດເຮັດເຮັດແຮງເຮັດແຮງເຮູງເຮັດແຮງເຮັດແຮງເຮັດແຮງເຮັດແຮງເຮັດແຮງເຮັດແຮງເຮັດແຮງເຮັດແຮງເຮັດແຮງເຮັດແຮງເຮັດແຮງເຮັດແຮງເຮັດແຮງເຮັດແຮງເຮັດແຮງເຮັດແຮງເຮັດແຮງເຮັດແຮງເຮັດແຮງເຮັດແຮງເຮັດແຮງເຮັດແຮງເຮັດແຮງເຮັດແຮງເຮັດແຮງເຮັດແຮງເຮັດແຮງເຮັດແຮງເຮັດແຮງເຮັດແຮງເຮັດແຮງເຮັດແຮງເຮັດແຮງເຮັດແຮງເຮັດແຮງເຮັດແຮງເຮັດແຮງເຮັດແຮງເຮັດແຮງເຮັ<br>ແຮງເຮັດແຮງເຮັດແຮງເຮັດແຮງເຮັດແຮງເຮັດແຮງເຮັດແຮງແນງແຮງແລງແຮງເຮັດແຮງເຮັດແຮງເຮັດແຮງເຮັດແຮງແລງເຮັດແຮງເຮັດແຮງເຮັດແຮງແນນແຮງເຮັດແນນູນູນູນູນູນູນຮູນູນູນຮູນູນູນຮູນູນູນູນູນ                                                                                                    | ร 7.1. บันทึกในวันรองแพทย์ รั้งเลล 7.1. บันทึกในวันรองแพทย์ รั้งเลล 72103/แพทย์ย์ เอนเส โรงพยานาลตากลิน รับอนุญาตให้เป็นรู้ประกอบโรดดิสนัยสนใจจุบันสั้นนึงและรับบอนุญาต หมดรับรันรองแททย์ : เอนเส โรงพยานาลตากลิน รับอนุญาตให้เป็นรู้ประกอบโรดดิสนัยสนใจจุบันสั้นนึงและรับบอนุญาต หมดรับรันรองแททย์ เอนเสตรรรณ แจ้งเคลือบ เลยฟฟหัวปั 9206 / 55 ของแผนกคนใช้สายนอก รังสามาจากโรดดีเป็นสาเหตุให้ต้องออกจากราชการ) สมพิอมใบ้สมประกอบ และปราสจากโรดเหล่านี้ ออการเป็นที่รังเกียงแก่สังคม เกษร์เป็นสาเหตุให้ด้องออกจากราชการ)                                                                                                    |
| ั 7.<br>แสาระ<br>เสาระ<br>สิทธิ<br>ตัวเสี<br>เลือกเ                                                                                                    | <ol> <li>บับทึกในรับรองเหทนย์<br/>มเตรืองมือ<br/>สามาระรู้ป่วย</li> <li>พา 60.4 หา 15<br/>พา 12.9 Rg 20<br/>พา 23.9 TEMP -<br/>55.0.00 นาพ</li> <li>50.00 นาพ</li> <li>11.1015-00274-53-1 (<br/>การรักษา</li> <li>การรักษา</li> <li>หารพิษท์</li> <li>พา 25.10 พา</li> <li>พา</li> </ol>                                                                                                    | 3<br>9<br>9206/56<br>10<br>10<br>10<br>10<br>10<br>10<br>10<br>10<br>10<br>10                                                                                                    | <ul> <li>เจ้า โรลคันระบรับอายุ<br/>(๔) โรลคับเราะเข้าเราะสายาร องค์<br/>(พ.ศ.ศ.วมตวรรณ แจ้งเคลือบ)</li> <li>เจ้า โรลคัสเป็นผมไป สายารของรม หมายน<br/>มามาลสากสืน<br/>(พ.ศ.ศ.วมนินรูปประกาณสมุรณ์พืชบริตาศ<br/>(พ.ศ.ศ.วนมีนรูปประกาณสมุรณ์พืชบริตาศ<br/>(พ.ศ.ศ.วนมีนรูปประกาณสมุรณ์พืชบริตาศ<br/>(พ.ศ.ศ.ช.ชาวนินประกาณ<br/>(พ.ศ.ศ.ชาวนินรูปประกาณสมุรณ์พืชบริตาศ<br/>(พ.ศ.ศ.ชาวนินรูปประกาณสมุรณ์พืชบริตาศ<br/>(พ.ศ.ศ.ชาวนินรูปประกาณ<br/>(พ.ศ.ศ.ชาวนินรุปประกาณ<br/>(พ.ศ.ศ.ชาวนินรุปประกาณ<br/>(พ.ศ.ศ.ชาวนินรุปประกาณ<br/>(พ.ศ.ศ.ชาวนินระบรับอายุ<br/>(พ.ศ.ศ.ชาวนินระบรับอายุ<br/>(พ.ศ.ศ.ชาวนินระบรับอายุ<br/>(พ.ศ.ศ.ชาวนินระบรับอายุ<br/>(พ.ศ.ศ.ชาวนินระบรับอายุ<br/>(พ.ศ.ศ.ชาวนินระบรับอายุ<br/>(พ.ศ.ศ.ชาวนินระบรับอายุ<br/>(พ.ศ.ศ.ชาวนินระบรับอายุ<br/>(พ.ศ.ศ.ชาวนินระบรับอายุ<br/>(พ.ศ.ศ.ชาวนินระบรับอายุ<br/>(พ.ศ.ศ.ชาวนินระบรับอายุ)</li> </ul>                                                                                                    | ► 7.1. นันทึกในรับรองแทพน์<br>ส หญิง ข้อน [ป-ก-ว] 27-1-9<br>ธังงสด          1/2 ไอ่ง และการเป็น (ป-ก-ว)         1/2 ไอ่ง และการเป็น (ป-ก-ว)         1/2 ไอ่ง และการเป็น (ป-ก-ว)         1/2 ไอ่ง และการเป็น (ป-ก-ว)         1/2 ไอ่ง และการเป็น (ป-ก-ว)         1/2 ไอ่ง และการเป็น (ป-ก-ว)         1/2 ไอ่ง และการเป็น (ป-ก-ว)         1/2 ไอ่ง และการเป็น (ป-ก-ว)         1/2 ไอ่ง (ป-ก-ว)         1/2 ไอ่ง (ป-ก-ว) |
| ั 7.<br>แก<br>ช้อม<br>สำระ<br>เ Care<br>ลิทธิ<br>เ ลือกเ                                                                                                    |                                                                                                    | 3           3           1         3           2         10           3         10           3         10           3         10           3         10           3         10           3         10           3         10           3         10           3         10           3         10           3         10           3         10           3         10           3         10           3         10           3         10           3         10           3         10           3         10           3         10           3         10           3         10           3         10           3         10           3         10           3         10           3         10           3         10           3         10           3         10           3         10           3         10 </td <td><ul> <li>เจ้า พบุรริมาเลสุด</li> <li>เจ้า เกมสกุล</li> <li>เจ้า เกมสกุล</li> <li>เจ้า เกมสกุล</li> <li>เจ้า เกมสกุล</li> <li>เจ้า เกมสกุล</li> <li>เจ้า เกมสุรรรณ แจ้งเคต์อ่อบ</li> <li>เจ้า เกมสุรรรณ</li> <li>เจ้า เกมสุรรรณ</li> <li>เจ้า เจ้าเป็นเราะ</li> <li>เจ้า เจ้าเป็นเป็น</li> <li>เจ้า เจ้าเจ้าเจ้า เป็น</li> <li>เจ้า เจ้าเจ้าเจ้า</li> </ul></td> <td>รั<br/>7.1. นันทึกในรับรองแทพน์<br/>สันญิ้ง ข้อน[[ป-ค-ว] 27-1-9<br/>ขั้งหลด          อายุ[ป-ค-ว] 27-1-9         ขังหลด         D2DJULWMEÍ         เลยท์ให้กับรองแทพน์ :         เป็นเห็ [รังพยาบาลจากสิน<br/>วันด์ :         อบ[องไปเพทย์         เมื่อแห้ [รังพยาบาลจากสิน<br/>วันด์ :         อบ[องไปเพทย์]         เป็นเห็ [รังพยาบาลจากสิน<br/>วันด์ :         รับสามารรรณ แจ้งเคลื่อย         เลยท์ที่หวัน[226/56] ของแผนกคนใช่กานเอก<br/>ร้องกายจากโรคที่เป็นสาเหตุให้ด้องออกจากราชการ)<br/>ในเพื่อนไม่สมประกอบ และปราศจากโรคเหล่านี้         อาการเป็นที่รังเก็ยจแก่สังตม<br/>เหตุได้รังเกียจแก่สังตม</td>                                                                                                    | <ul> <li>เจ้า พบุรริมาเลสุด</li> <li>เจ้า เกมสกุล</li> <li>เจ้า เกมสกุล</li> <li>เจ้า เกมสกุล</li> <li>เจ้า เกมสกุล</li> <li>เจ้า เกมสกุล</li> <li>เจ้า เกมสุรรรณ แจ้งเคต์อ่อบ</li> <li>เจ้า เกมสุรรรณ</li> <li>เจ้า เกมสุรรรณ</li> <li>เจ้า เจ้าเป็นเราะ</li> <li>เจ้า เจ้าเป็นเป็น</li> <li>เจ้า เจ้าเจ้าเจ้า เป็น</li> <li>เจ้า เจ้าเจ้าเจ้า</li> </ul>                                                                                                    | รั<br>7.1. นันทึกในรับรองแทพน์<br>สันญิ้ง ข้อน[[ป-ค-ว] 27-1-9<br>ขั้งหลด          อายุ[ป-ค-ว] 27-1-9         ขังหลด         D2DJULWMEÍ         เลยท์ให้กับรองแทพน์ :         เป็นเห็ [รังพยาบาลจากสิน<br>วันด์ :         อบ[องไปเพทย์         เมื่อแห้ [รังพยาบาลจากสิน<br>วันด์ :         อบ[องไปเพทย์]         เป็นเห็ [รังพยาบาลจากสิน<br>วันด์ :         รับสามารรรณ แจ้งเคลื่อย         เลยท์ที่หวัน[226/56] ของแผนกคนใช่กานเอก<br>ร้องกายจากโรคที่เป็นสาเหตุให้ด้องออกจากราชการ)<br>ในเพื่อนไม่สมประกอบ และปราศจากโรคเหล่านี้         อาการเป็นที่รังเก็ยจแก่สังตม<br>เหตุได้รังเกียจแก่สังตม                                                                                                    |

#### 3.4 สอบถาม

#### สอบถามข้อมูลผู้ป่วยนอก

เป็นหน้าจอสำหรับใช้ในการสอบถามข้อมูลเกี่ยวกับผู้ป่วย

#### <u>ขั้นตอนการทำงาน</u>

เมื่อเข้ามาในหน้าจอให้ User ใส่ HN ของผู้ป่วย แล้วกด Enter

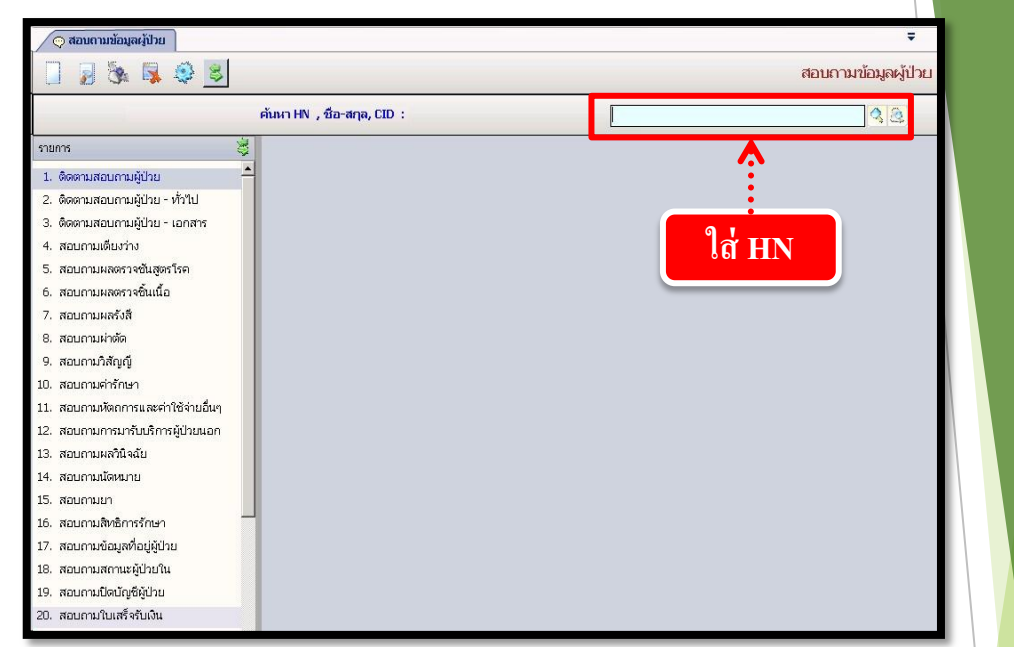

User สามารถกดเลือกรายการข้อมูลทางด้านซ้ายมือตามต้องการ โดยจะยกตัวอย่างสอบถามมา ให้ 1 ตัวอย่าง เช่น 2.ติดตามสอบถามผู้ป่วย - ทั่วไป ดังภาพ

| न न                                             |                                                                                               | <b>–</b>     |
|-------------------------------------------------|-----------------------------------------------------------------------------------------------|--------------|
| รายการทเล                                       |                                                                                               | สอบถามข้อมูล |
| 24900/61 นายช                                   | กล o <sup>o</sup> เพศ ชาย ข้อาน[ป-ด-ว] 41-7-18 ข้อมูลที่ปรากสู<br>เสอบ หดสอบgen 🗟 สหธ์ เงินสด | ລ            |
| <ol> <li>ติดตามสอบถามผู้ป่วย</li> </ol>         | ดิดตามสอบถามผู้ป่วย - ทั่วไป                                                                  |              |
| <ol> <li>ติดตามสอบถามผู้ป่วย - ทั่วไ</li> </ol> | 1. สถานภาพผู้ป่วย 2. สถานะการรักษา 3. ตารางนัดรักษา                                           |              |
| <ol><li>ติดตามสอบถามผู้ป่วย - เอกส</li></ol>    | ุ                                                                                             |              |
| <ol><li>สอบถามเตียงว่าง</li></ol>               | วันที่/ เวลา รักษาล่าสุด : 18/09/2561 10:17:56 ท้องตรวจ : คลินิกฝากครรภ์                      |              |
| <ol> <li>สอบถามผลตรวจชั้นสูตรโรค</li> </ol>     | แพทย์ : สถานะผู้ป่วย : รอชักประวัติ                                                           |              |
| <ol><li>สอบถามผลตรวจชิ่นเนื้อ</li></ol>         | ตำแหน่งแฟ้ม : งานทะเบียนและตรวจสอบสิทธิ                                                       | (บัตรจริง)   |
| 7. สอบถามผลรังสี                                | วันที่-เวลา ส่งแฟ้ม : 10/09/2561 11:29:36 ผู้บันทึกส่งแฟ้ม : abs aba                          |              |
| 8. สอบถามผ่าตัด                                 | วันที่-เวลา รับแฟม : 18/09/2561 10:22:20 ผู้บันทึกรับแฟม : abs aba                            |              |
| 9. สอบถามวิสัญญี                                |                                                                                               |              |
| 10. สอบถามค่ารักษา                              |                                                                                               |              |
| 11. สอบถามหัตถการและค่าใช้จ่า                   | วันที่/ เวลา รักษาล่าสุด :                                                                    | 🧠 คมหา       |
| <ol> <li>สอบถามการมารับบริการผู้ป่ว</li> </ol>  | อก หอผู้ป่วย : วันที่/ เวลา จำหน่าย :                                                         |              |
| 13. สอบถามผลวนจฉย                               | แพทย์เจ้าของไข้ :                                                                             |              |
| 14. สอบถามนดหมาย                                | สถานะจำหน่าย :                                                                                | 1            |
| 15. สอบถามยา<br>16. สอบถอมสีหลือวรล้อนอ         | ตำแหน่งแฟัม :                                                                                 |              |
| 10. ดอบถามตัดของไว้ระเบษา                       | วันที่-เวลา ส่งแฟัม :                                                                         |              |
| 12 สอบอานสอวมะผู้ไปเป็น                         | วันที่-เวลา รับแฟัม :                                                                         |              |
| <ol> <li>สอบถามปิดบัญชีตป่าย</li> </ol>         | วันที่-เวลา รอสรุปแฟัม :                                                                      |              |
| 20. สอบถามใบเสร็จรับเงิน                        |                                                                                               |              |
| <ol> <li>สอบถามลำดับผู้ป่วยผ่าตัด</li> </ol>    |                                                                                               |              |
| <ol> <li>สอบถามสถานะการใช้เลือด</li> </ol>      |                                                                                               |              |
|                                                 |                                                                                               |              |

ระบบงานผู้ป่วยใน

#### 3.5 รายงานสถิติผู้ป่วยใน เป็นหน้าจอสำหรับการคึงรายงายสถิติผู้ป่วยใน ขั้นตอนการทำงาน 1.เลือกหัวข้อรายงานที่ ต้องการจะค้นหา แล้วกรอกรายละเอียดทางด้านขวา และคลิก 📄 เพื่อชมภาพก่อนพิมพ์ 2. คลิก 🗽 เพื่อพิมพ์รายงาน 💮 สอบถามข้อมูล = สอบถามข้อมูล คลิกเพื่อช<u>ุมภาพก่อนพิ</u>มพ์ ≥ 🗳 🕘 HN 🍮 ชื่อ-นามสกุล 41-7-18 🖏 สิทธิ์ เงินสด 24900/61 นายทดสอบ ทดสอบgen รายการ สอบถามค่ารักษา 5 ติดตามสอบถามผู้ป่วย ตั้งแต่วันที่: 09/08/2561 ถึง: 09/08/2561 ด้างชำระ : ใน 0.00 ผ่อน 0.00 ติดตามสอบถามผู้ป่วย - ทั่วไป สิทธิการรักษา: ประเภทผู้ป่วย ดิดตามสอบถามผู้ป่วย - เอกสาร 0 ด้นใหม่ ิชำระแล้ว ⊂ิค้างชำระ ⊂ิเรียกเก็บ ⊂ิทั้งหมด รายการค่ารักษา 4. สอบถามเตียงว่าง ผู้ป่วยนอก แบบใหม่ รายการค่ารักษา กลุ่มค่ารักษา เลือกหัวข้อรายงาน วัน-เวลา รายการค่ารักษา App. code จำนวนเงิน เมิกได้ 👕 🔲 09/08/2561 11:06:38 ค่าบริการผู้ป่วยนอก (ในเวลาราชการ)(14010) 50.00 50.00 8. สอบอานผ่าตัด 9. สอบถามวิสัญญี 10. สอบถามค่ารักษา 11. สอบถามหัตถการและค่าใช้จ่ายอื่นๆ 12. สอบถามการมารับบริการผู้ป่วยนอก 13. สอบถามผลวินิจฉัย 14. สอบถามนัดหมาย 15. สอบถามยา 16. สอบถามสิทธิการรักษา 17. สอบถามข้อมูลที่อยู่ผู้ป่วย 18. สอบถามสถานะผู้ป่วยใน 19. สอบถามปิดบัญชีผู้ป่วย <mark>สิทธิการรักษา</mark> เงินสด หน่วยที่รักษา หน่วยงานห้องบัตร หน่วยที่แจ้ง หน่วยงานห้องบัตร 20. สอบถามใบเสร็จรับเงิน 써 ab 21. สอบถามลำดับผู้ป่วยผ่าตัด 50.00 50.00 5711 22. สอบถามสถานะการใช้เลือด 💿 สอบถามข้อมูล-ภาพก่อนพิมพ์ 🚽 🖸 😋 [ 🕑 🖸 ᡒ 🔊 100% • 📢 💟 🗞 🎘 😽 สั่งปริ้นรายงาน วันที่พิมพ์ : 21/9/ 2561 11:31:18 รายละเอียดค่าใช้จ่ายผู้ป่วย ณ วันที่ 9 สิงหาคม 2561 จังหวัด HN: 24900/61 AN: ชื่อผู้ป่วย : นายทคสอบ ทคสอบgen อายุ: 41 เลขบัตรประชาชน : แพทย์ผู้รักษา : วันที่มารักษา : วันที่ออก : โรค : เนื้องอก สิทธิการรักษา : เงินสด รายการค่ารักษาพยาบาล จำนวนเงิน เปิกได้ ส่วนลด ยกเว้น ชำระแล้ว ดงเหลือ วัน-เวลา ค่าบริการทางการพยาบาล 50.00 50.00 50.00 09/08/2561 11:06:38 ค่าบริการผู้ป่วยนอก (ในเวลาราชการ) 50.00 50.00 50.00 รวมเงินทั้งสิ้น : <u>50.00</u> <u>50.00</u> <u>50.00</u> ลงชื่อ ลงชื่อ ลงชื่อ ) ผู้พิมพ์ ผ้ขออนมัติ ผู้อนุมัติ